# How to file the FAFSA

Presented by Robin Walker PHEAA, Higher Education Access Partner rwalker@pheaa.org

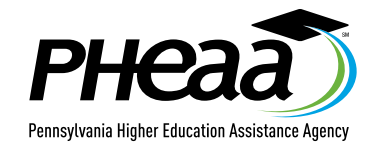

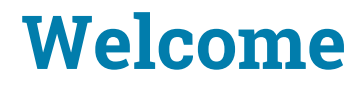

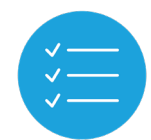

We plan to provide you with information about:

- how to apply for an FSA Account (FSA ID)
- how to complete the FAFSA
- available resources

Pheaa.org/college-planning/student-aid-guide/

## **Certified Browsers**

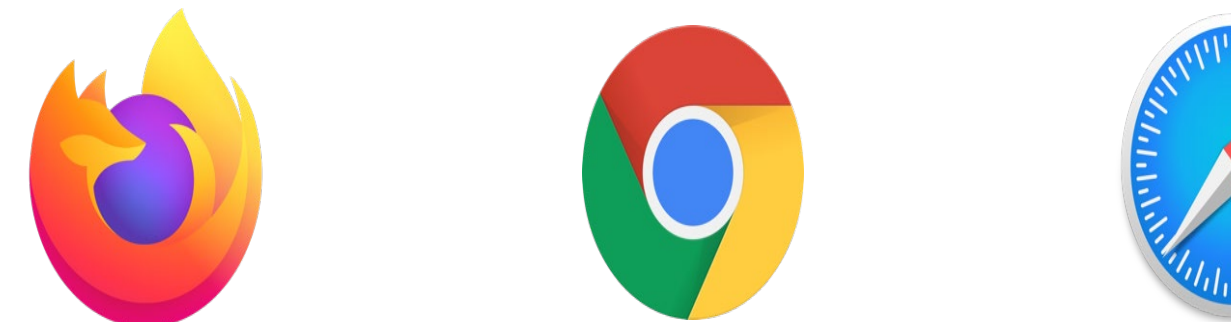

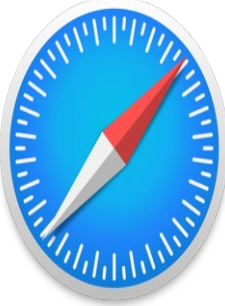

**Mozilla Firefox** (Version 68+)

# **Google Chrome** (Version 76+)

**Apple Safari** (Version 9+)

Visit <u>studentaid.gov/help/browser-requirements</u> for the most up-to-date information on browsers.

## **Documents Needed to Complete the FAFSA**

- Social Security numbers, alien registration number (if not a U.S. citizen)
- 2019 income tax and W2s (if employed)
- Untaxed income (Social Security benefits are not considered)
- CURRENT bank statements and records of other investment accounts (as of the FAFSA filing date)
- Email addresses
- Student's drivers license (optional)
- FSA Account (formerly known as FSA ID)

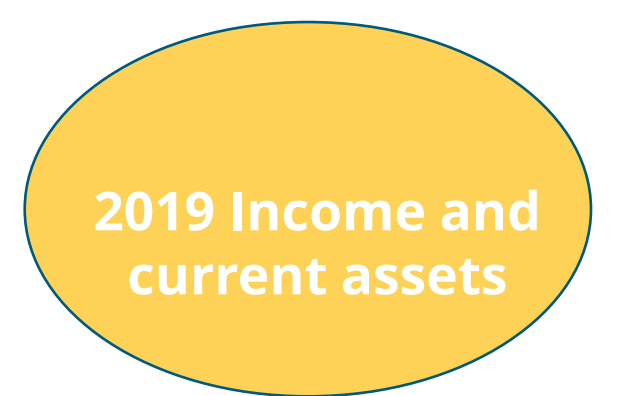

## **Create Your FSA ID Accounts**

- The student applying for aid and one parent providing information on the FAFSA need to create an FSA ID at Studentaid.gov/fsaid
- Create prior to completing the FAFSA.
- Legal signature for student and parent.
- Provides access to FAFSA and Federal Student Aid online systems.

After verifying, the mobile phone number can be used as the username to login.

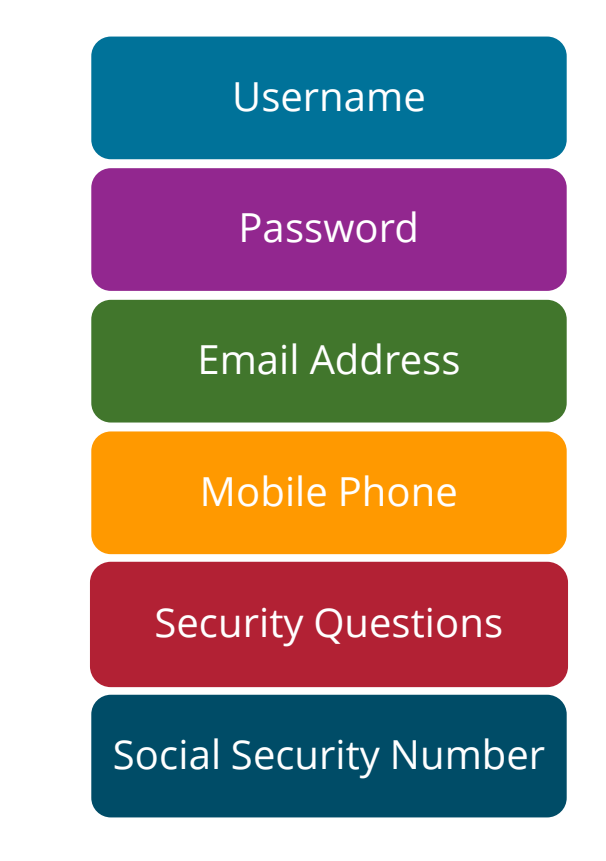

### **Create your FSA Account**

| orcate an i on ib | Creat | tea | an F | SA | ID |
|-------------------|-------|-----|------|----|----|
|-------------------|-------|-----|------|----|----|

Manage My FSA ID

Create your FSA ID username and password below.

| Username         |                                                                               | 0 |
|------------------|-------------------------------------------------------------------------------|---|
| Password         |                                                                               | 0 |
|                  | ✓ Numbers ✓ Uppercase Letters ✓ Lowercase Letters ✓ 8-30 Characters Show Text |   |
| Confirm Password |                                                                               | 0 |
|                  | CONTINUE>                                                                     |   |

### **Create your FSA Account**

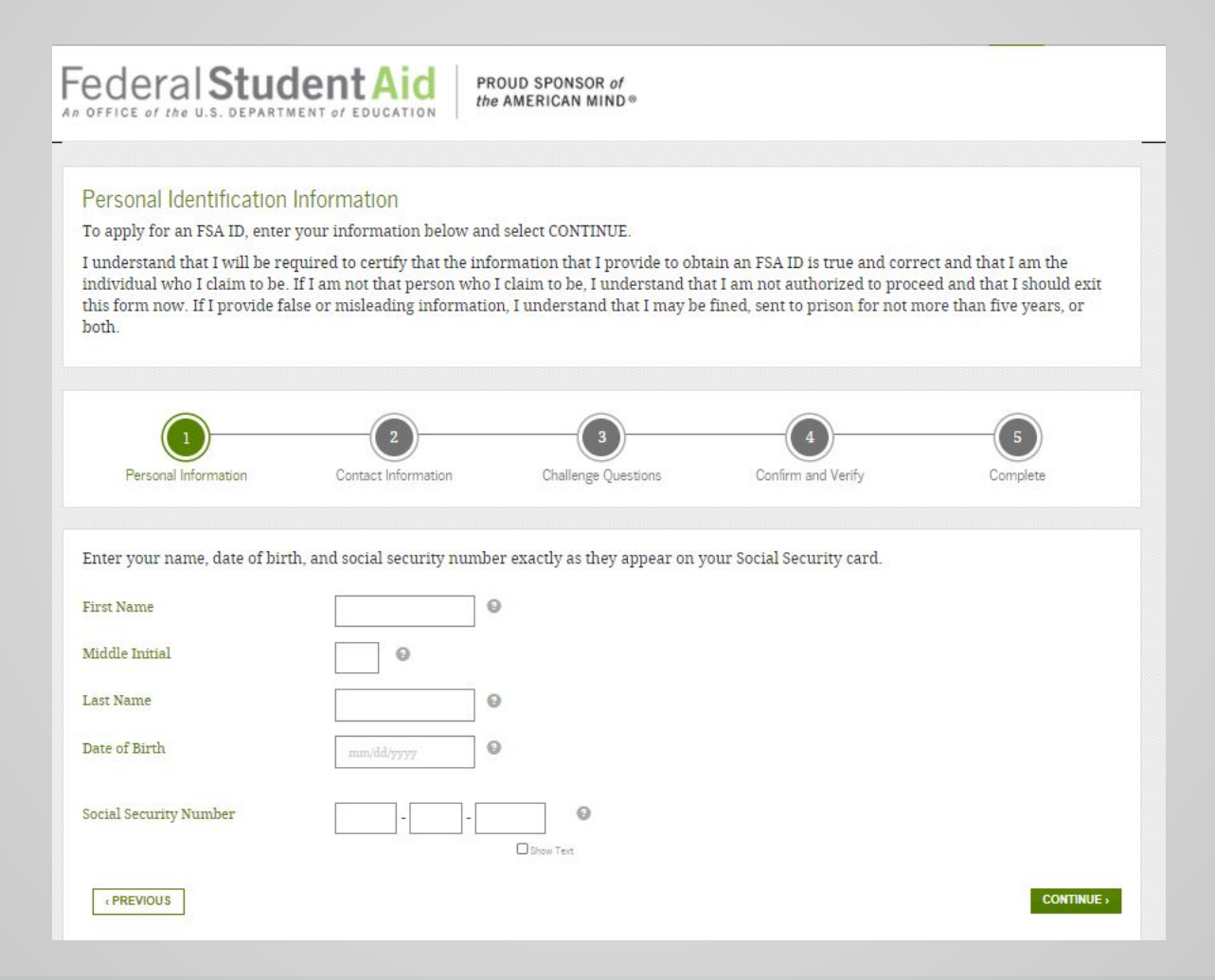

# StudentAid.gov/FAFSA

# FAFSA

- Free Application for Federal Student Aid
- There is skip logic built into the FAFSA. If you answer questions a certain way, you are able to skip other questions. Anytime you are asked if you want to skip questions, say yes, you will not be penalized.
- Students must file a FAFSA every year they are enrolled in postsecondary education
- Apply online at: studentaid.gov or use the myStudentAid mobile app (USDE)

| Federal Student Aid<br>A office of Neurola Dopartices of Experiment of FAFSA.gov                                                                                                    | English   Español Search FAFSA Help Q                                                        |
|----------------------------------------------------------------------------------------------------|----------------------------------------------------------------------------------------------|
| Need money for college                                                                                                    |                                                                                              |
| Complete the FAFSA <sup>®</sup> (Free Application for Faderal Student Aid) form for financial aid for college, career school, or graduate school   NEW TO FAFSA.GOV?   Submitting the FAFSA form is quick, and most mootantly, it's FREE. Cel started today.     Mee a correct     3 TART HERE     A Control     Complete the FAFSA form is quick, and most mootantly, it's FREE. Cel started today.     Mee a correct     3 TART HERE     Control     Complete the FAFSA form is quick, and most mootantly, it's FREE. Cel started today.     3 TART HERE     Control     Control     Complete the FAFSA form is quick, and most mootantly, it's FREE. Cel started today.     Control     Control | e?<br>m to apply<br>ol.<br>NING USER?<br>retion<br>ol.<br>Modern Aid Report (SAR)<br>CG IN > |

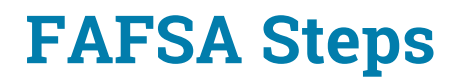

- 1. Login student or parent
- 2. Disclaimer select ACCEPT 🖒
- 3. Application Year
- 4. Save Key
- 5. Introduction

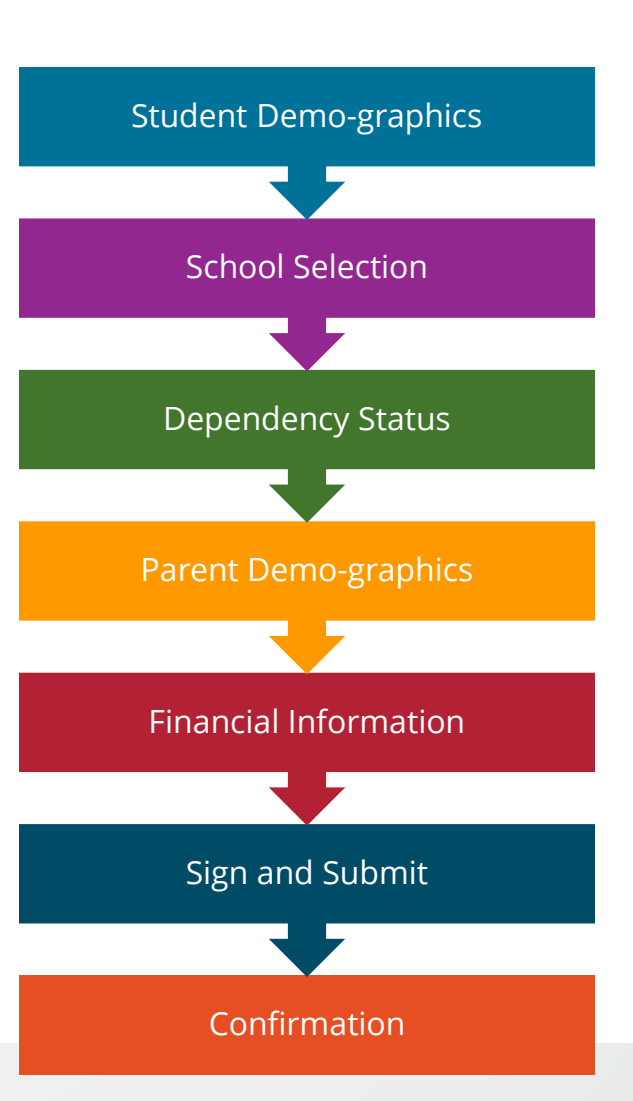

# StudentAid.gov

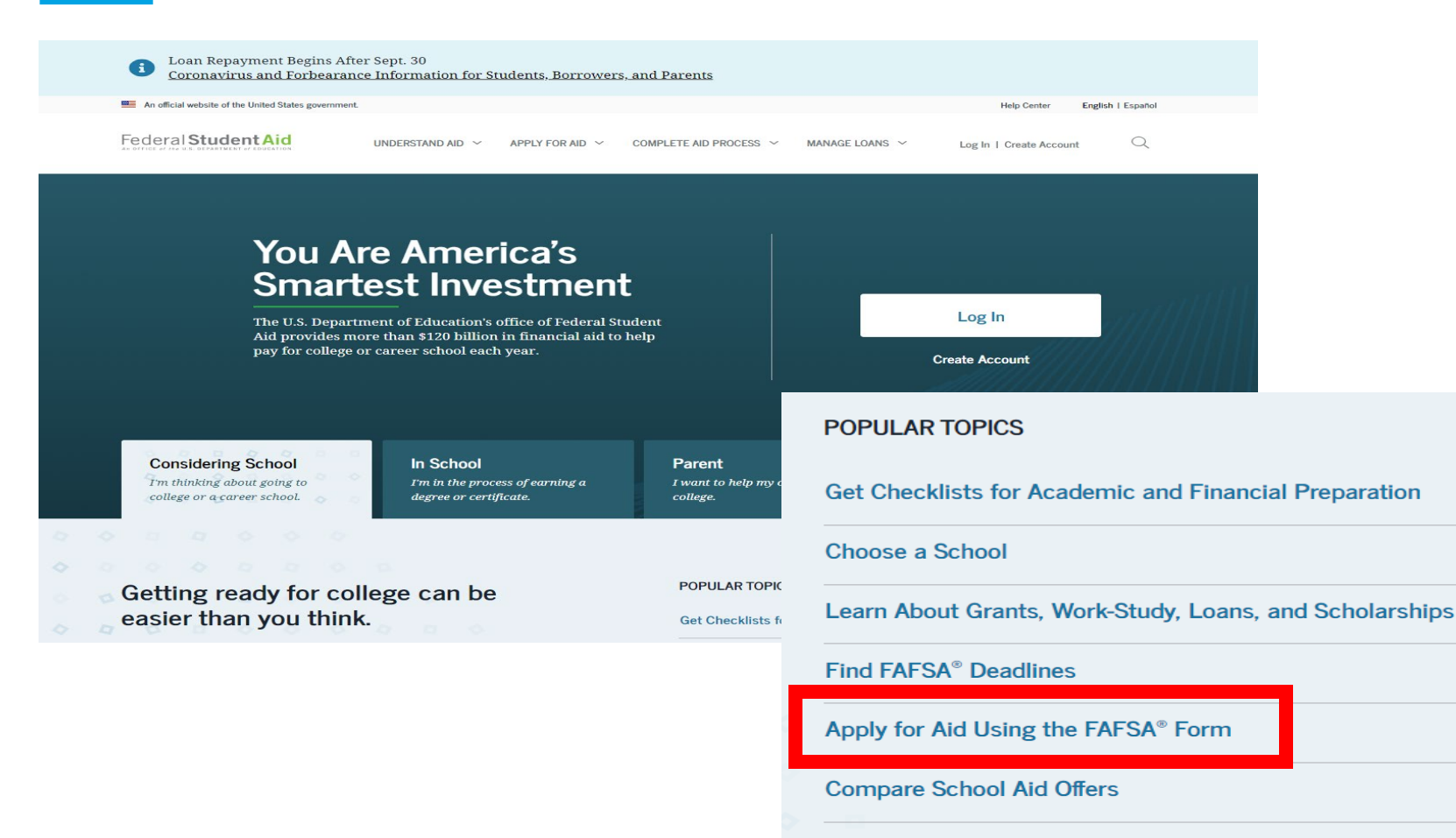

Complete the Annual Student Loan Acknowledgement

# **FAFSA Application**

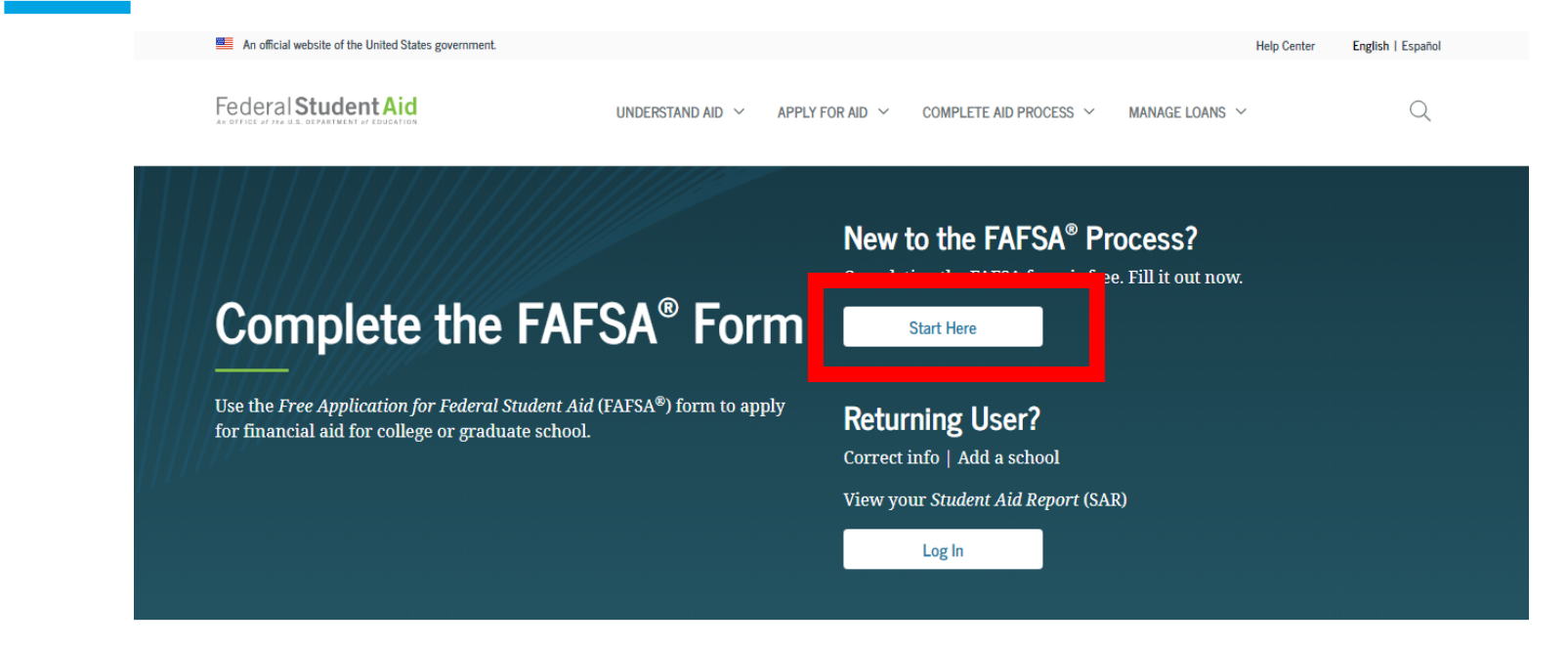

#### FAFSA<sup>®</sup> Announcements

#### Changes to Your Family's Financial Situation

If your or your family's financial situation has changed significantly from what is reflected on your federal income tax return (for example, if you've lost a job or otherwise experienced a drop in income), you may be eligible to have your financial aid adjusted. Complete the FAFSA questions as instructed on the application (including the transfer of tax return and income information), submit your FAFSA form, then contact the school you plan to attend to discuss how your current financial situation has changed. Note that the school's decision is final and cannot be appealed to the U.S. Department of Education. Visit <u>StudentAid.gov/coronavirus</u> for more information.

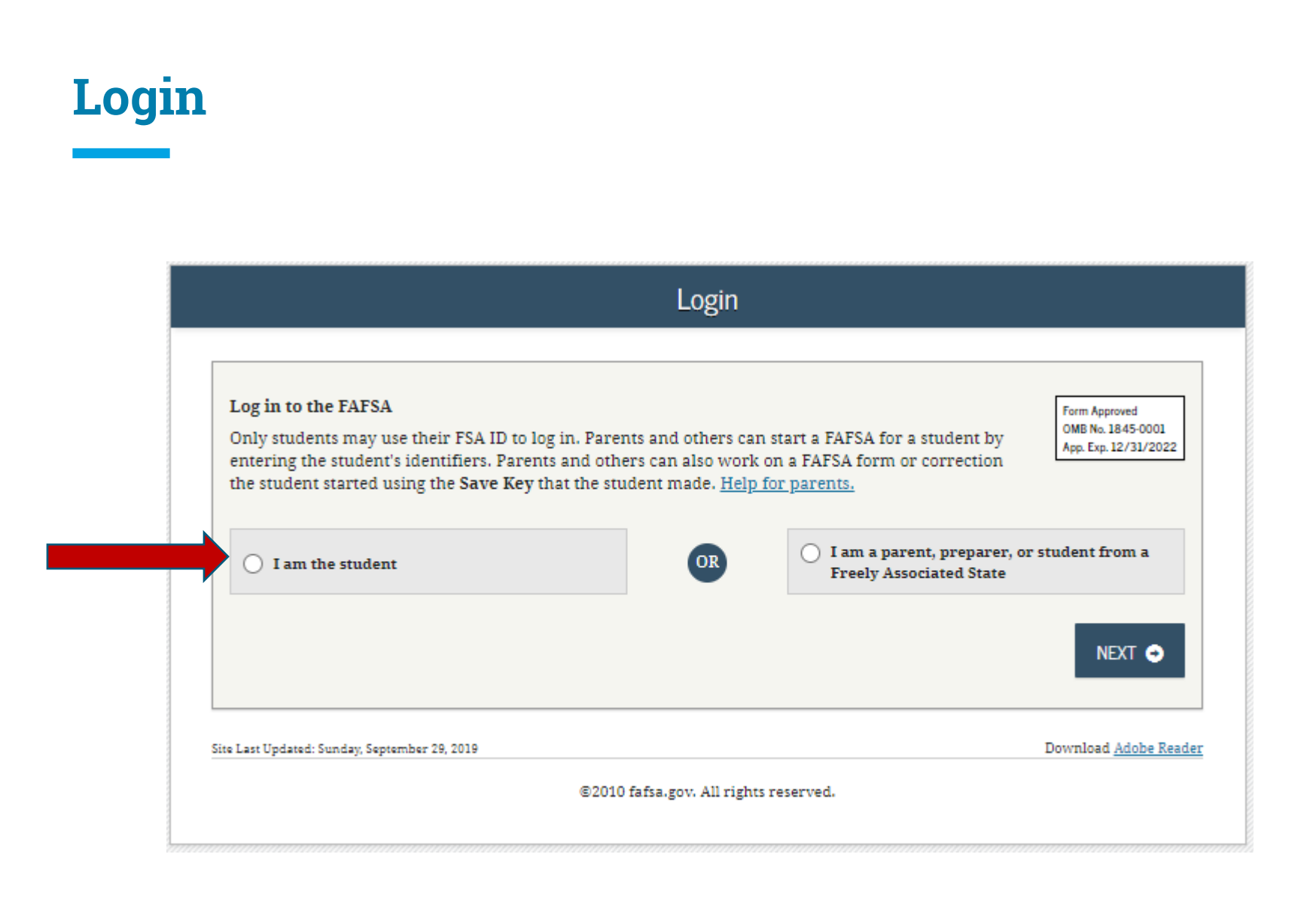

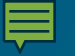

#### Warning

You are accessing a U.S. Federal Government computer system intended to be solely accessed by individual users expressly authorized to access the system by the U.S. Department of Education. Usage may be monitored, recorded, and/or subject to audit. For security purposes and in order to ensure that the system remains available to all expressly authorized users, the U.S. Department of Education monitors the system to identify unauthorized users. Anyone using this system expressly consents to such monitoring and recording. Unauthorized use of this information system is prohibited and subject to criminal and civil penalties. Except as expressly authorized by the U.S. Department of Education, unauthorized attempts to access, obtain, upload, modify, change, and/or delete information on this system are strictly prohibited and are subject to criminal prosecution under 18 U.S.C. § 1030, and other applicable statutes, which may result in fines and imprisonment. For purposes of this system, unauthorized access includes, but is not limited to:

- Any access by an employee or agent of a commercial entity, or other third party, who is not the individual user, for purposes of commercial advantage or private financial gain (regardless of whether the commercial entity or third party is providing a service to an authorized user of the system); and
- Any access in furtherance of any criminal or tortious act in violation of the Constitution or laws of the United
   States or any state.
- If system monitoring reveals information indicating possible criteria and activity, such evidence may be provided to law enforcement personnel.

C DECLINE ACCEPT 6

Site Last Updated: Sunday, September 29, 2019

Download Adobe Reader

©2010 fafsa.gov. All rights reserved.

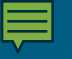

#### Get Started

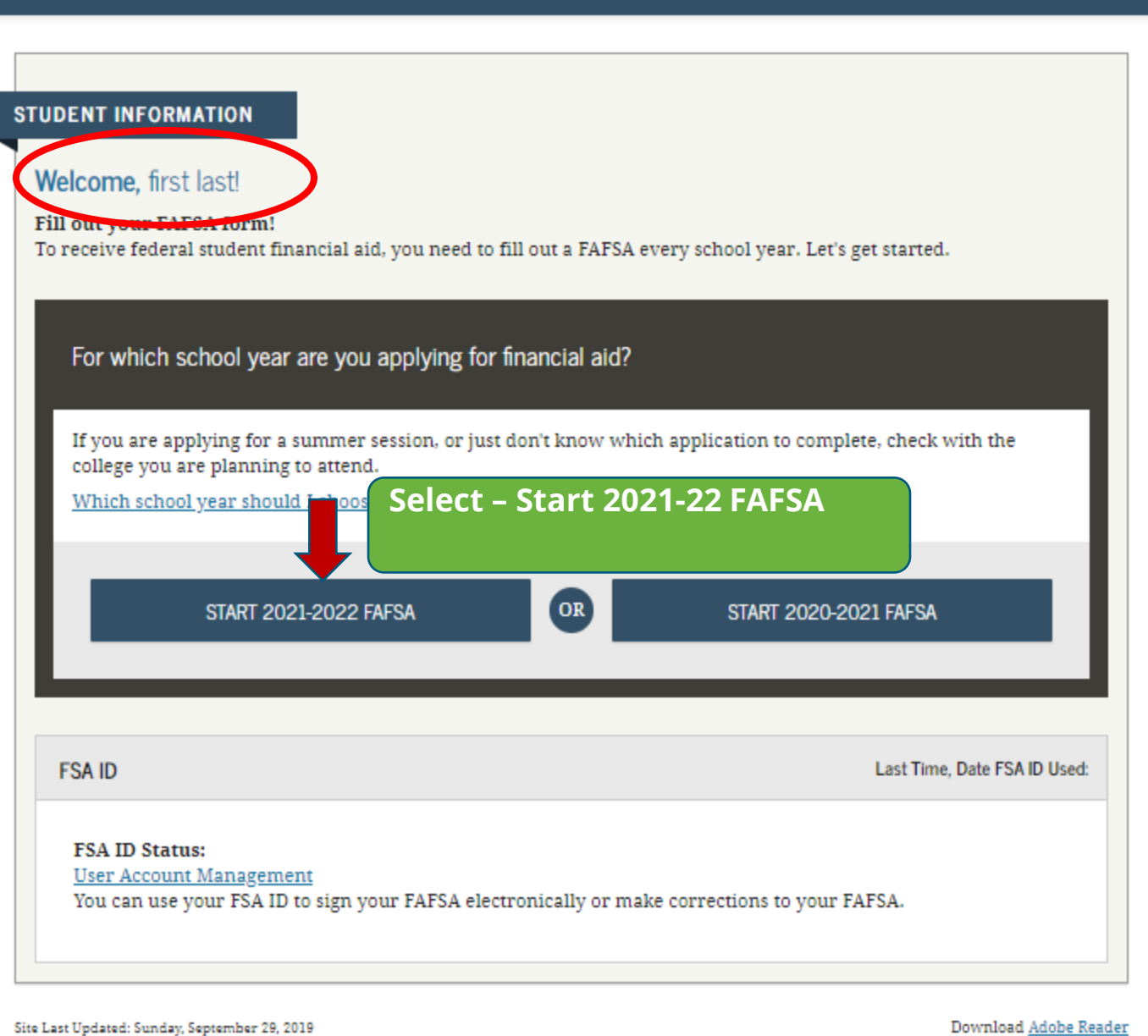

©2010 fafsa.gov. All rights reserved.

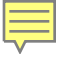

# Write this down!

| STUDENT INFORMATION                                                                                                    | Form Approved                |
|----------------------------------------------------------------------------------------------------|------------------------------|
| <b>Create a Save Key.</b><br>The Save Key is for temporary use for you or your parent to return and complete this specific FAFSA. | App. Exp. 12/31/2022         |
| Create a Save Key                                                                                                    | 2                            |
|                                                                                                    |                              |
| Re-enter Save Key                                                                                                    | ?                            |
| O MY FAFSA                                                                                                    | NEXT 📀                       |
| Site Last Updated: Sunday, September 29, 2019                                                                                     | Download <u>Adobe Reader</u> |
| ©2010 fafsa.gov. All rights reserved.                                                                                             |                              |

Start Student's 2021-2022 FAFSA

# **Create** a Save Key

The save key must be 4 to 8 characters long &

any combination of numbers and/or uppercase and lowercase letters

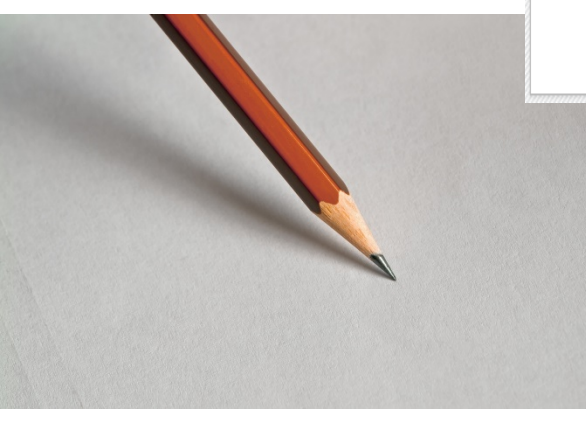

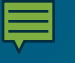

#### Introduction - 2021-2022 FAFSA

#### STUDENT INFORMATION

>Expand All

> How can I get help completing my FAFSA?

Get help with each FAFSA question by clicking on the Help (?) icon. You can also search FAFSA Help or view the <u>FAFSA Help</u> page.

- > How many steps does it take to complete?
- > How long will it take to complete?
- > Can I save my FAFSA if I can't finish it?
- > Documents needed to complete the FAFSA
- > Signing the FAFSA
- > FAFSA on the Web Security and Privacy

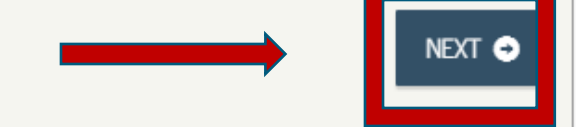

Site Last Updated: Sunday, September 27, 2020

Download Adobe Reader

©2010 fafsa.gov. All rights reserved.

#### **₽**

# **Student Demographics**

The navigation bar tells you where you are in the application.

Review student demographic information. Add middle initial.

**Click Next** 

Use the Previous and Next buttons within the application.

|                              |                                     | Pers                 | onal Informa           | ation for St         | udent                 |                |                           |          |
|------------------------------|-------------------------------------|----------------------|------------------------|----------------------|-----------------------|----------------|---------------------------|----------|
| Student<br>Demographics      | School Selection                    | Dependency<br>Status | Parent<br>Demographics | Parent<br>Financials | Student<br>Financials | Sign & Submit  | Confirmation              |          |
| TUDENT INFO                  | ORMATION                            |                      |                        |                      |                       |                |                           |          |
| 📀 App                        | lication was su                     | ccessfully sav       | ed.                    |                      |                       |                |                           |          |
| Beca<br>refe                 | ause the FAFSA<br>er to the student | belongs to the<br>t. | e student, "you"       | ' and "your" a       | lways (unless         | otherwise note | d)                        |          |
| Your Social So<br>472-20-202 | ecurity Number                      |                      |                        |                      |                       |                |                           |          |
| Your first nar               | me                                  |                      |                        |                      |                       |                | 0                         |          |
| first                        |                                     |                      |                        |                      |                       |                |                           |          |
| Your middle i                | initial                             |                      |                        |                      |                       |                | ?                         | for help |
| 2                            |                                     |                      |                        |                      |                       |                |                           | with th  |
| Your last nam                | ne                                  |                      |                        |                      |                       |                | ?                         | auestio  |
| last                         |                                     |                      |                        |                      |                       |                |                           |          |
| Your date of I               | birth                               |                      |                        |                      |                       |                | 2                         |          |
| 06/06/2000                   |                                     |                      |                        |                      |                       |                |                           |          |
|                              |                                     |                      |                        |                      |                       | PREVIOUS       | NEXT 🗢                    |          |
| ite Last Updated: Su         | nday, September 29, 20              | 119                  |                        |                      |                       | Down           | ıload <u>Adobe Reader</u> |          |
|                              |                                     |                      | ©2010 fafsa.gov. A     | ll rights reserved   | l.                    |                |                           |          |

Confirm email address & add telephone number

Use an email address you will check every day!

Tip: Don't use your high school email address.

| Student E-mail and Phone |                         |                      |                        |                      |                       |               |                        |
|--------------------------|-------------------------|----------------------|------------------------|----------------------|-----------------------|---------------|------------------------|
| Student<br>Demographics  | School Selection        | Dependency<br>Status | Parent<br>Demographics | Parent<br>Financials | Student<br>Financials | Sign & Submit | Confirmation           |
| FUDENT INF               | FORMATION               |                      |                        |                      |                       |               |                        |
| Your e-mail              | address                 |                      |                        |                      |                       |               | 2                      |
| test@yaho                | oo.com                  |                      |                        |                      |                       |               |                        |
| Re-enter you             | ur e-mail address       |                      |                        |                      |                       |               | ?                      |
| test@yaho                | oo.com                  |                      |                        |                      |                       |               |                        |
| Your telepho             | one number              |                      |                        |                      |                       |               | ?                      |
| (594) 594-               | 5945                    |                      |                        |                      |                       |               |                        |
|                          |                         |                      |                        |                      |                       | PREVIOUS      | NEXT 🔿                 |
| te Last Updated: S       | unday, September 29, 20 | 19                   |                        |                      |                       | Dowr          | load <u>Adobe Reac</u> |

|                         |                       |                      | Student /              | Address              |                       |               |                           |
|-------------------------|-----------------------|----------------------|------------------------|----------------------|-----------------------|---------------|---------------------------|
| Student<br>Demographics | School Selection      | Dependency<br>Status | Parent<br>Demographics | Parent<br>Financials | Student<br>Financials | Sign & Submit | Confirmation              |
| STUDENT INF             | ORMATION              |                      |                        |                      |                       |               |                           |
| Your perman             | ient mailing addr     | ess (include ap      | ot. number)            |                      |                       |               | ?                         |
| 1122 STRA               | IGHT STREET           |                      |                        |                      |                       |               |                           |
| Your city (an           | d country if not I    | J.S.)                |                        |                      |                       |               | 2                         |
| Johnstown               | ı                     |                      |                        |                      |                       |               |                           |
| Your state              |                       |                      |                        |                      |                       |               | ?                         |
| Pennsylva               | ania                  |                      |                        |                      |                       |               | ~                         |
| Your ZIP cod            | e                     |                      |                        |                      |                       |               | ?                         |
| 15905                   |                       |                      |                        |                      |                       |               |                           |
|                         |                       |                      |                        |                      | (                     | PREVIOUS      | NEXT 🔿                    |
| Site Last Updated: Tu   | iesday, June 30, 2020 |                      |                        |                      |                       | Down          | lload <u>Adobe Reader</u> |
|                         |                       |                      | ©2010 fafsa.gov. Al    | ll rights reserved   |                       |               |                           |

#### Confirm the student's mailing address

#### **Click Next**

Creating affordable access to higher education.

**Confirm residency –** 

Has the student lived in PA for at least 5 years?

Indicate Citizenship status - (US citizen, Eligible non-citizen or not a citizen or eligible non-citizen).

|                                          | Stud                 | ent Residend           | cy and Elig          | ibility               |               |              |
|------------------------------------------|----------------------|------------------------|----------------------|-----------------------|---------------|--------------|
| Student<br>Demographics School Selection | Dependency<br>Status | Parent<br>Demographics | Parent<br>Financials | Student<br>Financials | Sign & Submit | Confirmation |
|                                          |                      |                        |                      |                       |               |              |
| UDENT INFORMATION                        |                      |                        |                      |                       |               |              |
| Have you lived in Pennsylvar             | uia for at least 5   | years?                 |                      |                       |               | ?            |
| Are you a U.S. citizen?                  |                      |                        |                      |                       |               | 0            |
| Yes. I am a U.S. citizen (o              | r U.S. nationa       | 1)                     |                      |                       |               | ~            |
|                                          |                      |                        |                      |                       |               |              |
|                                          |                      |                        |                      |                       | PREVIOUS      | NEXT 🗢       |
|                                          |                      |                        |                      |                       |               |              |
|                                          |                      |                        |                      |                       |               |              |
|                                          |                      |                        |                      |                       |               |              |

You will be reminded to start your PA State Grant Application From the FAFSA Confirmation Page.

|   |                                       |                                                                                       | Stud                                                            | ent Residen                                    | cy and Elig                                             | ibility                                        |                                                     |                           |  |
|---|---------------------------------------|---------------------------------------------------------------------------------------|-----------------------------------------------------------------|------------------------------------------------|---------------------------------------------------------|------------------------------------------------|-----------------------------------------------------|---------------------------|--|
|   | Student<br>Demographics               | School Selection                                                                      | Dependency<br>Status                                            | Parent<br>Demographics                         | Parent<br>Financials                                    | Student<br>Financials                          | Sign & Submit                                       | Confirmation              |  |
| ſ | STUDENT INFO                          | ORMATION                                                                              |                                                                 |                                                |                                                         |                                                |                                                     |                           |  |
|   | G You<br>appl<br>tran<br>Note<br>FAFS | are eligible to t<br>ication. Use the<br>sfer your inforn<br>e: This feature i<br>SA. | ransfer your<br>e <b>Start your</b><br>mation.<br>s only displa | FAFSA inforn<br>state applica<br>yed once on t | nation into Pe<br><b>tion</b> link on t<br>he confirmat | ennsylvania's<br>he FAFSA cor<br>ion page afte | s state student<br>nfirmation pag<br>r submitting y | aid<br>ge to<br>rour      |  |
|   | Are you a U                           | .S. citizen?                                                                          |                                                                 |                                                |                                                         |                                                |                                                     | ?                         |  |
|   | Yes, I am                             | a U.S. citizen (or                                                                    | U.S. nationa                                                    | 1)                                             |                                                         |                                                |                                                     | ~                         |  |
|   | PREVIOUS NEXT O                       |                                                                                       |                                                                 |                                                |                                                         |                                                |                                                     |                           |  |
|   | Site Last Updated: 1                  | fuesday, June 30, 2020                                                                |                                                                 |                                                |                                                         |                                                | Down                                                | lload <u>Adobe Reader</u> |  |
|   |                                       |                                                                                       |                                                                 | ©2010 fafsa.gov. A                             | ll rights reserved                                      | l.                                             |                                                     |                           |  |

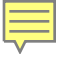

#### C Exit Reset FAFSA View FAFSA Summary Save Help **Confirm HS completion** status Student Education Student Parent Dependency Parent Student School Selection What degree will student Sign & Submit Confirmation Demographics Status Demographics **Financials Financials** be working on? STUDENT INFORMATION Will the student have a BA ? What will your high school completion status be when you begin college in the 2021-2022 school year? degree before 2021-22 Select × school year? 2 What college degree or certificate will you be working on when you begin the 2021-2022 school year? Select V What will be student's Will you have your first bachelor's degree before you begin the 2021-2022 school year? college grade level be in O Yes No 2021-22? ? What will your college grade level be when you begin the 2021-2022 school year? v Select Answer Work Study Are you interested in being considered for work-study? question • Yes () No Don't know CHECK FOR ERRORS O PREVIOUS NEXT 🕤 **Click Next**

Site Last Updated: Sunday, September 27, 2020

Download Adobe Reader

Creating affordable access to higher education.

2010 fafsa.gov. All rights reserved.

Answer the gender question (gender at birth).

Male students will get the Selective Service questions.

All males who are US citizens are required to register with SS when they turn 18.

(www.sss.gov)

| Student Selective Service                                                                                                    |                                                                           |                                                   |                               |                      |                       |               |                  |
|----------------------------------------------------------------------------------------------------|---------------------------------------------------------------------------|---------------------------------------------------|-------------------------------|----------------------|-----------------------|---------------|------------------|
| Student<br>Demographics                                                                                                    | School Selection                                                          | Dependency<br>Status                              | Parent<br>Demographics        | Parent<br>Financials | Student<br>Financials | Sign & Submit | Confirmation     |
| STUDENT INFORMATION         Are you male or female?         Male       Female                                                                                                    |                                                                           |                                                   |                               |                      |                       |               |                  |
| <ul> <li>Most male citizens and male immigrants must register with the Selective Service System to receive federal student aid.</li> <li>Are you registered with the Selective Service System?</li> </ul> |                                                                           |                                                   |                               |                      |                       |               |                  |
| Are you regis                                                                                                    | eive federal stud<br>stered with the Se<br>No                             | lent aid.<br>elective Service                     | System?                       | -0                   |                       |               | 0                |
| Are you regis<br>Yes<br>Do you want<br>Yes                                                                                                    | eive federal stud<br>stered with the Se<br>No<br>us to register you<br>No | lent aid.<br>elective Service<br>a with the Selec | System?<br>ctive Service Syst | em?                  |                       |               | 0                |
| Are you regis<br>Yes<br>Do you want<br>Yes                                                                                                    | eive federal stud<br>stered with the Se<br>No<br>us to register you<br>No | lent aid.<br>elective Service<br>a with the Selec | System?<br>ctive Service Syst | em?                  |                       | PREVIOUS      | ?<br>?<br>Next • |

Enter student's Driver's License number and state (optional)

|                               | Student Driver's License                                                                                        |                      |                        |                      |                       |               |              |  |  |  |
|-------------------------------|----------------------------------------------------------------------------------------------------|----------------------|------------------------|----------------------|-----------------------|---------------|--------------|--|--|--|
| Student<br>Demographics       | School Selection                                                                                                | Dependency<br>Status | Parent<br>Demographics | Parent<br>Financials | Student<br>Financials | Sign & Submit | Confirmation |  |  |  |
| STUDENT INFO<br>Your driver's | STUDENT INFORMATION Your driver's license number (if you have one) 2                                            |                      |                        |                      |                       |               |              |  |  |  |
| Your driver's                 | license state                                                                                                   |                      |                        |                      |                       |               | •            |  |  |  |
|                               | Select                                                                                                    |                      |                        |                      |                       |               |              |  |  |  |
| Site Last Updated: Tu         | Site Last Updated: Tuesday, June 30, 2020 Download <u>Adobe Reader</u><br>©2010 fafsa.gov. All rights reserved. |                      |                        |                      |                       |               |              |  |  |  |
|                               |                                                                                                    |                      |                        |                      |                       |               |              |  |  |  |

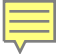

Are/were you in Foster Care?

Select the answer that best describes your parent's (birth or adoptive parent) highest level of education completed.

**Click Next** 

#### Student Dependency Parent Parent Student School Selection Sign & Submit Confirmation Demographics Status Demographics Financials Financials STUDENT INFORMATION Are you a foster youth or were you at any time in the foster care system? Yes No ()Highest school completed by Parent 1 Select ~ ? Highest school completed by Parent 2 Select ~ O PREVIOUS NEXT 🔿 Site Last Updated: Tuesday, June 30, 2020 Download Adobe Reader ©2010 fafsa.gov. All rights reserved.

Student Foster Care and Parent Education Completion

# **School Selection**

Enter name, city and state of your High School and then click SEARCH

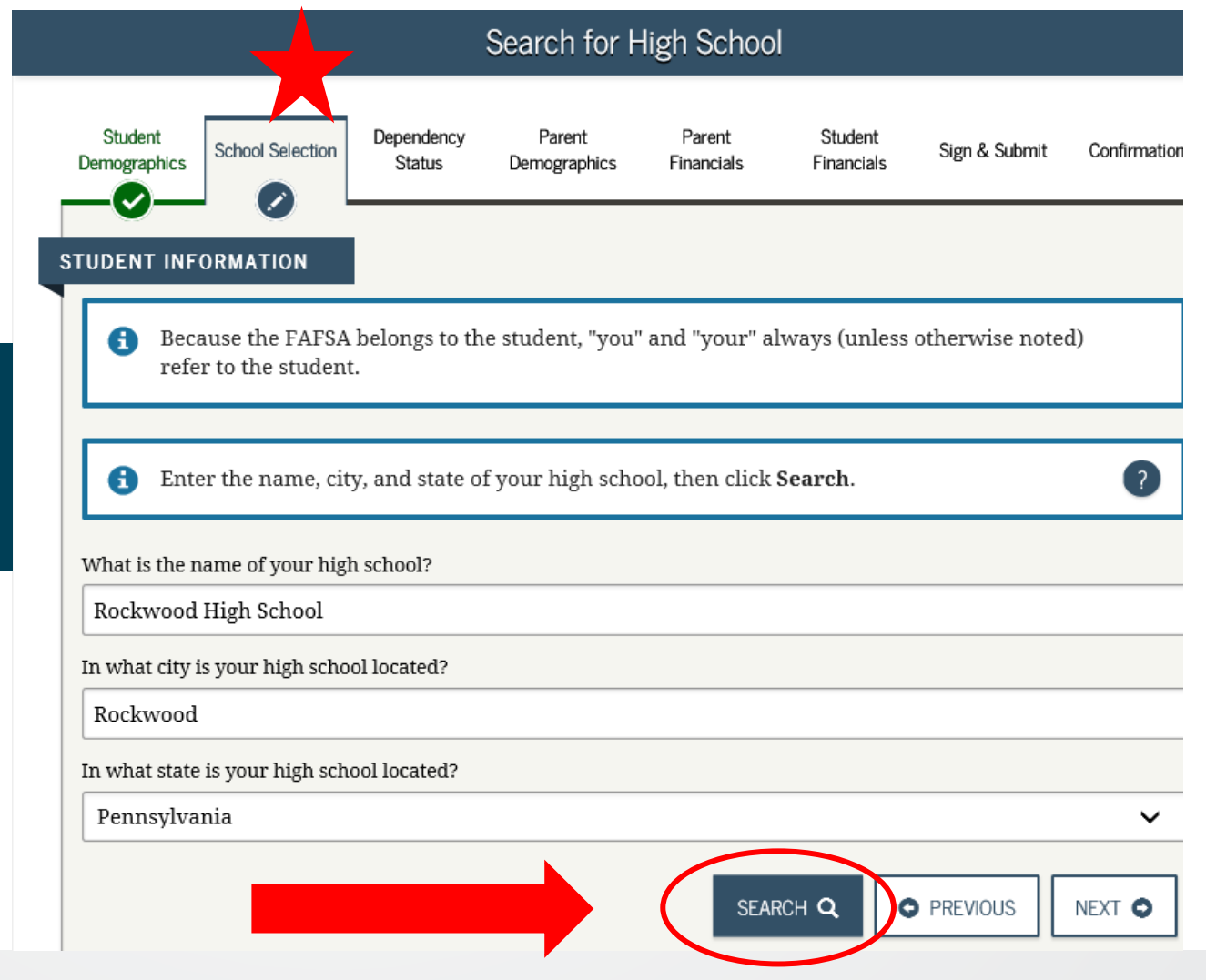

# **School Selection**

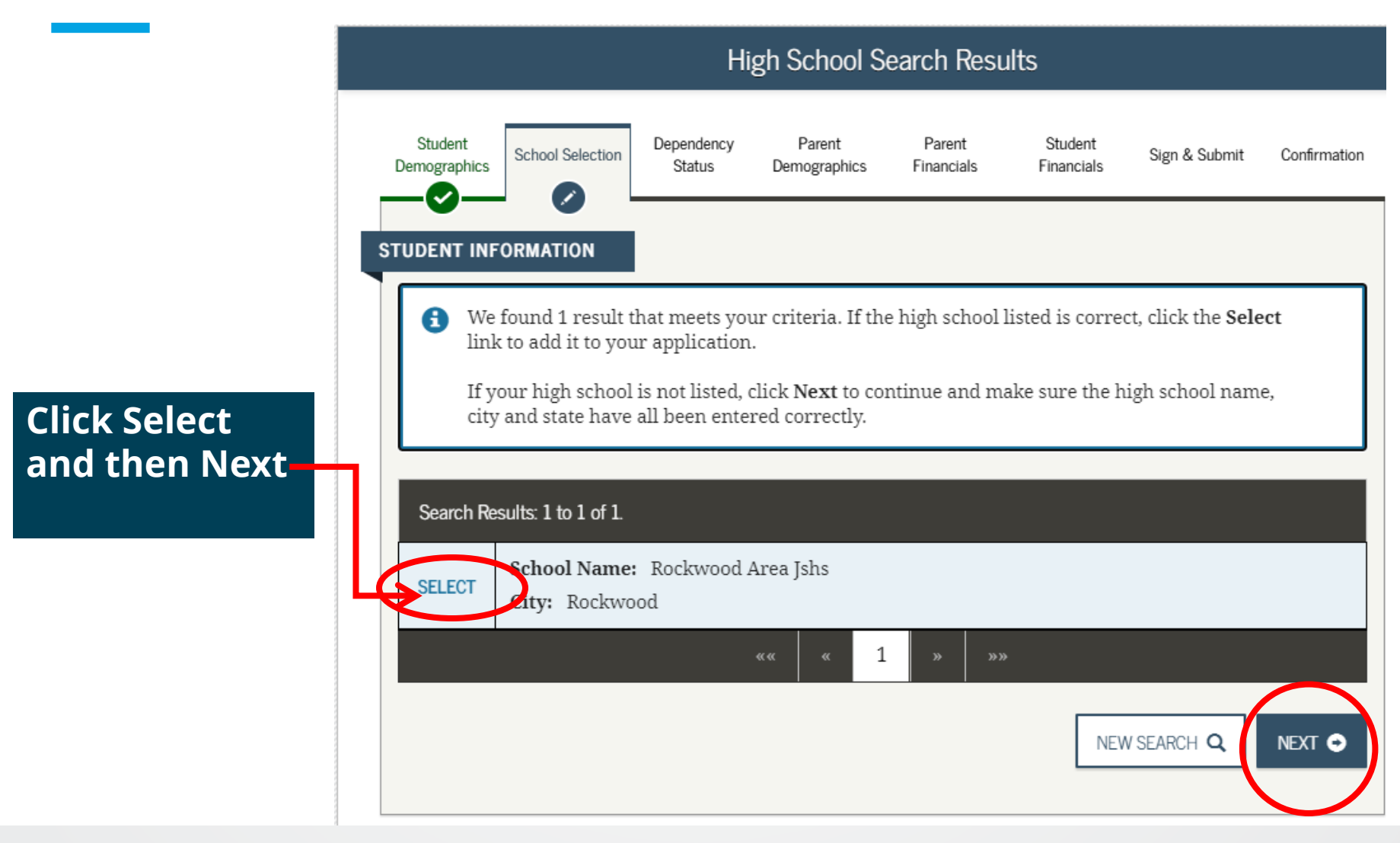

Creating affordable access to higher education.

| STUDENT INFORMATION                                                                                                    | Select colleges to list on application.                   | endency Parent Parent Student<br>Status Demographics Financials Financials                                                                                                    |
|----------------------------------------------------------------------------------------------------|-----------------------------------------------------------|----------------------------------------------------------------------------------------------------|
| federal student aid. Continue through the appli<br>can receive.                                                                                                    | May list up to 10<br>schools.                             |                                                                                                    |
| <ul> <li>Here's where you'll search for the colleges to w information. You can add up to 10 colleges at a than 10 colleges, <u>follow these instructions</u>.</li> <li>Make sure you add ALL colleges you're inter accented yet</li> </ul> | Search by name or by school code.                         | ch for the colleges to which you'd like to send your FAFSA<br>d up to 10 colleges at a time to your FAFSA. If you're applying to more<br>these instructions.<br>C colleges you're interested in, even if you haven't applied or been |
| accepteu yet.                                                                                                    |                                                           |                                                                                                    |
| Complete the fields below to search for a college                                                                                                    | Enter the college's s                                     | school code and click <b>Search</b> .                                                                                                    |
| Do you know the college's <u>Federal School Code</u> ?                                                                                                    | Do you know the college's Fed  Ves No Federal School Code | leral School Code?                                                                                                    |
| State                                                                                                    | 035353                                                    |                                                                                                    |
| Pennsylvania                                                                                                    |                                                           | PREVIOUS SEARCH Q                                                                                                    |
| City (optional)                                                                                                    |                                                           | Illusting dan County                                                                                                    |
| Mill creek                                                                                                    |                                                           | Huntingaon County                                                                                                    |
| School Name (optional)                                                                                                    | 0                                                         | Center                                                                                                    |
| PA                                                                                                    |                                                           |                                                                                                    |
| SEARCH TIPS 1                                                                                                    | PREVIOUS SEARCH Q                                         | Federal School Code<br>035353                                                                                                    |

# **School Selection**

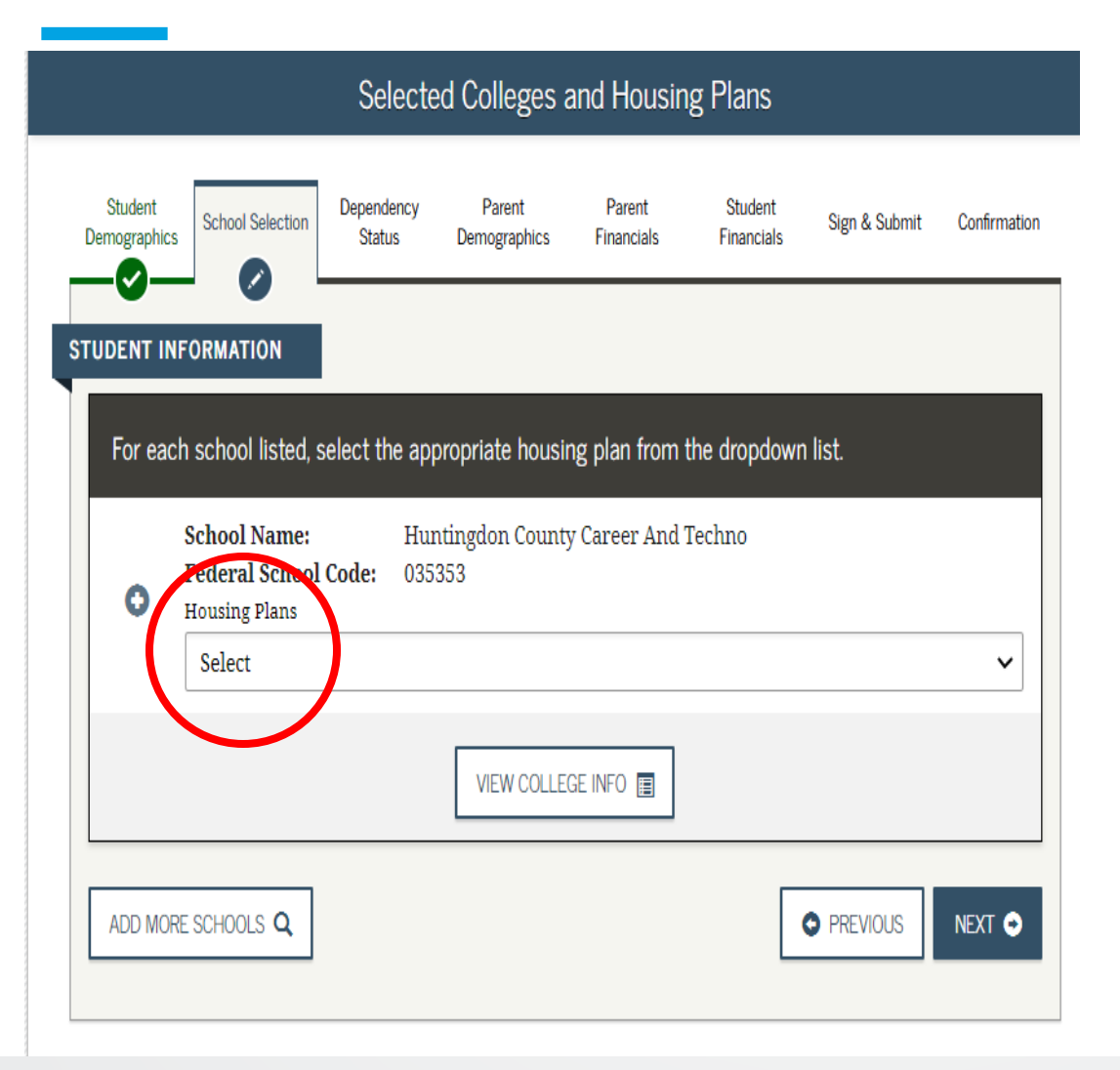

Once the student adds all of his/her schools, they have to select housing.

#### **Choices are;**

- on campus
- off campus
- with parent.

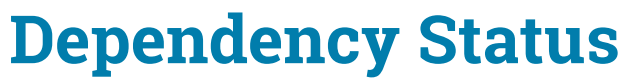

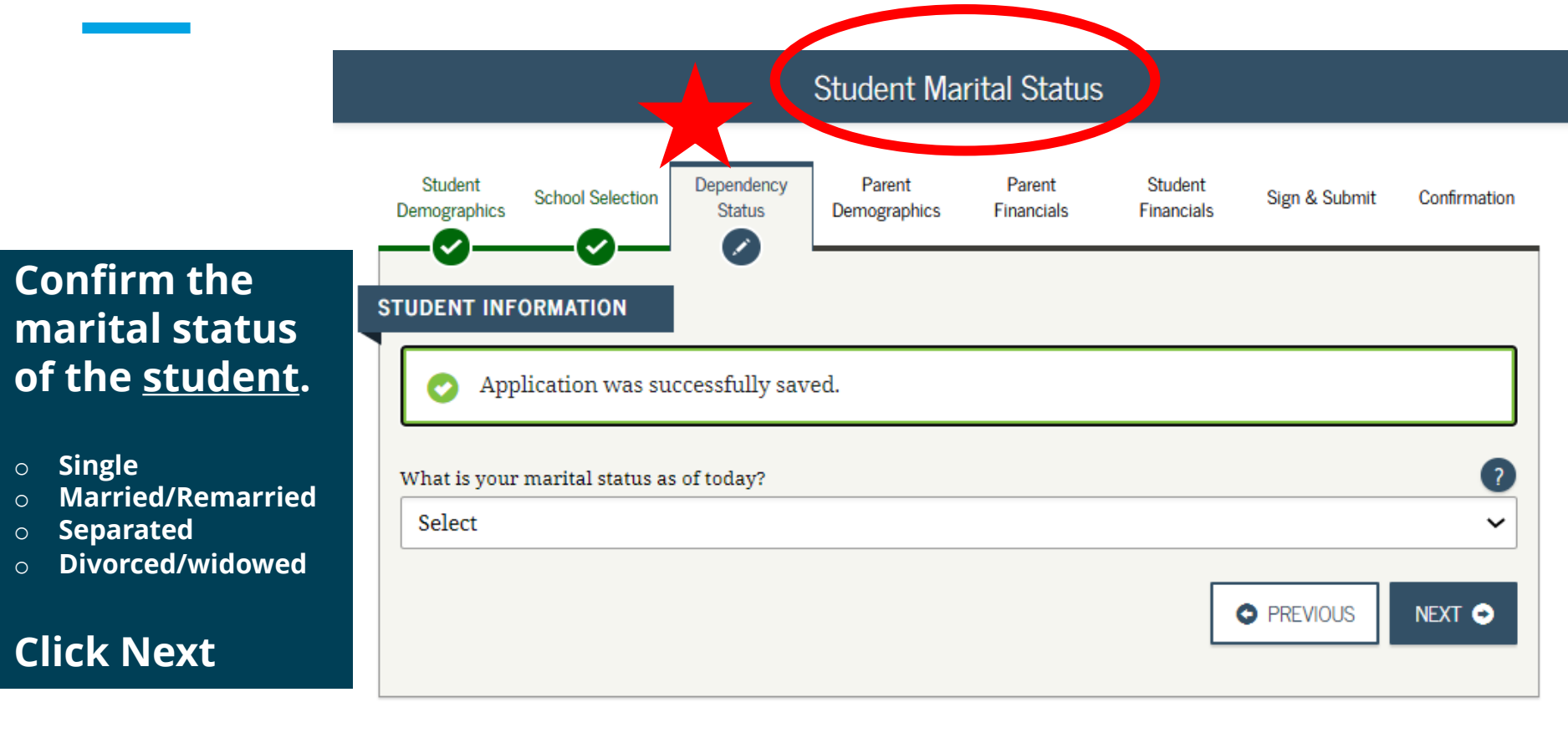

Site Last Updated: Tuesday, June 30, 2020

Download Adobe Reader

©2010 fafsa.gov. All rights reserved.

# **Dependency** Status

#### Dependency Question

Answer as they apply to the student.

**Click Next** 

| Does Student Have Dependents?                                                                                                    |                                                                             |  |  |  |  |  |  |  |  |
|----------------------------------------------------------------------------------------------------|-----------------------------------------------------------------------------|--|--|--|--|--|--|--|--|
| Student School Selection Dependency Status Demographics Financials                                                                                                    | Student Sign & Submit Confirmation<br>Financials                            |  |  |  |  |  |  |  |  |
| STUDENT INFORMATION         Do you now have or will you have children who will receive more than half         July 1, 2021 and June 30, 2022?         Yes       Image: No         Do you have dependents (other than your children or spouse) who live with of their support from you, now and through June 30, 2022?         Yes       Image: No | of their support from you between ?<br>you and who receive more than half ? |  |  |  |  |  |  |  |  |
| Site Last Updated: Sunday, September 29, 2019 Download <u>Adobe Reader</u>                                                                                                    |                                                                             |  |  |  |  |  |  |  |  |

©2010 fafsa.gov. All rights reserved.

# **Dependency** Status *continued.....*

Student Additional Dependency Questions

Answer the questions

Review these 🔶

| Student Additional Dependency Questions                                                                                                    |                         |                          |                      |                        |                      |                       |               |                          |
|----------------------------------------------------------------------------------------------------|-------------------------|--------------------------|----------------------|------------------------|----------------------|-----------------------|---------------|--------------------------|
|                                                                                                    | Student<br>Demographics | School Selection         | Dependency<br>Status | Parent<br>Demographics | Parent<br>Financials | Student<br>Financials | Sign & Submit | Confirmation             |
| STUDENT INFORMATION         Answer the following questions to determine if you are required to provide information about your parents on your FAFSA. Check all that apply or check None of the above.         Are you currently serving on active duty in the U.S. Armed Forces for purposes other than training?                                                                                                    |                         |                          |                      |                        |                      |                       |               |                          |
| <ul> <li>Are you a veteran of the U.S. Armed Forces?</li> <li>At any time since you turned age 13, were both your parents deceased, were you in foster care, or were you a dependent or ward of the court?</li> <li>As determined by a court in your state of legal residence, are you or were you an emancipated minor?</li> <li>Does someone other than your parent or stepparent have legal guardianship of you, as determined by a court in your state of legal residence?</li> </ul> |                         |                          |                      |                        |                      |                       |               | you a<br>court in        |
|                                                                                                    | Vone of                 | the above                |                      |                        |                      |                       | PREVIOUS      | NEXT 🗢                   |
|                                                                                                    | Site Last Updated: Su   | unday, September 29, 201 | 19                   |                        |                      |                       | Down          | load <u>Adobe Reader</u> |
| ©2010 fafsa.gov. All rights reserved.                                                                                                    |                         |                          |                      |                        |                      |                       |               |                          |

# **Dependency** Status *continued.....*

Student Homelessness Status

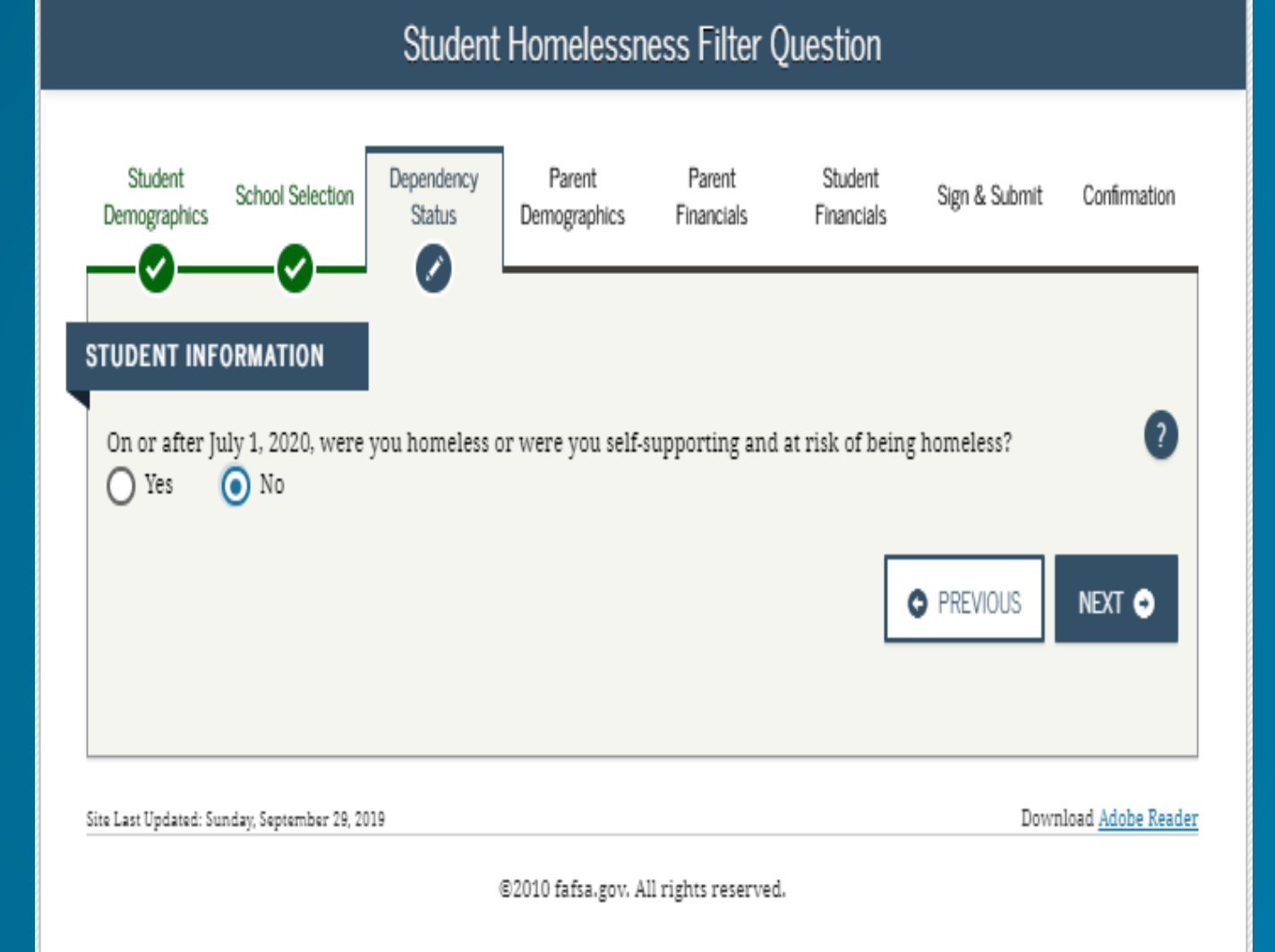

# **Dependency** Status *continued.....*

If you answer yes to homelessness question, check all that apply

|  | Student Homelessness Questions                                                                                                    |                         |                      |                        |                      |                       |               |                          |  |  |
|--|----------------------------------------------------------------------------------------------------|-------------------------|----------------------|------------------------|----------------------|-----------------------|---------------|--------------------------|--|--|
|  | Student<br>Demographics                                                                                                    | School Selection        | Dependency<br>Status | Parent<br>Demographics | Parent<br>Financials | Student<br>Financials | Sign & Submit | Confirmation             |  |  |
|  | STUDENT INFORMATION         At any time on or after July 1, 2020, did you receive a determination from any of the entities listed below that you were an unaccompanied youth who was homeless, or were self-supporting and at risk of being homeless? Check all that apply, or check None of the above.         Your high school or school district homeless liaison         The director of an emergency shelter or transitional housing program funded by the U.S. Department of Housing and Urban Development         The director of a runaway or homeless youth basic center or transitional living program         None of the above |                         |                      |                        |                      |                       |               |                          |  |  |
|  | Site Last Updated: St                                                                                                    | unday, September 27, 20 | 020                  |                        |                      |                       | Down          | load <u>Adobe Reader</u> |  |  |
|  | 2010 fafsa.gov. All rights reserved.                                                                                                    |                         |                      |                        |                      |                       |               |                          |  |  |

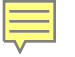

# **Dependency Status**

Dependency determination

Click you will provide parent information and then Next.

The only time a dependent student says they will not provide parent information is if they have extenuating circumstances . The student should submit the FAFSA and then file an appeal with his/her school and PHEAA.

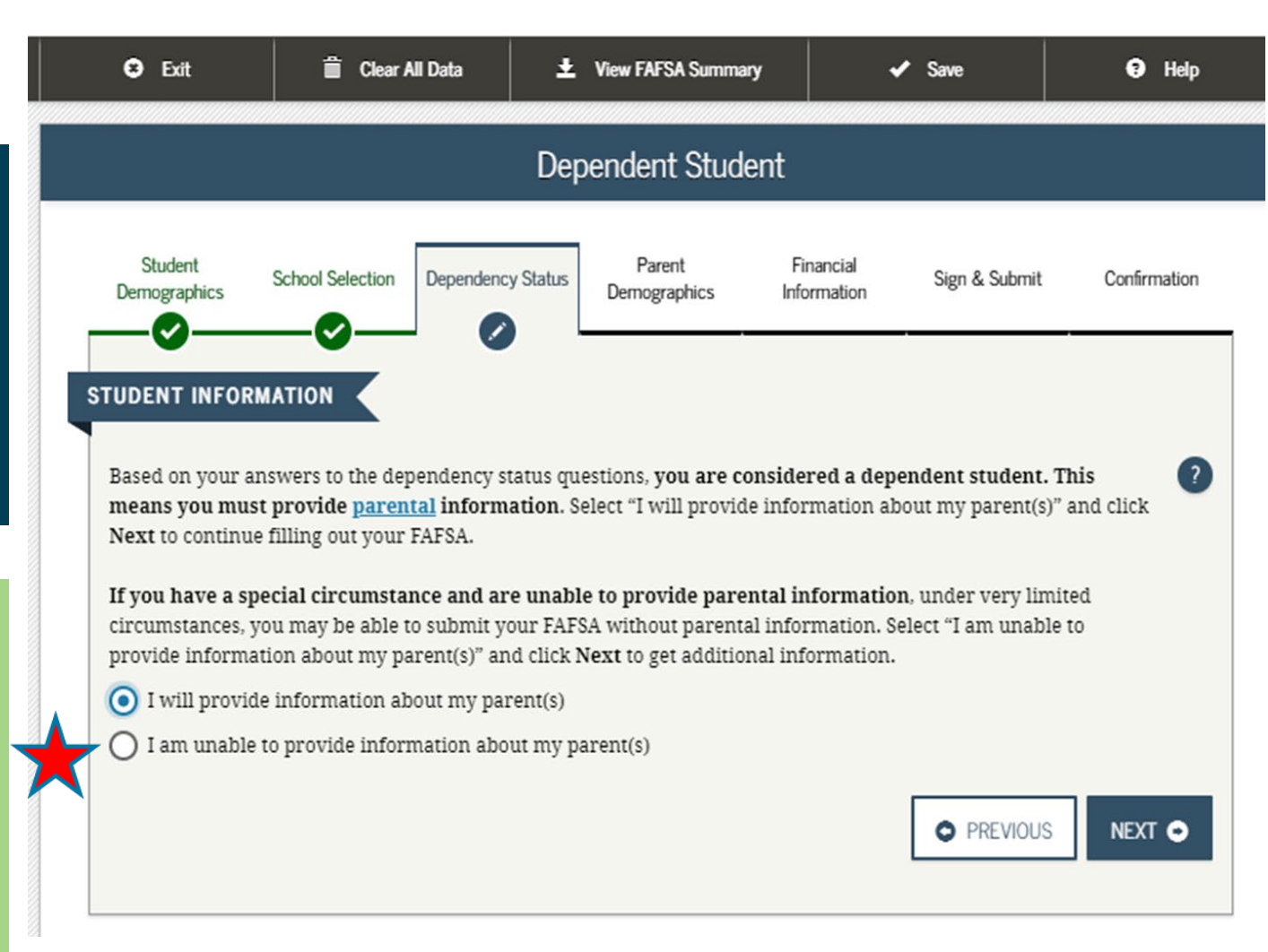

education.

## **Dependency** Status

If the student answers "**yes**" to any Dependency questions, they will be presented with this screen.

You do not want to answer questions about your parents.

If independent the student will be taken to the student Financials section

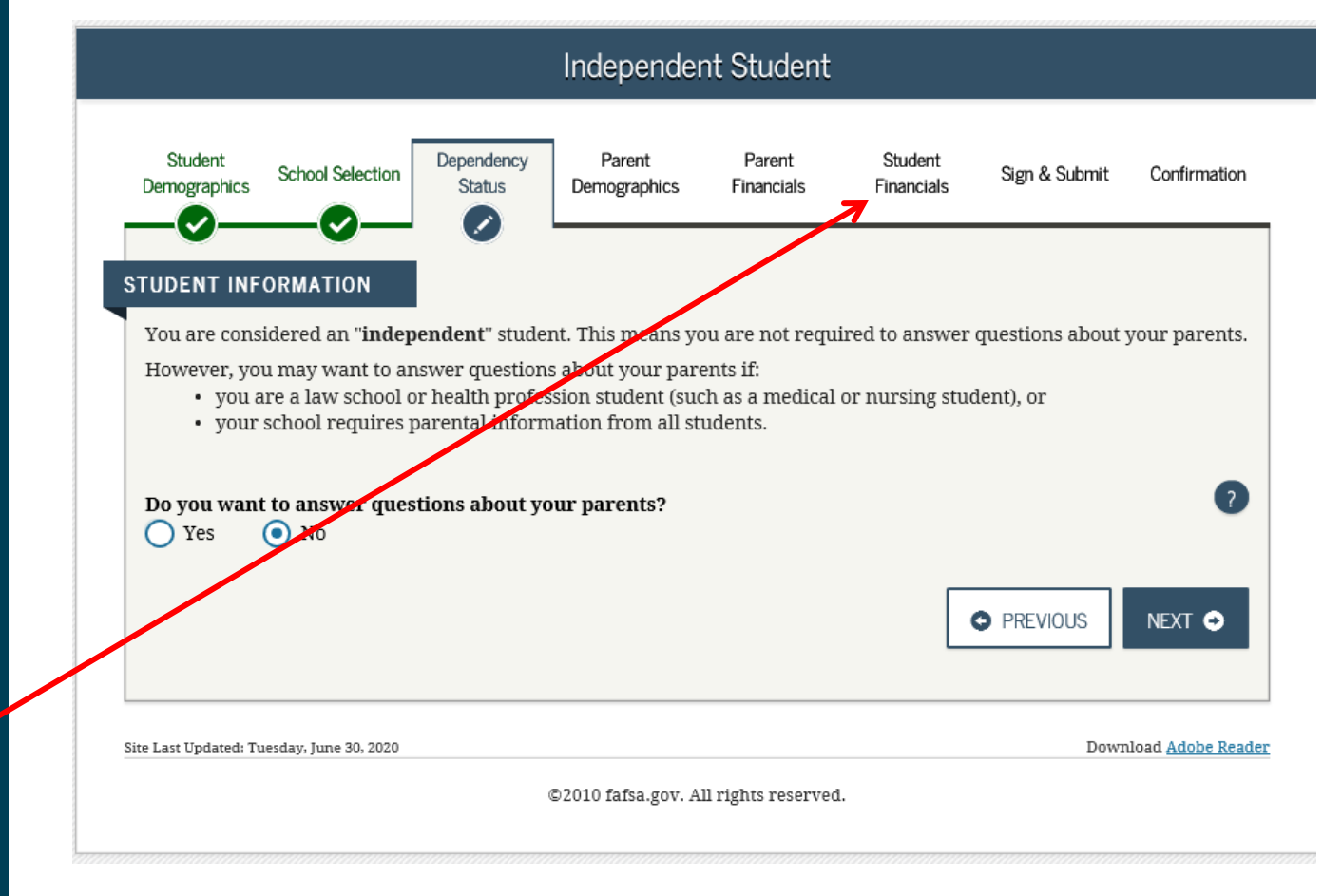
## Student Financials (independent student) or Parent Demographics (dependent student)

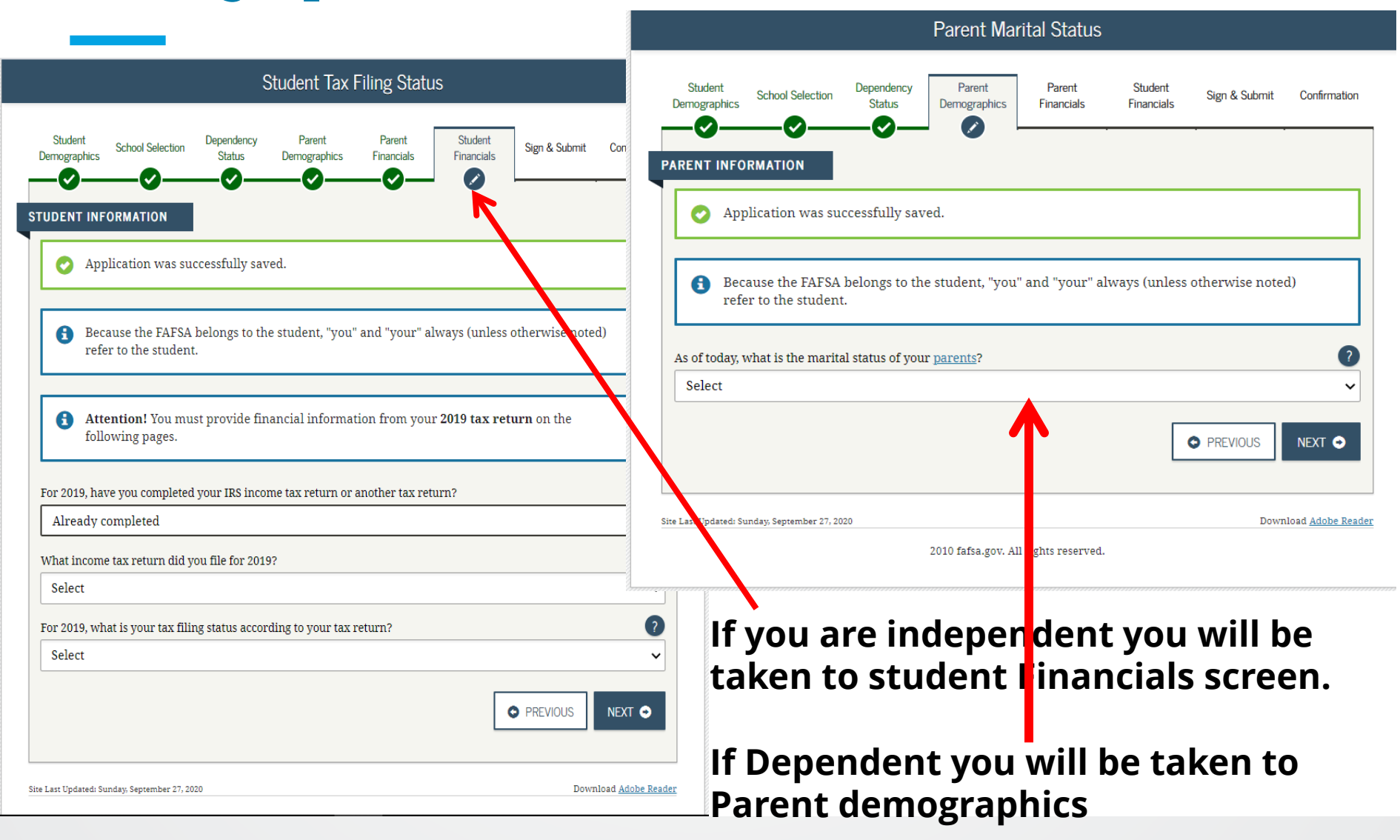

|                             |                                   |                      | Parent Mar            | ital Status          |                       |                |              |
|-----------------------------|-----------------------------------|----------------------|-----------------------|----------------------|-----------------------|----------------|--------------|
| Student<br>Demographics     | School Selection                  | Dependency<br>Status | Paret<br>Demographics | Parent<br>Financials | Student<br>Financials | Sign & Submit  | Confirmation |
| ARENT INFO                  | RMATION                           | ccessfully sav       | ed.                   |                      |                       |                |              |
| Beca<br>refe                | use the FAFSA<br>r to the student | belongs to the       | e student, "you"      | and "your" al        | ways (unless          | otherwise note | d)           |
| As of today, w<br>Married o | hat is the marita                 | il status of you     | r <u>parents</u> ?    |                      |                       |                | ?            |
| When did voi                | ur parents get m                  | arried or rema       | rried?                |                      |                       |                | 0            |
| 1 C                         |                                   |                      |                       |                      |                       |                |              |
| 06/1999                     |                                   |                      |                       |                      |                       |                |              |
| 06/1999                     |                                   |                      |                       |                      |                       | O PREVIOUS     | NEXT O       |
| 06/1999                     | 1day; September 29, 20            | 19                   |                       |                      |                       | PREVIOUS       |              |

Update parent marital status and month/year

- Married/remarried
- Divorced/separated
- Never married
- Widowed
- Unmarried and both legal parents living together

**Click Next** 

First parent (parent 1)

SSN must match last name

Be consistent if first parent (parent 1) is dad, keep him first parent (parent 1) throughout the application)

Remember which parent you listed as first parent (parent 1)

|                        |                    | Pers                  | sonal Inform                 | ation for P          | arent                 |               |              |
|------------------------|--------------------|-----------------------|------------------------------|----------------------|-----------------------|---------------|--------------|
| Student<br>emographics | School Selection   | Dependency<br>Status  | Parent<br>Demographics       | Parent<br>Financials | Student<br>Financials | Sign & Submit | Confirmation |
| RENT INFO              | RMATION            |                       |                              |                      |                       |               |              |
| Enter inf              | ormation for yo    | our first <u>pare</u> | <mark>nt</mark> (father/moth | ier/stepparer        | nt)                   |               |              |
| Parent's So            | ocial Security Nu  | nber                  |                              |                      |                       |               | ?            |
|                        |                    |                       |                              |                      |                       |               |              |
| Parent's la            | st name            |                       |                              |                      |                       |               | ?            |
| Parent's fi            | rst initial        |                       |                              |                      |                       |               | ?            |
| Parent's da            | ate of birth       |                       |                              |                      |                       |               | ?            |
| mm/dd/y                | уууу               |                       |                              |                      |                       |               |              |
| Your pare              | nts' e-mail addres | s                     |                              |                      |                       |               | ?            |
|                        |                    |                       |                              |                      |                       |               |              |
|                        |                    |                       |                              |                      |                       |               |              |
|                        |                    |                       |                              |                      |                       | PREVIOUS      | NEXT 🔿       |

### Personal Information for other parent (parent 2)

| S Exit                  | 📋 Clear Al       | ll Data           | ±۷                     | iew FAFSA Summa        | ry 🛛         | ~                | Save          | • н       | elp |
|-------------------------|------------------|-------------------|------------------------|------------------------|--------------|------------------|---------------|-----------|-----|
|                         |                  | Persona           | l Inforr               | mation for (           | Other        | Parent           |               |           |     |
| Student<br>Demographics | School Selection | Dependency :      | Status                 | Parent<br>Demographics | Fin<br>Infor | ancial<br>mation | Sign & Submit | Confirmat | ion |
| ARENT INFORMA           |                  |                   |                        |                        |              |                  |               |           |     |
| Enter informa           | ation for your o | other <u>pare</u> | <mark>nt</mark> (fathe | er/mother/ste          | pparer       | nt)              |               |           |     |
| Parent's Social S       | Security Number  | r                 |                        |                        |              |                  |               | (         |     |
| 000-00-0000             |                  |                   |                        |                        |              |                  |               | ÷         |     |
| Parent's last na        | me               |                   |                        |                        |              |                  |               | 6         |     |
| Lastname                |                  |                   |                        |                        |              |                  |               |           |     |
| Parent's first in       | itial            |                   |                        |                        |              |                  |               | G         |     |
| 1                       |                  |                   |                        |                        |              |                  |               |           |     |
| Parent's date of        | birth            |                   |                        |                        |              |                  |               | G         |     |
| 01/12/1962              |                  |                   |                        |                        |              |                  |               |           |     |
|                         |                  |                   |                        |                        |              |                  |               |           |     |
|                         |                  |                   |                        |                        |              |                  | O PREVIOUS    | NEXT C    | >   |
|                         |                  |                   |                        |                        |              |                  |               |           |     |

Parent's Residency question

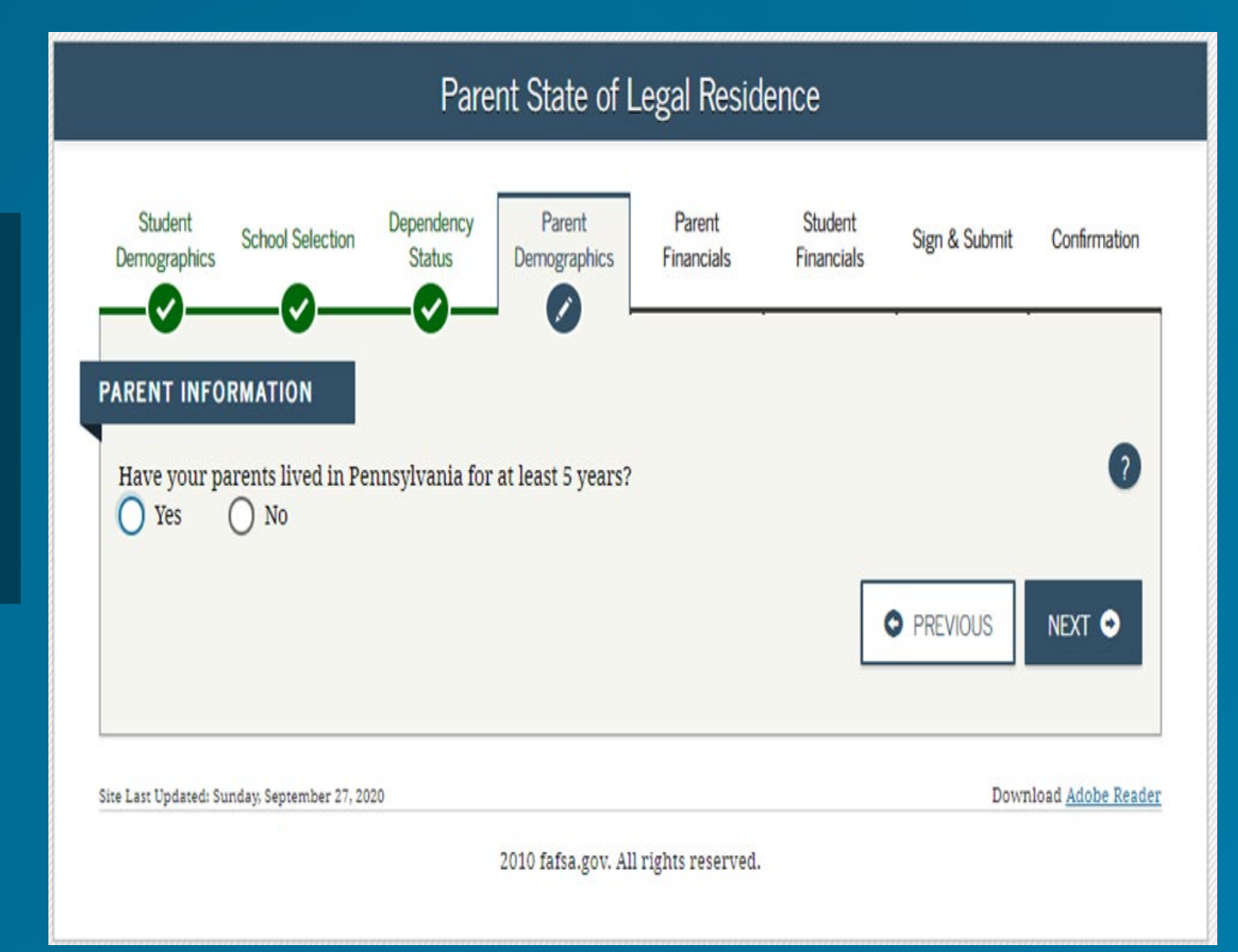

## Household Size & Number in College - 2021-22

Parents – based off of marital status

Student completing the FAFSA

# of other children that live in the household

Other people in the household that your parents provide more than half of their support

# in college in 2021-22 includes student

| Sudent School Selection Dependency Parent Parent Student Financials Sign & Sudent Confirmative   ENT INFORMATION   Household Size Your parents 2 Your parents 3 Your parents other children (even if they do not live with your parents) if: a. Your parents will provide more than half of their support from July 1, 2021 through June 30, 2022 or b. These children can answer "No" to every Dependency Status question on the FAFSA    Contemposities 3 Number in College How many people in your parents' household (as reported above) will be college students between July 1, 2022 and June 30, 2022 or b. Contemposities 3 Number in College How many people in your parents' household (as reported above) will be college students between July 1, 2022 and June 30, 2022 or b. Contemposities 3                                                                                                    |                                          |                                                                          |                                                    | Parent Hou                        | sehold Info                    |                       |                   |                       |
|----------------------------------------------------------------------------------------------------|------------------------------------------|--------------------------------------------------------------------------|----------------------------------------------------|-----------------------------------|--------------------------------|-----------------------|-------------------|-----------------------|
| ENT INFORMATION Household Size Your parents 2 Yourself, even if you do not live with your parents 1 Your parents other children (even if they do not live with your parents) If: a. Your parents will provide more than half of their support from July 1, 2021 through June 30, 2022 or b. These children can answer "No" to every Dependency Status question on the FAFSA 2 L Cother people If: a. they now live with your parents, b. your parents will continue to provide more than half of their support, and c. your parents will continue to provide more than half of their support from July 1, 2021 through June 3 Number in College How many people in your parents' household (as reported above) will be college students between July 1. 2021 and June 30, 2022 Do not include your parents                                                                                                    | Student<br>mographics                    | School Selection                                                         | Dependency<br>Status                               | Parent<br>Demographics            | Parent<br>Financials           | Student<br>Financials | Sign & Submit     | Confirmatio           |
| Household Size Your parents 2 Your parents 1 Yourself, even if you do not live with your parents 1 Your parent's other children (even if they do not live with your parents) if: a. Your parents will provide more than half of their support from July 1, 2021 through June 30, 2022 or b. These children can answer "No" to every Dependency Status question on the FAFSA 2 U U U U U U U U U U U U U U U U U U                                                                                                    | ENT INFO                                 | RMATION                                                                  |                                                    |                                   |                                |                       |                   |                       |
| Your parents 2 Yourself, even if you do not live with your parents 1 Your parent's other children (even if they do not live with your parents) if: a. Your parents will provide more than half of their support from July 1, 2021 through June 30, 2022 or b. These children can answer "No" to every <u>Dependency Status question on the FAFSA</u> 2 L Other people if: a. they now live with your parents, b. your parents will continue to provide more than half of their support, and c. your parents will continue to provide more than half of their support from July 1, 2021 through June 30, 2022 Your parents runnber of family members in 2021-2022 (household size) 3 Number in College How many people in your parents' household (as reported above) will be college students between July 1, 202 PREVIOUS NEXT  2                                                                                                    | Househo                                  | old Size                                                                 |                                                    |                                   |                                |                       |                   |                       |
| 2         Yourself, even if you do not live with your parents         1         Your parents other children (even if they do not live with your parents) if: <ul> <li>a. Your parents will provide more than half of their support from July 1, 2021 through June 30, 2022 or</li> <li>b. These children can answer "No" to every <u>Dependency Status question on the FAFSA</u></li> <li>2</li> </ul> <li>Other people if:         <ul> <li>a. they now live with your parents,</li> <li>b. your parents will continue to provide more than half of their support, and</li> <li>c. your parents will continue to provide more than half of their support from July 1, 2021 through June 30, 2022</li> <li></li></ul></li>                                                                                                    | Your pare                                | nts                                                                      |                                                    |                                   |                                |                       |                   |                       |
| Yourself, even if you do not live with your parents  1  Your parent's other children (even if they do not live with your parents) if: a. Your parents will provide more than half of their support from July 1, 2021 through June 30, 2022 or b. These children can answer 'No' to every Dependency Status question on the FAFSA  2  2  2  2  2  2  2  2  2  2  2  2  2                                                                                                    | 2                                        |                                                                          |                                                    |                                   |                                |                       |                   |                       |
| 1         Your parent's other children (even if they do not live with your parents) if:       a. Your parents will provide more than half of their support from July 1, 2021 through June 30, 2022 or         b. These children can answer "No" to every Dependency Status question on the FAFSA       3         Image: Control of the control of the co | Yourself, e                              | ven if you do not                                                        | live with your                                     | parents                           |                                |                       |                   |                       |
| 30, 2022 Your parents' number of family members in 2021-2022 (household size) 3 Number in College How many people in your parents' household (as reported above) will be college students between July 1, 2021 and June 30, 2022? Do not include your parents st Updased: Sunday, September 27, 2020 Download Adobe Pa                                                                                                    | Other peop<br>a. the<br>b. you<br>c. you | ple if:<br>ey now live with y<br>ur parents provid<br>ur parents will co | your parents,<br>le more than h<br>ontinue to prov | alf of their suppo                | ort, and<br>alf of their suppo | ort from July 1       | , 2021 through Iu | <b>?</b>              |
| Your parents' number of family members in 2021-2022 (household size) 3 Number In College How many people in your parents' household (as reported above) will be college students between July 1, 2021 and June 30, 2022? Do not include your parents  st Updated: Sunday, September 27, 2020 Download Adobe Re                                                                                                    | 30,                                      | 2022                                                                     | •                                                  |                                   |                                |                       |                   |                       |
| 3 Number In College How many people in your parents' household (as reported above) will be college students between July 1, ? 2021 and June 30, 2022? Do not include your parents                                                                                                    | Your parer                               | nts' number of fa                                                        | mily members                                       | in 2021-2022 (ho                  | usehold size)                  |                       |                   |                       |
| Number in College How many people in your parents' household (as reported above) will be college students between July 1, ? 2021 and June 30, 2022? Do not include your parents st Updated: Sunday, September 27, 2020 Download Adobe R                                                                                                    | 3                                        |                                                                          |                                                    |                                   |                                |                       |                   |                       |
| Number In College How many people in your parents' household (as reported above) will be college students between July 1, ? 2021 and June 30, 2022? Do not include your parents PREVIOUS NEXT • st Updated Sunday, September 27, 2020 Download Adobe Re                                                                                                    |                                          |                                                                          |                                                    |                                   |                                |                       |                   |                       |
| How many people in your parents' household (as reported above) will be college students between July 1, 2021 and June 30, 2022? Do not include your parents.                                                                                                    | Number                                   | in College                                                               |                                                    |                                   |                                |                       |                   |                       |
| • PREVIOUS NEXT •                                                                                                    | How many<br>2021 and J<br>–              | y people in your j<br>june 30, 2022? Do                                  | oarents' housel<br>not include yo                  | hold (as reported<br>our parents. | above) will be o               | college student       | s between July 1  | , ?                   |
| ist Updated: Sunday, September 27, 2020 Download Adobe R                                                                                                    |                                          |                                                                          |                                                    |                                   |                                |                       | PREVIOUS          | NEXT 🗢                |
|                                                                                                    | ast Updated: St                          | unday, September 27, 20                                                  | 120                                                |                                   |                                |                       | Dow               | nload <u>Adobe Re</u> |

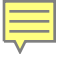

#### Parent Tax filing screen shot

#### Parent tax filing status:

- o Already completed
- o Will file
- o Not required to file

Type of income tax return filed

How did they file?

- o Single
- Head of household
- o Married-filed joint return
- o Married-filed separate return
- Qualifying widow(er)
- Don't know

If already filed, option for IRS DRT will open

Tax filers flagged due to identity theft can't use IRS DRT.

| Student<br>Demographic | s School Selection                                             | Dependency<br>Status     | Parent<br>Demographics      | Parent<br>Financials | Student<br>Financials | Sign & Submit     | Confirma   |
|------------------------|----------------------------------------------------------------|--------------------------|-----------------------------|----------------------|-----------------------|-------------------|------------|
| PARENT IN              | ORMATION                                                       |                          |                             |                      |                       |                   |            |
| <b>O</b> A             | pplication was st                                              | uccessfully sav          | ed.                         |                      |                       |                   |            |
| <b>ð</b> A<br>ti       | ttention! You mi<br>ie following page                          | ust provide fin<br>es.   | ancial informa              | ition from you       | ır parents' 201       | 19 tax return o   | n          |
| For 2019, 1            | have your parents                                              | completed their          | IRS income tax              | return or anoti      | her tax return?       |                   |            |
| Already                | completed                                                      |                          |                             |                      |                       |                   |            |
| What type              | of income tax retu                                             | urn did your par         | ents file for 201           | 9?                   |                       |                   |            |
| IRS 104                | 0                                                              |                          |                             |                      |                       |                   |            |
| For 2019,              | what is yo <mark>ur paren</mark>                               | ts' tax filing stat      | us according to             | their tax return     | n?                    |                   | 1          |
| Marrie                 | d-Filed Joint Retu                                             | ırn                      |                             |                      |                       |                   |            |
| Applyin<br>Retriev:    | S Data Retrieval<br>g is faster and easi<br>il Tool (IRS DRT)! | Tool<br>er if your paren | lis de la diteir<br>Link to | ors ≓                | ermation into th      | iis FAFSA with th | e IRS Data |
|                        |                                                                |                          |                             |                      |                       | • PREVIOUS        | NEXT C     |
|                        |                                                                |                          |                             |                      |                       |                   |            |

## Parent eligible to use IRS DRT

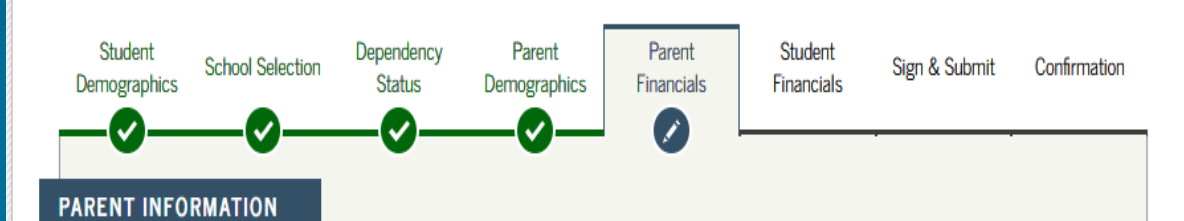

Parent Eligible for IRS DRT

#### Applying is faster and easier with the IRS DRT!

Based on your responses, we recommend that you, the parents, transfer your information from the IRS into this FAFSA. The <u>IRS Data Retrieval Tool (IRS DRT)</u> allows users to link to the IRS Web site and securely transfer original IRS tax return information into their FAFSA.

For your protection, your tax return information will not display on the IRS Web site or on the FAFSA.

If you use the IRS DRT, you may not have to provide additional IRS documentation later to qualify for federal student aid.

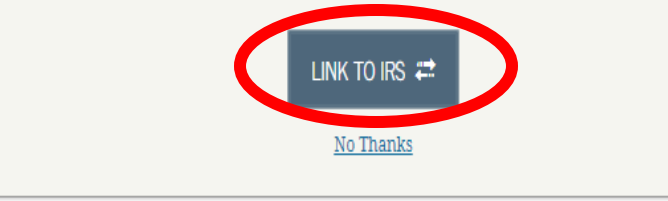

Site Last Updated: Sunday, September 27, 2020

Download Adobe Reader

2010 fafsa.gov. All rights reserved.

Parent with FSA ID will select whether they are Parent 1 or Parent 2

Input FSA ID Username, verified email address or verified mobile number and Password

|                                    |                                                                                                    | Parent Log Ir               | n to IRS DR          | Т                     |                    |                |
|------------------------------------|----------------------------------------------------------------------------------------------------|-----------------------------|----------------------|-----------------------|--------------------|----------------|
| Student School Selectio            | n Dependency<br>Status                                                                                                    | Parent<br>Demographics      | Parent<br>Financials | Student<br>Financials | Sign & Submit      | Confirmation   |
| ENT INFORMATION                    |                                                                                                    |                             |                      |                       |                    |                |
| ou, the parent, should ent         | er the <mark>informations and the second second</mark> | on below and click          | Next to contin       | ue. Otherwise         | , click Skip IRS D | RT.            |
| ' you have any questions o         | r problems usin                                                                                                    | g this tool, click <u>F</u> | FSA Help for a       | ssistance.            |                    |                |
| Provide Parent's FSA               | ID                                                                                                    |                             |                      |                       |                    |                |
| Trovide Farenes For                |                                                                                                    |                             |                      |                       |                    |                |
| Which parent are you?              |                                                                                                    |                             |                      |                       |                    | ?              |
| Parent 1 O Par                     | rent 2                                                                                                    |                             |                      |                       |                    |                |
|                                    |                                                                                                    |                             |                      |                       |                    |                |
|                                    |                                                                                                    |                             |                      |                       |                    |                |
| Parent's FSA ID Usernam            | e, E-mail Addres                                                                                                    | s, or Mobile Num            | ber                  |                       |                    | ?              |
| parenttest612                      |                                                                                                    |                             |                      |                       |                    |                |
| Forgot Username   Creat            | e an FSA ID                                                                                                    |                             |                      |                       |                    |                |
| Parent's FSA ID Password           | 1                                                                                                    |                             |                      |                       |                    | ?              |
|                                    |                                                                                                    |                             |                      |                       |                    |                |
| Forgot Password                    |                                                                                                    |                             |                      |                       |                    |                |
|                                    |                                                                                                    |                             |                      |                       |                    |                |
|                                    |                                                                                                    |                             |                      |                       | SKIP IRS DRT       | NEXT O         |
|                                    |                                                                                                    |                             |                      |                       |                    |                |
|                                    |                                                                                                    |                             |                      |                       |                    |                |
| .ast Updated: Sunday, September 25 | , 2019                                                                                                    |                             |                      |                       | Down               | load Adobe Rea |

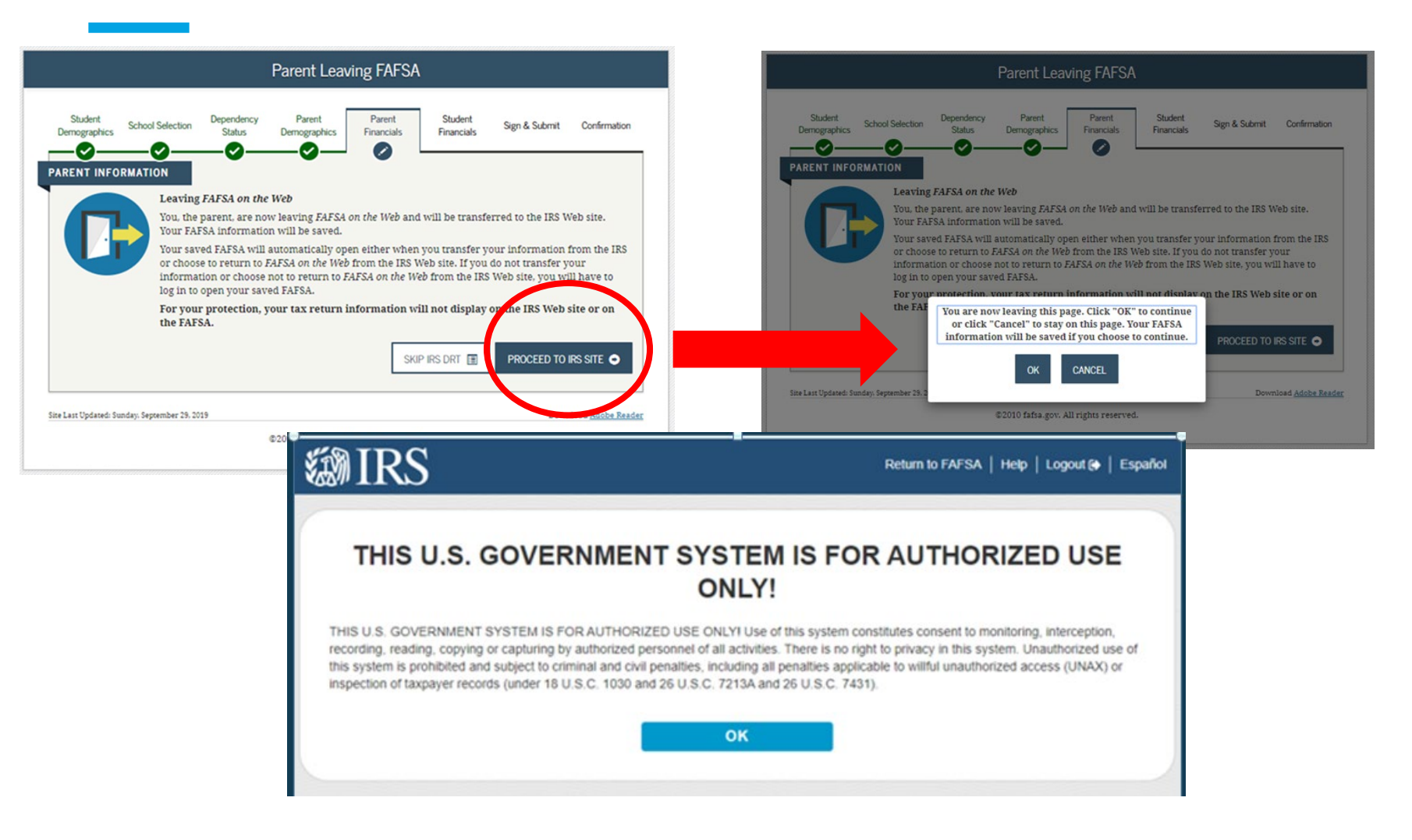

## **Parent Financials – IRS Data Retrieval Tool**

All data must match

Use address as it appears on your tax return

**Click Submit** 

### **劒IRS**

Return to FAFSA | Help | Logout 🚱 | Español

#### Get My Federal Income Tax Information

See our Privacy Notice regarding our request for your personal information.

| First Name                                     |  |
|------------------------------------------------|--|
| First                                          |  |
| Last Name                                      |  |
| Last                                           |  |
| Social Security Number                         |  |
| No input required                              |  |
| *** - ** - 2617                                |  |
| Date of Birth                                  |  |
| MM/DD/YYYY                                     |  |
| 01/01/1999                                     |  |
| Filing Status 🕐                                |  |
| Single                                         |  |
| Street Address 🕐                               |  |
| Must match your 2019 Federal Income Tax Return |  |
| 123 Oakdale Dr.                                |  |
| P.O. Box 🛞                                     |  |
| Required if entered on your tax return         |  |

## **Parent Financials – IRS Data Retrieval Tool**

### **IRS**

Return to FAFSA | Help | Logout 🔂 | Español

| Based on the information you pro-<br>below, the IRS will securely transf<br>questions.                    | ided, the Internal Revenue Service (IRS) located<br>er your tax information to the U.S. Department of                                                        | your income tax return. With your permission<br>Education (ED) to populate any applicable FAFSA® |
|----------------------------------------------------------------------------------------------------|----------------------------------------------------------------------------------------------------|--------------------------------------------------------------------------------------------------|
| For your protection, the IRS will n<br>DRT; therefore, ED is unable to di                                 | ot display your tax information and will further enci<br>splay your tax information on your FAFSA form.                                                      | rypt any tax information transferred using the IRS                                               |
| The data retrieved from your tax r                                                                        | eturn is limited to the items listed below as you rep                                                                                                    | ported to the IRS:                                                                               |
| Tax Year                                                                                                  | Type of Return Filed                                                                                                    | Untaxed Portion of IRA Distributions &                                                           |
| Name(s)                                                                                                   | Adjusted Gross Income                                                                                                    | Pensions/Annuities                                                                               |
| Social Security Number                                                                                    | Income Earned from Work                                                                                                    | Tax-exempt Interest Income                                                                       |
| Filing Status                                                                                             | Income Tax                                                                                                    | IRA Deductions and Payments                                                                      |
| IDS Exemplines                                                                                            | Education Credits                                                                                                    | ended Amended Returns Received                                                                   |
| iks Exemplication                                                                                         | Education Credits                                                                                                    | Schedule 1 Evaluation                                                                            |
| Transfer My Tax Information int                                                                           | the FAFSA Form (?)                                                                                                    |                                                                                                  |
| appropriate FAFSA questions. A<br>your IRS session will end, and y<br>this box if you are choosing to the | ansa gov will populate the answers to the<br>fler the FAFSA questions are populated,<br>ou will return to your FAFSA form. Check<br>ansfer your information. | TRANSFER NOW                                                                                     |
| Do Not Transfer My Tax Informa                                                                            | tion and Return to the FAFSA Form (?)                                                                                                    |                                                                                                  |
| By clicking the "Do Not Transvery<br>your tax information electronical<br>return to your FAFSA form.      | y. Your IRS session will end, and you will                                                                                                    | DO NOT TRANSFER                                                                                  |
|                                                                                                    |                                                                                                    |                                                                                                  |
|                                                                                                    |                                                                                                    |                                                                                                  |
|                                                                                                    |                                                                                                    |                                                                                                  |
|                                                                                                    |                                                                                                    |                                                                                                  |

## **Parent Financials – Transferred from the IRS**

| Parent IRS Info            |                                                                 |                                  |                                     |                                 |                                |                 |             |  |
|----------------------------|-----------------------------------------------------------------|----------------------------------|-------------------------------------|---------------------------------|--------------------------------|-----------------|-------------|--|
| Student<br>Demographics    | School Selection                                                | Dependency<br>Status             | Parent<br>Demographics              | Parent<br>Financials            | Student<br>Financials          | Sign & Submit   | Confirmatio |  |
| 2 You                      | 1 have successf                                                 | ully transfer                    | red 2019: IRS ta                    | ax informatio                   | on.                            |                 |             |  |
| tha                        | t were populate<br>r protection, IR                             | d with tax inf<br>S tax return i | formation will l<br>nformation is n | oe marked wit<br>ot displayed o | h "Transferre<br>on the FAFSA. | d from the IRS. | " For       |  |
| What was yo<br>Transferred | our parents' adjus<br>I from the IRS                            | sted gross incor                 | me for 2019?                        |                                 |                                |                 | 0           |  |
| What was yo<br>Transferred | our parents' adjus<br>I from the IRS                            | sted gross incor                 | me for 2019?                        |                                 |                                | PREVIOUS        | NEXT O      |  |
| What was yo<br>Transferred | our parents' adjus<br>I from the IRS<br>unday, September 29, 20 | sted gross incor                 | me for 2019?                        |                                 |                                | PREVIOUS        | NEXT O      |  |

## Parent Financials – if you can't use IRS DRT

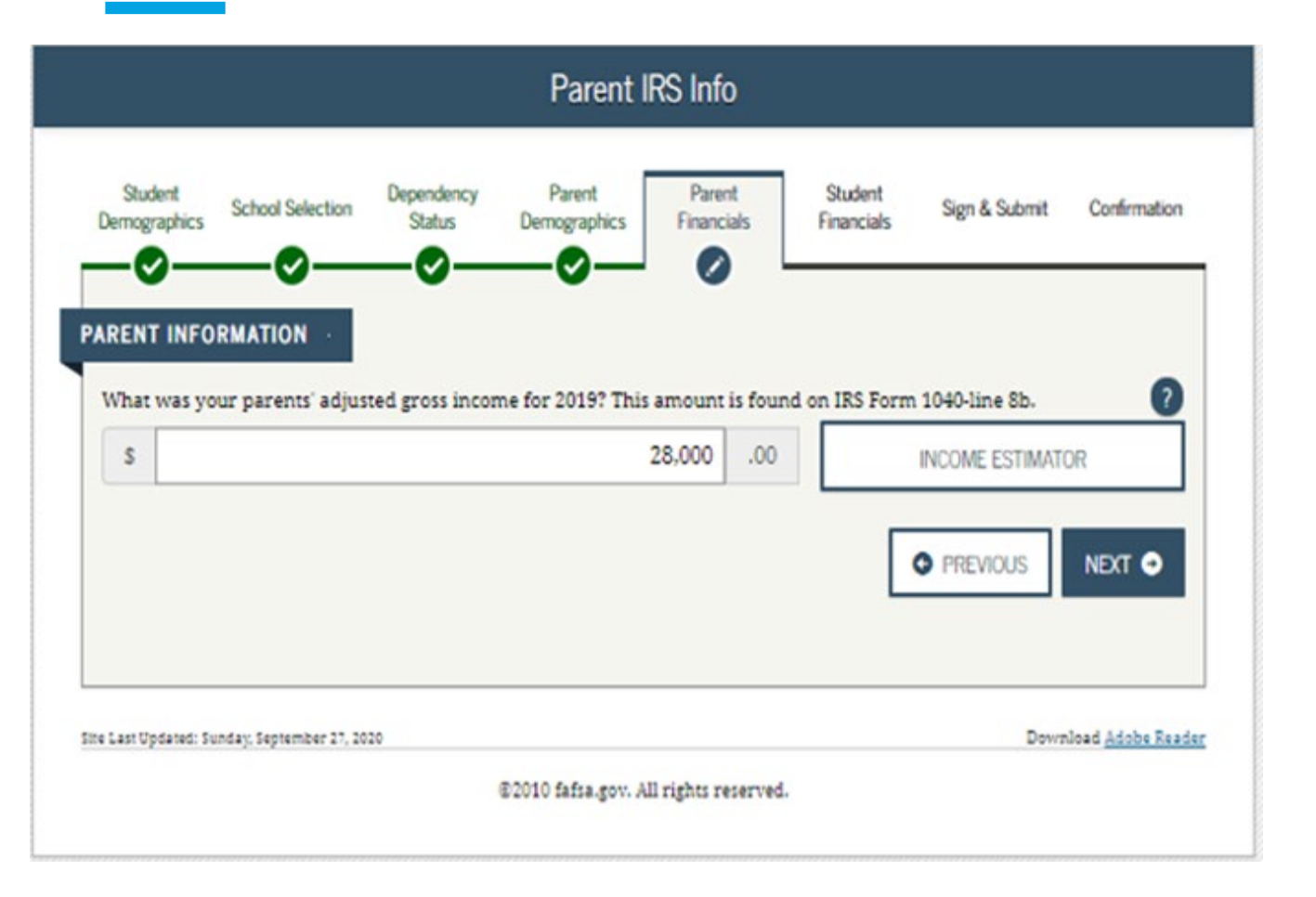

If you cannot use the IRS DRT, complete the information manually

Fill in the AGI – it will tell you what line to take it off of the tax return

### **Click Next**

Indicate how much of the wages were earned by Parent 1 and Parent 2

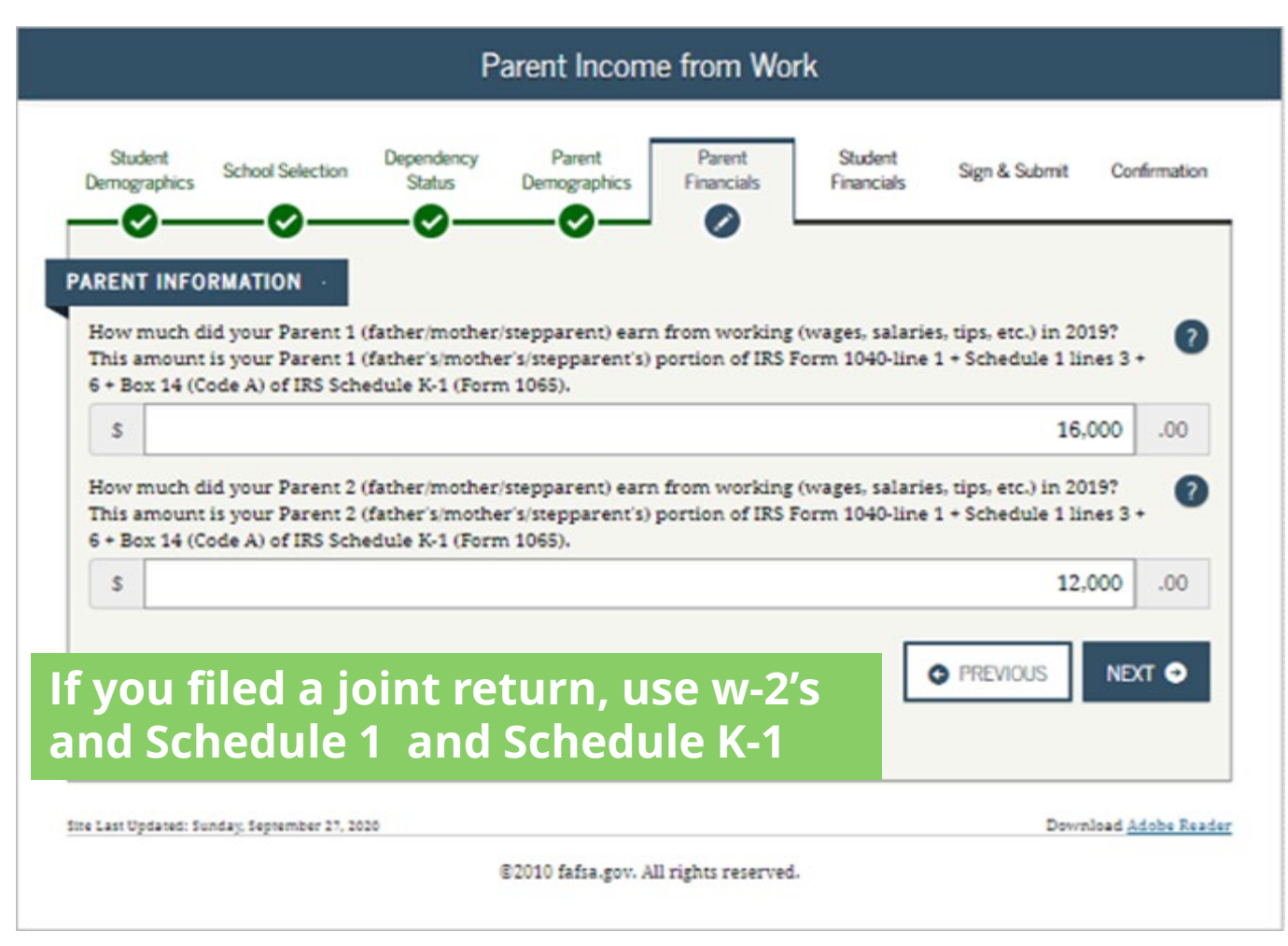

### 2019 W-2

# **EXAMPLE W-2**

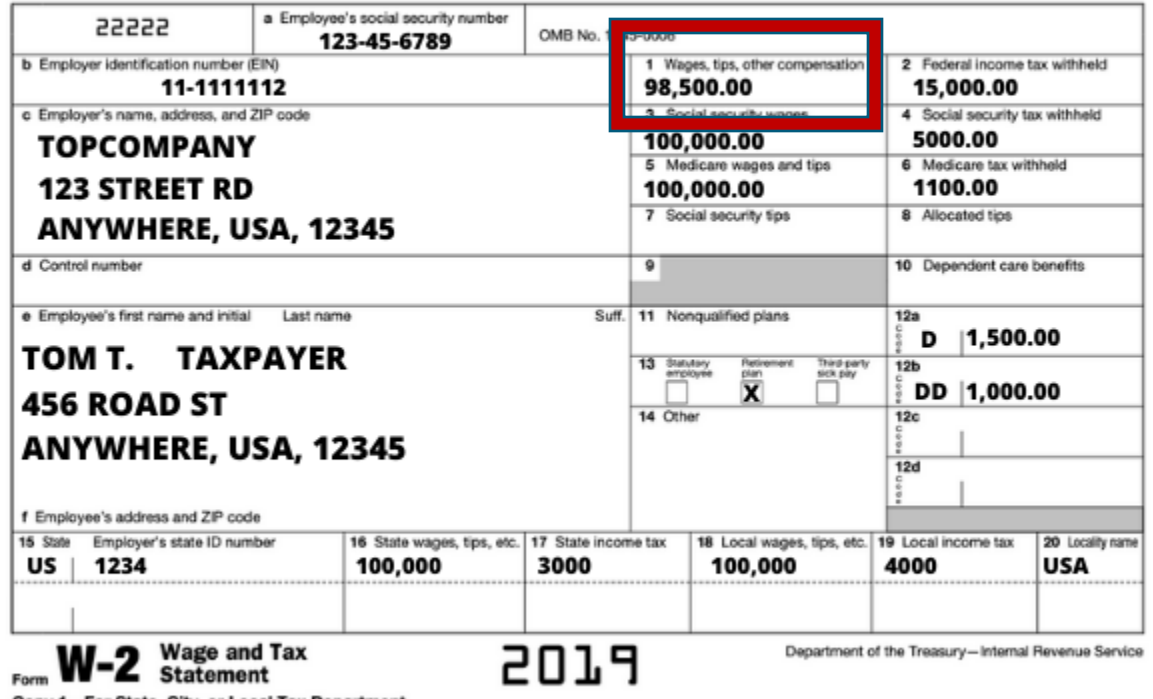

Copy 1-For State, City, or Local Tax Department

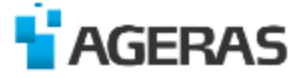

## **Parent Financials - Simplified Path Determination**

These questions are used to help determine if your parent(s) may be eligible to skip certain financial questions in the FAFSA form.

Indicate any benefits received from the federal benefits programs in 2019 or 2020.

| Student<br>Demographics                                                                                                    | School Selection                                                                                                    | Dependency<br>Status                                                                                                    | Parent<br>Demographics                                                                                                    | Parent<br>Financials                                                                                          | Student<br>Financials                                                                       | Sign & Submit                                                              | Confirmat               |
|----------------------------------------------------------------------------------------------------|----------------------------------------------------------------------------------------------------|----------------------------------------------------------------------------------------------------|----------------------------------------------------------------------------------------------------|----------------------------------------------------------------------------------------------------|---------------------------------------------------------------------------------------------|----------------------------------------------------------------------------|-------------------------|
|                                                                                                    |                                                                                                    |                                                                                                    |                                                                                                    |                                                                                                    | _0_                                                                                         |                                                                            |                         |
| You indicate<br>not file a Sch<br>deduction, st<br>more inform<br>• Yes<br>As of today, i                                                              | d that your pare<br>adule 1 or <b>only</b><br>tudent loan inte<br>nation.<br>No                                                                                                    | ents filed an IRS<br>filed a Schedule<br>rest deduction, <i>i</i><br>) Don't know<br>parents a <u>disloc</u>                                                                                                    | 1040. Did your p<br>e 1 to report: un<br>Alaska Permane:<br>ated worker?                                                                                                    | oarents file a So<br>employment co<br>nt Fund divider                                                         | chedule 1? Selec<br>ompensation, ed<br>nd, or virtual cu                                    | t <b>No</b> if your parer<br>ucator expenses,<br>rrency. Click <u>her</u>  | nts did<br>IRA<br>g for |
| O Yes                                                                                                    | O NO C                                                                                                    | Dontknow                                                                                                    |                                                                                                    |                                                                                                    |                                                                                             |                                                                            |                         |
| In 2019                                                                                                    | or 2020, did                                                                                                    | you, your pare                                                                                                    | ents, or anyone                                                                                                    | in your pare                                                                                                  | nts' household                                                                              | d receive benefi                                                           | its from                |
| In 2019<br>any of th                                                                                                    | or 2020, did<br>ie federal ben                                                                                                    | you, your pare<br>efits programs                                                                                                    | ents, or anyone<br>is listed below?                                                                                                    | in your pare                                                                                                  | nts' household                                                                              | d receive benefi                                                           | its from                |
| In 2019<br>any of th<br>Check all t<br>parents, o<br>do receive<br>response.                                                                           | or 2020, did<br>he federal ben<br>that apply or ch<br>r anyone in you<br>any of them or                                                                                                    | you, your pare<br>efits programs<br>eck None of the<br>r parents' house<br>t or before Decer                                                                                                    | ants, or anyone<br>i listed below?<br>above. If, at the<br>hold did NOT re<br>mber 31, 2020, yr                                                                                            | time you are c<br>ceive any of the<br>ou must return                                                          | nts' household<br>completing the F<br>ese benefits dur<br>to the FAFSA ar                   | d receive benefi<br>AFSA, you, your<br>ing 2019 or 2020,<br>ad update your | its from<br>but         |
| In 2019<br>any of the<br>Check all to<br>parents, of<br>do received<br>response.<br>Answering                                                          | or 2020, did<br>ne federal ben<br>that apply or ch<br>r anyone in you<br>any of them or<br>g these question                                                                                                    | you, your pare<br>efits programs<br>eck None of the<br>r parents' house<br>to r before Decer                                                                                                    | above. If, at the<br>hold did NOT re<br>mber 31, 2020, yr<br>e eligibility for st                                                                                                    | time you are c<br>ceive any of the<br>ou must return<br>tudent aid or th                                      | nts' household<br>completing the F<br>ese benefits dur<br>to the FAFSA ar<br>nese programs. | d receive benefi<br>AFSA, you, your<br>ing 2019 or 2020,<br>id update your | its from<br>but         |
| In 2019<br>any of the<br>Check all the<br>parents, of<br>do received<br>response.<br>Answering<br>Medic                                                | or 2020, did<br>the federal ben<br>that apply or ch<br>r anyone in you<br>any of them or<br>g these question<br>raid                                                                                                | you, your pare<br>efits programs<br>eck None of the<br>r parents' house<br>to r before Decer<br>is will not reduce                                                                                               | ants, or anyone<br>i listed below?<br>above. If, at the<br>hold did NOT re<br>mber 31, 2020, yo<br>e eligibility for si                                                                    | e in your pare<br>time you are c<br>ceive any of the<br>ou must return<br>tudent aid or th                    | nts' household<br>completing the F<br>ese benefits dur<br>to the FAFSA ar<br>nese programs. | d receive benefi<br>AFSA, you, your<br>ing 2019 or 2020,<br>id update your | its from<br>but         |
| In 2019<br>any of the<br>Check all to<br>parents, o<br>do receives<br>response.<br>Answering<br>Medic                                                  | or 2020, did<br>ne federal ben<br>that apply or ch<br>r anyone in you<br>any of them or<br>g these question<br>taid<br>emental Securit                                                                              | you, your pare<br>efits programs<br>eck None of the<br>r parents' house<br>tor before Decer<br>is will not reduce<br>y Income (SSI)                                                                              | above. If, at the<br>hold did NOT re<br>mber 31, 2020, yo<br>e eligibility for si                                                                                                    | e <b>In your pare</b><br>time you are c<br>ceive any of th<br>ou must return<br>tudent aid or th              | nts' household<br>completing the F<br>ese benefits dur<br>to the FAFSA ar<br>nese programs. | d receive benefi<br>AFSA, you, your<br>ing 2019 or 2020,<br>ad update your | its from<br>but         |
| In 2019<br>any of the<br>Check all the<br>parents, of<br>do received<br>response.<br>Answering<br>Medicional<br>Supplications<br>Supplications         | or 2020, did<br>the federal ben<br>that apply or ch<br>r anyone in you<br>any of them or<br>g these question<br>aid<br>emental Securit<br>emental Nutriti                                                           | you, your pare<br>efits programs<br>eck None of the<br>r parents' house<br>or before Decer<br>as will not reduce<br>y Income (SSI)<br>on Assistance Pr                                                           | above. If, at the<br>hold did NOT re<br>nber 31, 2020, yr<br>e eligibility for st                                                                                                    | e <b>In your pare</b><br>time you are c<br>ceive any of the<br>ou must return<br>tudent aid or th             | nts' household<br>completing the F<br>ese benefits dur<br>to the FAFSA ar<br>nese programs. | d receive benefi<br>AFSA, you, your<br>ing 2019 or 2020,<br>id update your | but                     |
| In 2019<br>any of the<br>Check all to<br>parents, o<br>do receives<br>response.<br>Answering<br>Medic<br>Suppl<br>Suppl<br>Free co                     | or 2020, did<br>ne federal ben<br>that apply or ch<br>r anyone in you<br>any of them or<br>g these question<br>taid<br>emental Securit<br>emental Nutriti<br>or Reduced Price                                       | you, your pare<br>efits programs<br>eck None of the<br>r parents' house<br>or before Decer<br>is will not reduce<br>y Income (SSI)<br>on Assistance Pr<br>e School Lunch                                         | above. If, at the<br>hold did NOT re<br>mber 31, 2020, ye<br>e eligibility for st                                                                                                    | e in your pare<br>time you are c<br>ceive any of th<br>ou must return<br>tudent aid or th                     | nts' household<br>completing the F<br>ese benefits dur<br>to the FAFSA ar<br>nese programs. | d receive benefi<br>AFSA, you, your<br>ing 2019 or 2020,<br>ad update your | its from<br>but         |
| In 2019<br>any of the<br>Check all the<br>parents, of<br>do received<br>response.<br>Answering<br>Medice<br>Suppl<br>Suppl<br>Suppl<br>Free co<br>Temp | or 2020, did<br>the federal ben<br>that apply or chi-<br>r anyone in you<br>any of them or<br>g these question<br>add<br>emental Securit<br>emental Nutriti<br>or Reduced Price<br>orary Assistance                 | you, your pare<br>efits programs<br>eck None of the<br>r parents' house<br>to before Decer<br>is will not reduce<br>y Income (SSI)<br>on Assistance Pr<br>e School Lunch<br>e for Needy Fam                      | above. If, at the<br>hold did NOT re<br>nber 31, 2020, yr<br>e eligibility for st<br>ogram ( <u>SNAP</u> )<br>ilies ( <u>TANF</u> )                                                        | e in your pare<br>time you are c<br>ceive any of the<br>ou must return<br>tudent aid or th                    | nts' household<br>completing the F<br>ese benefits dur<br>to the FAFSA ar<br>nese programs. | d receive benefi<br>AFSA, you, your<br>ing 2019 or 2020,<br>id update your | but                     |
| In 2019<br>any of the<br>Check all to<br>parents, o<br>do receive<br>response.<br>Answering<br>Medic<br>Suppl<br>Suppl<br>Free co<br>Temp<br>Special   | or 2020, did<br>ne federal ben<br>that apply or ch<br>r anyone in you<br>any of them or<br>g these question<br>add<br>emental Securit<br>emental Nutriti<br>or Reduced Price<br>orary Assistance<br>al Supplemental | you, your pare<br>efits programs<br>eck None of the<br>r parents' house<br>a or before Decer<br>as will not reduce<br>y Income (SSI)<br>on Assistance Pr<br>e School Lunch<br>e for Needy Fam<br>Nutrition Progr | ents, or anyone<br>i listed below?<br>above. If, at the<br>hold did NOT re<br>mber 31, 2020, yr<br>e eligibility for st<br>ogram ( <u>SNAP</u> )<br>ilies ( <u>TANF</u> )<br>am for Women, | e in your pare<br>time you are o<br>ceive any of the<br>ou must return<br>tudent aid or th<br>Infants, and Ch | nts' household<br>completing the F<br>ese benefits dur<br>to the FAFSA ar<br>nese programs. | d receive benefi<br>AFSA, you, your<br>ing 2019 or 2020,<br>ad update your | but                     |

Parent Simplified Path Determination

## **Skip Remaining Questions?**

When presented with the question to skip remaining parent and student income and assets – say YES

It will then take you to the end of the Form to sign and submit

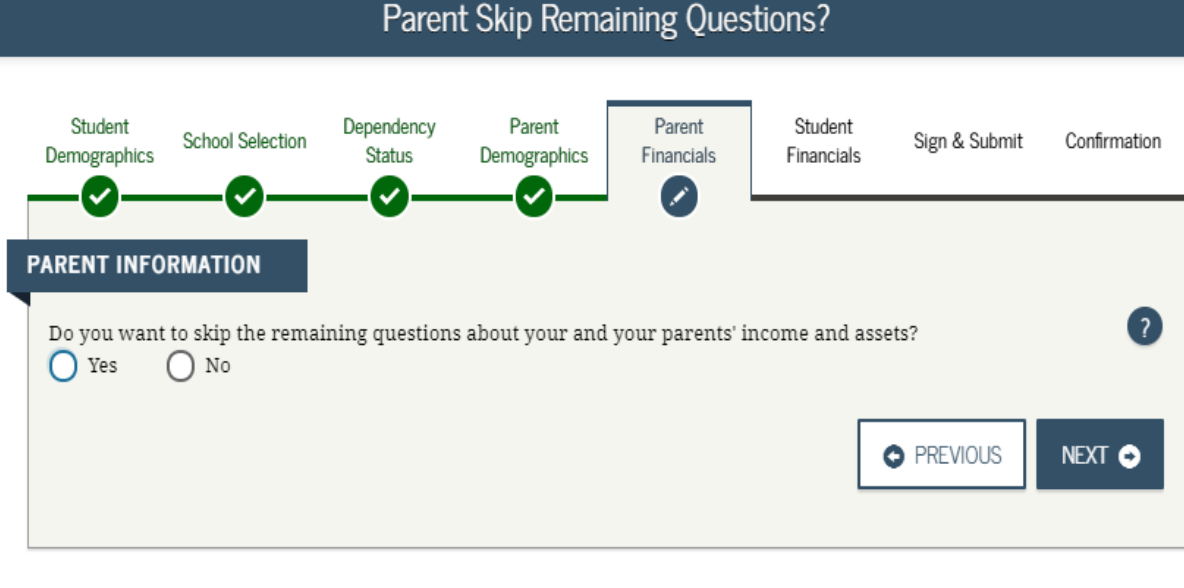

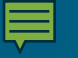

Enter the amount of parents income tax paid.

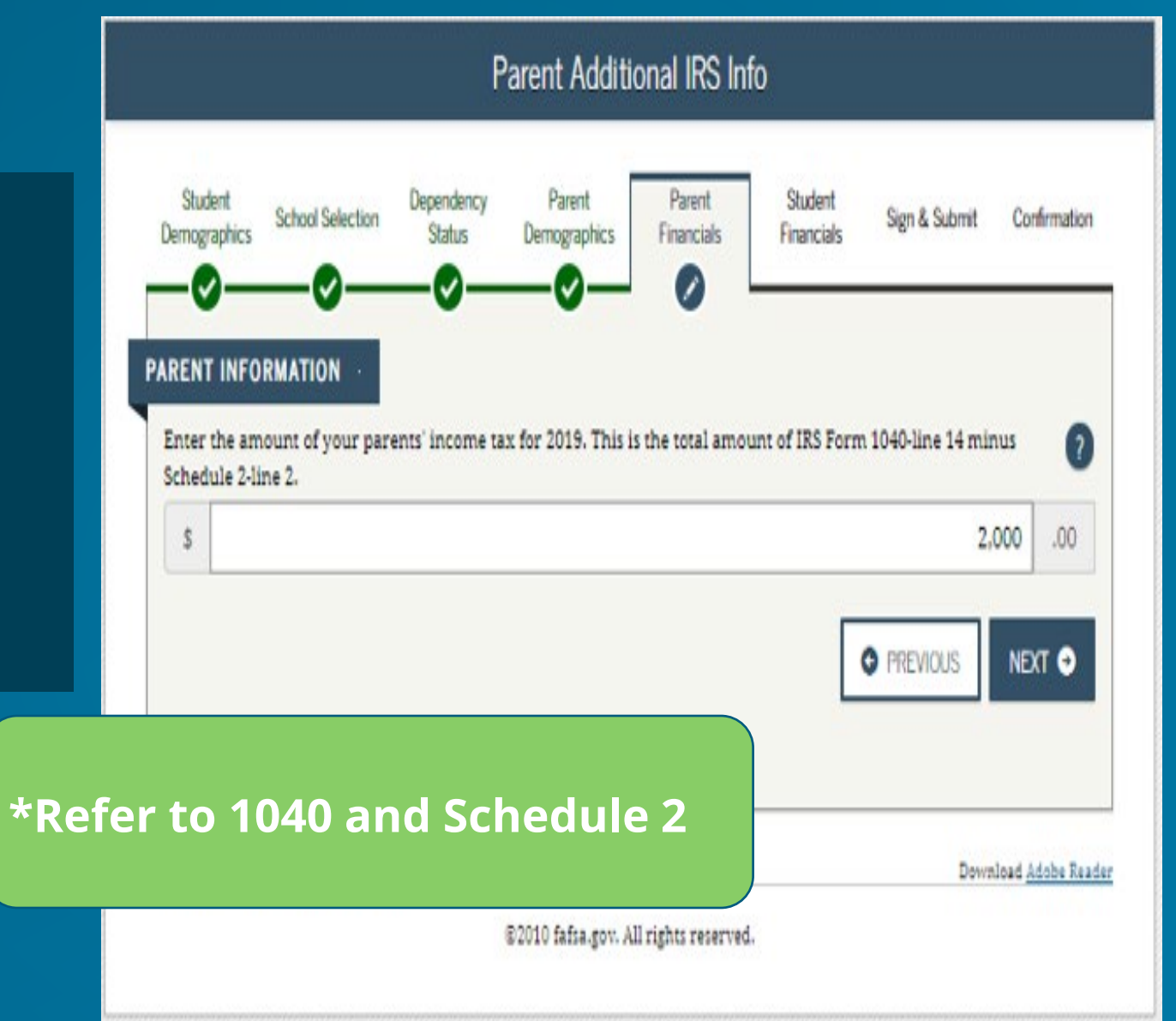

## 2019 1040

|                                                                                                    | -                                                                                                    |                                                                                             |                                                                                                  |                                                                                                    |                                                                                          |                                                                                                  |                                                                                                    | 5                      |                                                                                                    |
|----------------------------------------------------------------------------------------------------|----------------------------------------------------------------------------------------------------|---------------------------------------------------------------------------------------------|--------------------------------------------------------------------------------------------------|----------------------------------------------------------------------------------------------------|------------------------------------------------------------------------------------------|--------------------------------------------------------------------------------------------------|----------------------------------------------------------------------------------------------------|------------------------|----------------------------------------------------------------------------------------------------|
|                                                                                                    |                                                                                                    | 12a                                                                                         | 3                                                                                                | 4 2 4972                                                                                                    | Form(s): 1 🗌 881                                                                         | inst.) Check if any from                                                                         | Tax (see                                                                                                    | 12a                    |                                                                                                    |
|                                                                                                    | • 12b                                                                                                    |                                                                                             |                                                                                                  | total                                                                                                    | e 12a and enter the                                                                      | edule 2, line 3, and lin                                                                         | Add Sch                                                                                                    | b                      |                                                                                                    |
|                                                                                                    | _                                                                                                    | 13a                                                                                         |                                                                                                  |                                                                                                    | ner dependents .                                                                         | credit or credit for oth                                                                         | Child tax                                                                                                    | 13a                    |                                                                                                    |
|                                                                                                    | ► 13b                                                                                                    |                                                                                             |                                                                                                  | total                                                                                                    | e 13a and enter the                                                                      | edule 3, line 7, and lin                                                                         | Add Sch                                                                                                    | b                      |                                                                                                    |
|                                                                                                    | . 14                                                                                                    |                                                                                             |                                                                                                  | er-0                                                                                                    | . If zero or less, ent                                                                   | line 13b from line 12b                                                                           | Subtract                                                                                                    | 4                      |                                                                                                    |
|                                                                                                    | . 15                                                                                                    |                                                                                             | 10                                                                                               | schedule 2, line                                                                                                    | bioyment tax, from :                                                                     | tes, including self-emp                                                                          | Other tax                                                                                                    | 15                     |                                                                                                    |
|                                                                                                    | ► 16                                                                                                    |                                                                                             |                                                                                                  |                                                                                                    | ur total tax                                                                             | 14 and 15. This is yo                                                                            | Add lines                                                                                                    | 16                     | · ·                                                                                                    |
|                                                                                                    | . 17                                                                                                    |                                                                                             |                                                                                                  | 1099                                                                                                    | orn Forms W-2 and                                                                        | ncome tax withheld fro                                                                           | Federal II                                                                                                    | 17                     |                                                                                                    |
|                                                                                                    | 1.000                                                                                                    |                                                                                             |                                                                                                  |                                                                                                    | e credits:                                                                               | yments and refundabl                                                                             | Other par                                                                                                    | 18                     | If you have a                                                                                            |
|                                                                                                    |                                                                                                    | 18a                                                                                         |                                                                                                  |                                                                                                    |                                                                                          | come credit (EIC) .                                                                              | Earned In                                                                                                    | a                      | qualifying child,                                                                                        |
|                                                                                                    |                                                                                                    | 18b                                                                                         |                                                                                                  |                                                                                                    | ch Schedule 8812                                                                         | al child tax credit. Atta                                                                        | Additiona                                                                                                    | b                      | attach Sch. ElC.                                                                                         |
|                                                                                                    |                                                                                                    | 18c                                                                                         |                                                                                                  | 8                                                                                                    | m Form 8863, line                                                                        | opportunity credit fro                                                                           | American                                                                                                    | c                      | nontaxable                                                                                               |
|                                                                                                    |                                                                                                    | 18d                                                                                         |                                                                                                  |                                                                                                    |                                                                                          | 3, line 14                                                                                       | Schedule                                                                                                    | d                      | instructions.                                                                                            |
|                                                                                                    | ► 18e                                                                                                    | its                                                                                         | and refundable credi                                                                             | ther payments                                                                                                    | ese are your total o                                                                     | 18a through 18d. The                                                                             | Add lines                                                                                                    | e                      |                                                                                                    |
|                                                                                                    | ► 19                                                                                                    |                                                                                             |                                                                                                  | ents                                                                                                    | e your total payme                                                                       | 17 and 18e. These ar                                                                             | Add lines                                                                                                    | 19                     |                                                                                                    |
|                                                                                                    | . 20                                                                                                    | paid                                                                                        | the amount you overp                                                                             | line 19. This is                                                                                                    | ubtract line 16 from                                                                     | is more than line 16, s                                                                          | If line 19                                                                                                    | 20                     | Rofund                                                                                                   |
|                                                                                                    | 21a                                                                                                    |                                                                                             | ched, check here                                                                                 | xrm 8888 is atta                                                                                                    | unded to you. If Fo                                                                      | of line 20 you want ret                                                                          | Amount                                                                                                    | 21a                    | heiunu                                                                                                   |
|                                                                                                    | IS                                                                                                    | Checking Savin                                                                              | ► c Type:                                                                                        |                                                                                                    |                                                                                          | number                                                                                           | Routing                                                                                                    | P.D                    | Direct deposit?                                                                                          |
|                                                                                                    |                                                                                                    |                                                                                             |                                                                                                  |                                                                                                    |                                                                                          | number                                                                                           | Account                                                                                                    | ► d                    | See instructions.                                                                                        |
|                                                                                                    |                                                                                                    | 22                                                                                          |                                                                                                  | estimated tax                                                                                                    | plied to your 2020                                                                       | of line 20 you want ap                                                                           | Amount                                                                                                    | 22                     |                                                                                                    |
| 2                                                                                                    | ► 23                                                                                                    | ons                                                                                         | w to pay, see instruction                                                                        | or details on ho                                                                                                    | e 19 from line 16. F                                                                     | you owe. Subtract lin                                                                            | Amount                                                                                                    | 23                     | Amount                                                                                                   |
|                                                                                                    |                                                                                                    | 24                                                                                          |                                                                                                  |                                                                                                    | ructions)                                                                                | d tax penalty (see inst                                                                          | Estimate                                                                                                    | 24                     | You Owe                                                                                                  |
| Yes. Complete belo                                                                                                    | ons.                                                                                                    | ith the IRS? See instruct                                                                   | discuss this return wi                                                                           | oald preparer) to                                                                                                    | n (other than your p                                                                     | to allow another perso                                                                           | o you want i                                                                                                    | Do                     | Third Party                                                                                              |
| No.                                                                                                    | dification                                                                                                  | Personal ide                                                                                |                                                                                                  | Phone                                                                                                    |                                                                                          |                                                                                                  |                                                                                                    | De                     | Other than                                                                                               |
| No                                                                                                    |                                                                                                    |                                                                                             |                                                                                                  | 1 1 1 1 1 1 1 1 1                                                                                                    |                                                                                          |                                                                                                  | esianee's                                                                                                    | 1.000                  | Contra transfer                                                                                          |
| No                                                                                                    |                                                                                                    | number (PIN                                                                                 |                                                                                                  | no. 🕨                                                                                                    |                                                                                          |                                                                                                  | esignee's<br>ame 🕨                                                                                                  | nai                    | aid preparer)                                                                                            |
| No                                                                                                    | my knowledge<br>f the IRS se<br>Protection P                                                                | number (PIN<br>atements, and to the best o<br>parer has any knowledge.                      | panying schedules and st<br>Il information of which pre<br>Your occupation                       | no. ►<br>return and accom<br>yor) is based on a<br>Date                                                                  | I have examined this<br>parer (other than taxps                                          | of perjury, I declare that<br>nplote. Declaration of pre<br>e                                    | esignee's<br>ame ><br>nder penalties<br>moct, and cor<br>'our signatur                                              | Uni<br>con<br>Yo       | Sign<br>Here                                                                                             |
| and belief, they are t<br>tyou an identity<br>N, enter it here                                                                                                    | my knowledg<br>f the IRS se<br>Protection P<br>see inst.)                                                   | atements, and to the best of parer has any knowledge.                                       | panying schedules and st<br>Il information of which pre<br>Your occupation                       | no. ►<br>return and accom<br>yer) is based on a<br>Date                                                                  | I have examined this<br>parer (other than taxps                                          | of perjury, I declare that<br>nplote. Doclaration of pro<br>0                                    | esignee's<br>ame ►<br>meer penalties<br>meet, and cor<br>our signatur                                               | Uni<br>cor<br>Yo       | Sign<br>Here                                                                                             |
| e and belief, they are t<br>in you an identity<br>N, enter it here<br>it your spouse an<br>action PIN, enter it h                                                                                                    | my knowledg<br>r the IRS se<br>Protection P<br>see inst.)<br>r the IRS se<br>dentity Prot<br>see inst.)     | reason to be<br>number (Pilk)<br>atements, and to the best of<br>parer has any knowledge.   | panying schedules and sta<br>I information of which pre<br>Your occupation<br>Spouse's occupatio | no. ►<br>return and accom<br>yor) is based on a<br>Date<br>Date                                                          | I have examined this<br>parer (other than taxpo<br>, both must sign.                     | of parjury, I declare that<br>nplote. Declaration of pre<br>e<br>nature. If a joint return       | esignee's<br>ame ><br>nder penalties<br>proct, and cor<br>our signatur<br>pouse's sign                              | Une<br>con<br>Yo<br>Sp | Sign<br>Here<br>Ioint return?<br>See instructions.<br>Keep a copy for<br>rour records.                   |
| e and belief, they are t<br>the type and belief, they are t<br>the you an identity<br>N, enter it here<br>type and the type and the<br>type and the type and the type and the<br>type and the type and the type and the type and the<br>type and the type and the type and type and typ | my knowledg<br>f the IRS se<br>Protection P<br>see inst.)<br>f the IRS se<br>dentity Prot<br>see inst.)     | reaction des<br>number (Pills)<br>atements, and to the best of<br>parer has any knowledge.  | panying schedules and sta<br>I information of which pre<br>Your occupation<br>Spouse's occupatio | no. Freturn and accomyor) is based on a Date Date Email address                                                          | I have examined this<br>parer (other than taxpo<br>, both must sign.                     | of parjury, I disclare that<br>nplote. Doclaration of pro<br>e<br>nature. If a joint return      | esignee's<br>ame ><br>nder penalties<br>arrect, and cor<br>our signatur<br>pouse's sign<br>hone no.                 | Uni con<br>Yo<br>Sp    | Said preparen)<br>Sign<br>Here<br>Joint return?<br>See instructions.<br>Keep a copy for<br>your records. |
| No and belief, they are t t you an identity N, enter it here it your spouse an iction PIN, enter it h Check If: 3rd Party Desig                                                                                                    | imy knowledge<br>if the IRS se<br>Protection P<br>see inst.)<br>If the IRS se<br>dentity Prot<br>see inst.) | Personal des<br>number (PIII)<br>atements, and to the best of<br>parer has any knowledge.   | panying schedules and st<br>I information of which pre<br>Your occupation<br>Spouse's occupation | no. ►<br>return and accom<br>return and accom<br>return and accom<br>based on a<br>Date<br>Date<br>Email address<br>ture | I have examined this<br>parer (other than taxps<br>, both must sign.<br>Preparer's signa | of parjury, I doctare that<br>nplote. Doctaration of pre<br>e<br>nature. If a joint return<br>me | esignee's<br>ame<br>hder penalties<br>arrect, and cor<br>our signatur<br>pouse's sign<br>hone no.<br>reparer's na   | Ph<br>Ph               | Sign<br>Here<br>Joint return?<br>See instructions.<br>Geep a copy for<br>your records.                   |
| No and belief, they are t t you an identity N, enter it here t your spouse an cction PIN, enter it h Check IT: 3rd Party Desig Setf-employed                                                                                                    | my knowledg<br>f the IRS se<br>Protection P<br>see inst.)<br>f the IRS se<br>dentity Prof<br>see inst.)     | Personal role<br>number (Pills)<br>atements, and to the best of<br>parer has any knowledge. | panying schedules and st<br>I information of which pro<br>Your occupation<br>Spouse's occupation | no. ►<br>return and accom<br>return and accom<br>return and accom<br>based on a<br>Date<br>Date<br>Email address<br>ture | I have examined this<br>parer (other than taxpo<br>, both must sign.<br>Preparer's signa | of porjury, I declare that<br>nplote. Declaration of pre<br>e<br>nature. If a joint return<br>me | esignee's<br>arme ><br>nder penaltiss<br>mrect, and cor<br>our signatur<br>pouse's sign<br>hone no.<br>reparer's na | Ph<br>Ph               | Sign<br>Here<br>Joint return?<br>See instructions.<br>Keep a copy for<br>your records.                   |

## **Schedule 2**

#### SCHEDULE 2 (Form 1040 or 1040-SR)

#### **Additional Taxes**

Department of the Treasury Internal Revenue Service

Attach to Form 1040 or 1040-SR. ► Go to www.irs.gov/Form1040 for instructions and the latest information.

Name(s) shown on Form 1040 or 1040-SR

#### Attachment Sequence No. 02 Your social security number

20

OMB No. 1545-0074

9

#### Tax

| Pari   | Tax                                                                                                    |                             |
|--------|----------------------------------------------------------------------------------------------------|-----------------------------|
| 1      | Alternative minimum tax. Attach Form 6251                                                                              | 1                           |
| 2      | Excess advance premium tax credit repayment. Attach Form 8962                                                          | 2                           |
| 3      | Add lines 1 and 2. Enter here and include on Form 1040 or 1040-SR, line 12b                                            | 3                           |
| Part   | I Other Taxes                                                                                                    |                             |
| 4      | Self-employment tax. Attach Schedule SE                                                                                | 4                           |
| 5      | Unreported social security and Medicare tax from Form: <b>a</b> 4137 <b>b</b> 8919                                     | 5                           |
| 6      | Additional tax on IRAs, other qualified retirement plans, and other tax-favored accounts. Attach Form 5329 if required | 6                           |
| 7a     | Household employment taxes. Attach Schedule H                                                                          | 7a                          |
| b      | Repayment of first-time homebuyer credit from Form 5405. Attach Form 5405 if required                                  | 7b                          |
| 8      | Taxes from: a Form 8959 b Form 8960                                                                                    |                             |
|        | c Instructions; enter code(s)                                                                                          | 8                           |
| 9      | Section 965 net tax liability installment from Form 965-A 9                                                            |                             |
| 10     | Add lines 4 through 8. These are your total other taxes. Enter here and on Form 1040 or 1040-SR, line 15               | 10                          |
| For Pa | perwork Reduction Act Notice, see your tax return instructions. Cat. No. 71478U Schedule 2                             | (Form 1040 or 1040-SR) 2019 |

59

If you used the IRS DRT, these answers will transfer from the tax return into the form.

If you did not use the IRS DRT, it tells you what line to use on the tax return

|            | Parent Questions for Tax Filers Only                                                                                                    |       |  |  |  |  |  |  |
|------------|----------------------------------------------------------------------------------------------------|-------|--|--|--|--|--|--|
| nancials   | Student<br>Demographics     School Selection     Dependency<br>Status     Parent<br>Demographics     Parent<br>Financials     Student<br>Financials     Sign & Submit     Confirm       PARENT INFORMATION     Parent     Parent     Par | natio |  |  |  |  |  |  |
| he IRS     | Did your parents have any of the following items in 2019? Enter amounts for all that apply.<br>Combat pay or special combat pay. This should be zero for enlisted persons and warrant officers<br>(including commissioned warrant officers) because their combat pay is entirely nontaxable. Only enter<br>taxable combat pay included in your parents adjusted gross income.                                                                                                    | ?     |  |  |  |  |  |  |
| nswers     | 0. 0 O                                                                                                    | 0     |  |  |  |  |  |  |
|            | Student college grant and scholarship aid reported to the IRS in your parents' income. Includes AmeriCorps<br>benefits (awards, living allowances, and interest accrual payments), as well as grant and scholarship portions<br>of fellowships and assistantships.                                                                                                    | ?     |  |  |  |  |  |  |
| a tha tax  | s 0.00                                                                                                    | 0     |  |  |  |  |  |  |
| he form    | Education credits (American Opportunity Tax Credit or Lifetime Learning Tax Credit) from IRS Form 1040<br>Schedule 3-line 3                                                                                                    |       |  |  |  |  |  |  |
|            | s 0.00                                                                                                    | D     |  |  |  |  |  |  |
|            | Untaxed portions of IRA distributions and pensions from IRS Form 1040-lines (4a + 4c) - (4b + 4d). Exclude rollovers. If negative, enter a zero here.                                                                                                    | ?     |  |  |  |  |  |  |
| tuse the   | s 0.00                                                                                                    | 0     |  |  |  |  |  |  |
|            | IRA deductions and payments to self-employed SEP, SIMPLE, Keogh, and other qualified plans from IRS Form 1040 Schedule 1-total of lines 15 + 19                                                                                                    | ?     |  |  |  |  |  |  |
| iis you    | s 0.00                                                                                                    | 0     |  |  |  |  |  |  |
| use on the | Tax exempt interest income from IRS Form 1040-line 2a                                                                                                    | 2     |  |  |  |  |  |  |
|            |                                                                                                    |       |  |  |  |  |  |  |

Indicate any child support that was paid

If parents are students and had a work study position, those wages are listed here

### **Click Next**

| Dida      | ORMATION                                          |                                 |                                     | 20103 5-4        |                  |                 |       |   |
|-----------|---------------------------------------------------|---------------------------------|-------------------------------------|------------------|------------------|-----------------|-------|---|
| Child sug | port your parents have a<br>upport your parents j | paid because o<br>in your parer | f divorce or sepa<br>ts' household. | ration or as a r | esult of a legal | requirement. Do | not ( | ? |
| s         |                                                   |                                 |                                     |                  |                  |                 | 0.00  | ) |
| Earnings  | from work under a                                 | Cooperative                     | Education Progra                    | m offered by a   | college          |                 | (     | ? |
| s         |                                                   |                                 |                                     |                  |                  |                 | 0.00  | 0 |
| Taxable   | earnings from need<br>tent portions of fell       | -based employ<br>owships and a  | ment programs,<br>ssistantships     | such as Federa   | l Work-study a   | nd need-based   | (     | ? |
| employn   |                                                   |                                 |                                     |                  |                  |                 | 0.00  | 0 |
| s s       |                                                   |                                 |                                     |                  |                  |                 |       |   |
| s s       |                                                   |                                 |                                     |                  |                  |                 |       |   |
| s s       |                                                   |                                 |                                     |                  |                  |                 |       |   |

Parent Additional Financial Info

## **Parent Financials – Untaxed Income**

# Additional untaxed income

Child support received

Tax-deferred payments to pensions are included if they have one of the letters (D, E, F, G, H and S) listed next to an amount in boxes 12a to 12 d of the W-2

Other untaxed income - worker's compensation, disability benefits, etc.

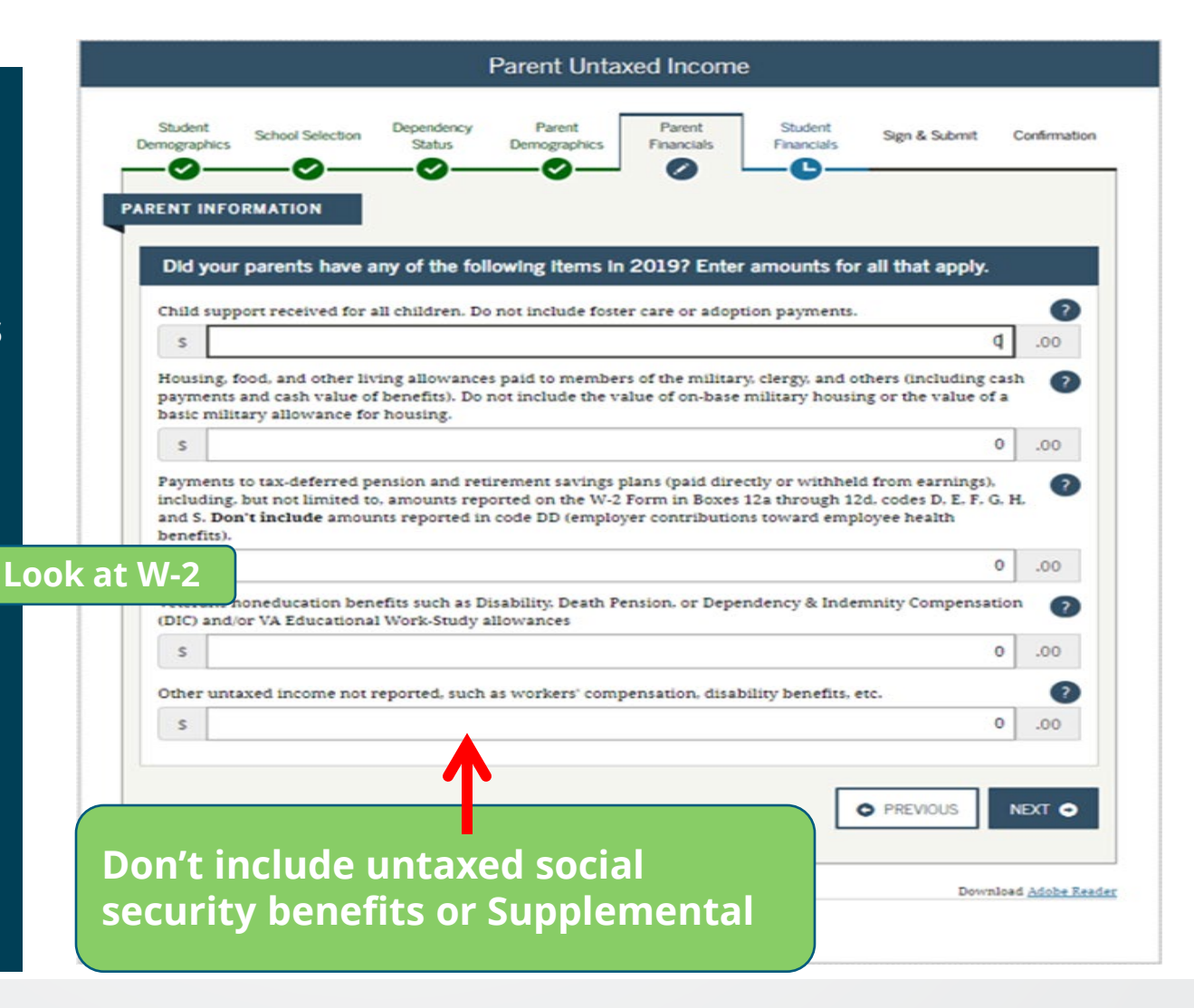

### 2019 W-2

# **EXAMPLE W-2**

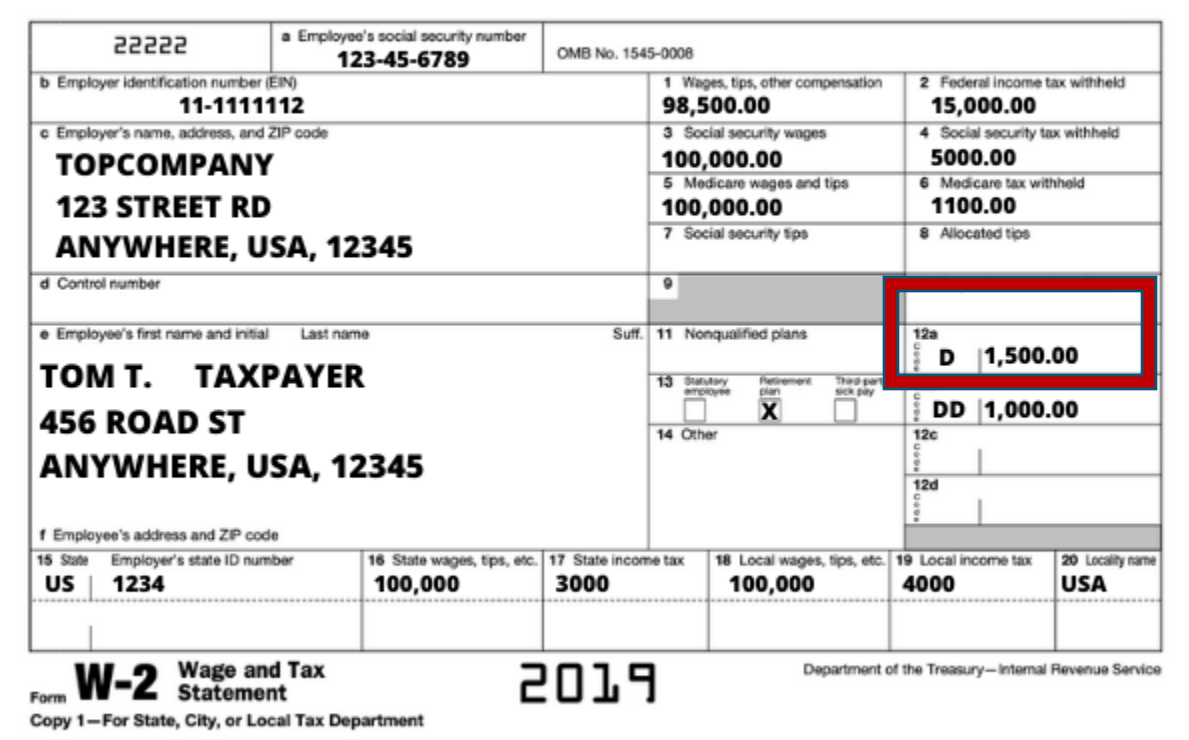

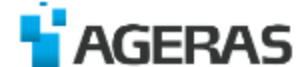

### **Parent Assets**

If answer is No, you can skip this section.

If answer is yes – you will have to provide parent asset information

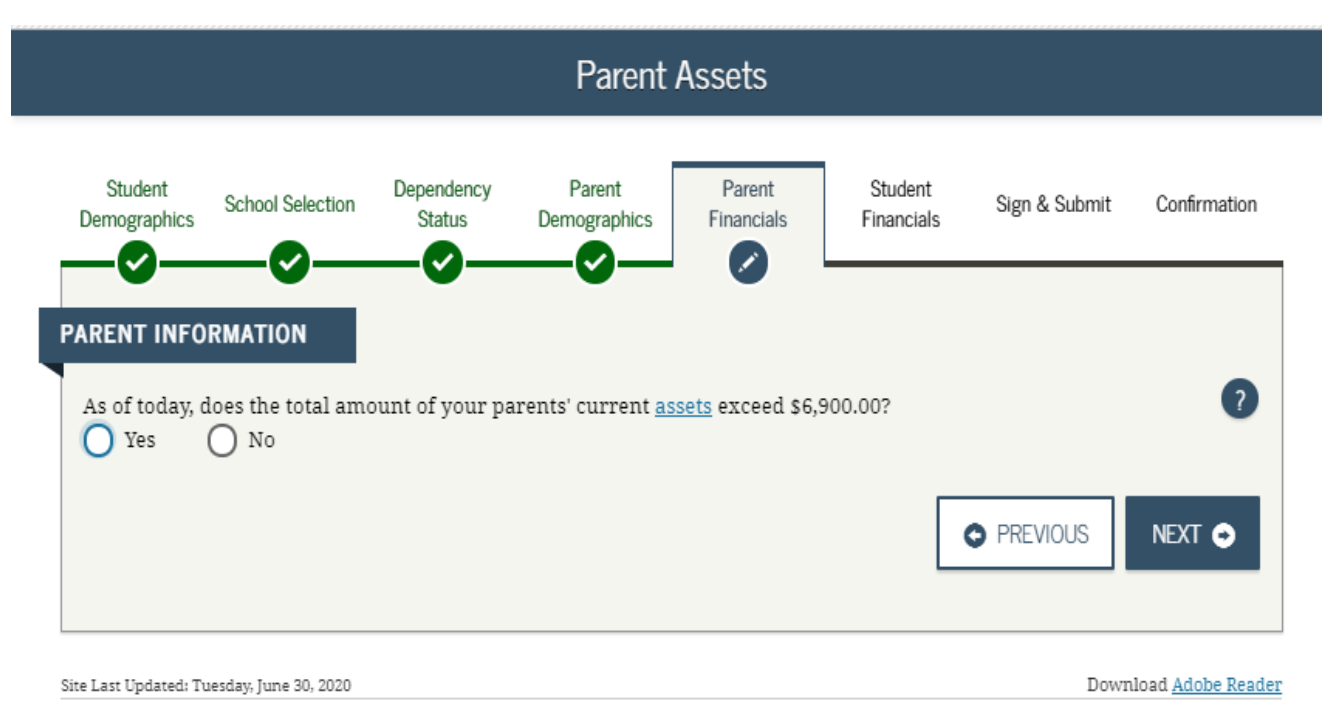

©2010 fafsa.gov. All rights reserved.

## **Parent Financials – Parents Assets**

Assets include cash, savings and checking accounts, investment accounts such as 529 plans, certificates of deposit, bonds, money market funds, stocks, stock options, mutual funds, trust funds, or rental properties

A business value does not include a family business if the family owns and controls more than 50% and has 100 or less full-time employees.

Say yes or no and click Next

| Student<br>mographics             | School Selection                        | Dependency<br>Status                | Parent<br>Demographics | Parent<br>Financials | Student<br>Financials | Sign & Submit Co                | nfirmation          |
|-----------------------------------|-----------------------------------------|-------------------------------------|------------------------|----------------------|-----------------------|---------------------------------|---------------------|
| ENT INFO                          | RMATION                                 |                                     |                        |                      |                       |                                 |                     |
| ) you want                        | to skip questions                       | about your pa                       | rents' assets?         |                      |                       |                                 | ?                   |
| s of today, t                     | what is your pare                       | nts' total curre                    | nt balance of cash     | h, savings, and      | checking accou        | nts?                            | ?                   |
| s                                 |                                         |                                     |                        |                      |                       | 3,500                           | .00                 |
| s of today, 1                     | what is the net wo                      | rth of your pa                      | rents' investment      | s, including rea     | al estate (not yo     | ur parents' home)?              | 2                   |
| \$                                |                                         |                                     |                        |                      |                       |                                 | .00                 |
| -                                 |                                         |                                     | rents' current bu      | sinesses and/or      | investment far        | ms? Don't include a             | 2                   |
| s of todays<br>mily farm          | what is the net wo<br>or family busines | s with 100 or fe                    | ewer full-time or      | tun-ume equiv        | alent employee        | 5.                              | _                   |
| s of today, mily farm             | what is the net wo<br>or family busines | s with 100 or fo                    | ewer full-time or      | run-ume equiv        | alent employee        | 5.                              | .00                 |
| s of today, v<br>mily farm<br>S   | what is the net wo<br>or family busines | rth of your par<br>s with 100 or fe | ewer full-time or      | iun-unie equiv       |                       | <ul> <li>PREVIOUS NE</li> </ul> | .00.<br>XT <b>O</b> |
| s of todays to<br>mily farm<br>\$ | what is the net wo<br>or family busines | rth of your par<br>s with 100 or fe | ewer full-time or      | iun-ume equiv        |                       | 9 PREVIOUS NE                   | .00<br>XT 🗢         |

## **Student Financials**

Student is presented with same income questions as the parent financials section

If the student filed a tax return, use the IRS DRT to transfer income into the FAFSA

|                                                 |                                         | S                    | Student Tax            | Filing Stati           | us                    | 7                 |              |
|-------------------------------------------------|-----------------------------------------|----------------------|------------------------|------------------------|-----------------------|-------------------|--------------|
| Student Sci<br>Demographics Sci<br>ODENT INFORM | hool Selection                          | Dependency<br>Status | Parent<br>Demographics | Parent<br>Financials   | Student<br>Financials | Sign & Submit     | Confirmation |
| Because<br>refer to                             | e the FAFSA<br>the student              | belongs to th        | e student. "you        | " and "your" a         | ilways (unless        | otherwise note    | d)           |
| for 2019, have yo<br>Already comp               | ou completed                            | your IRS inco        | me tax return or       | another tax re         | turn?                 |                   | <b>2</b>     |
| What income tax                                 | return did v                            | ou file for 2019     | 17                     |                        |                       |                   | 0            |
| IRS 1040                                        | ,,,,,,,,,,,,,,,,,,,,,,,,,,,,,,,,,,,,,,, |                      |                        |                        |                       |                   | ~            |
| For 2019, what is                               | your tax filir                          | og status accor      | ding to your tay       | return?                |                       |                   | 0            |
| Single                                          | your tax init                           | ig status accor      | ung to your tax        | return.                |                       |                   | ~            |
| IRS Data                                        | ı Retrieval 1                           | ĩool                 |                        |                        |                       |                   |              |
| Applying is fas<br>Tool (IRS DRT)               | ter and easie                           | r if you transfe     | er your tax retur      | n information<br>IRS ≓ | into this FAFSA       | with the IRS Dat: | a Retrieval  |
| CHECK FOR                                       | ERRORS                                  |                      |                        |                        |                       | PREVIOUS          | NEXT O       |
|                                                 |                                         |                      |                        |                        |                       |                   |              |

### Ē

## **Student Financials**

If the student cannot use the IRS DRT, complete the information manually

Fill in the AGI – it will tell you what line to take it off of the tax return

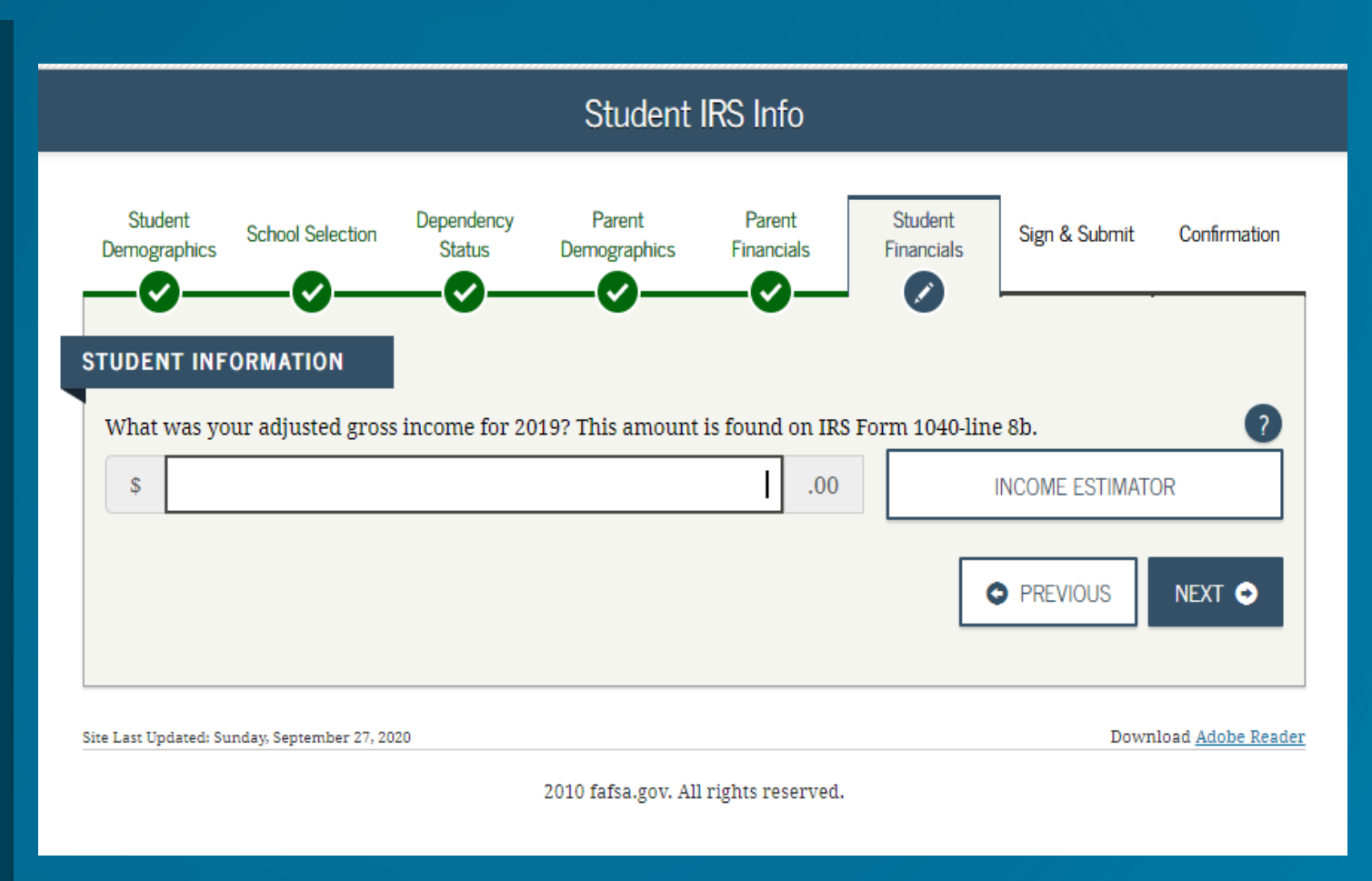

## **Student Financials**

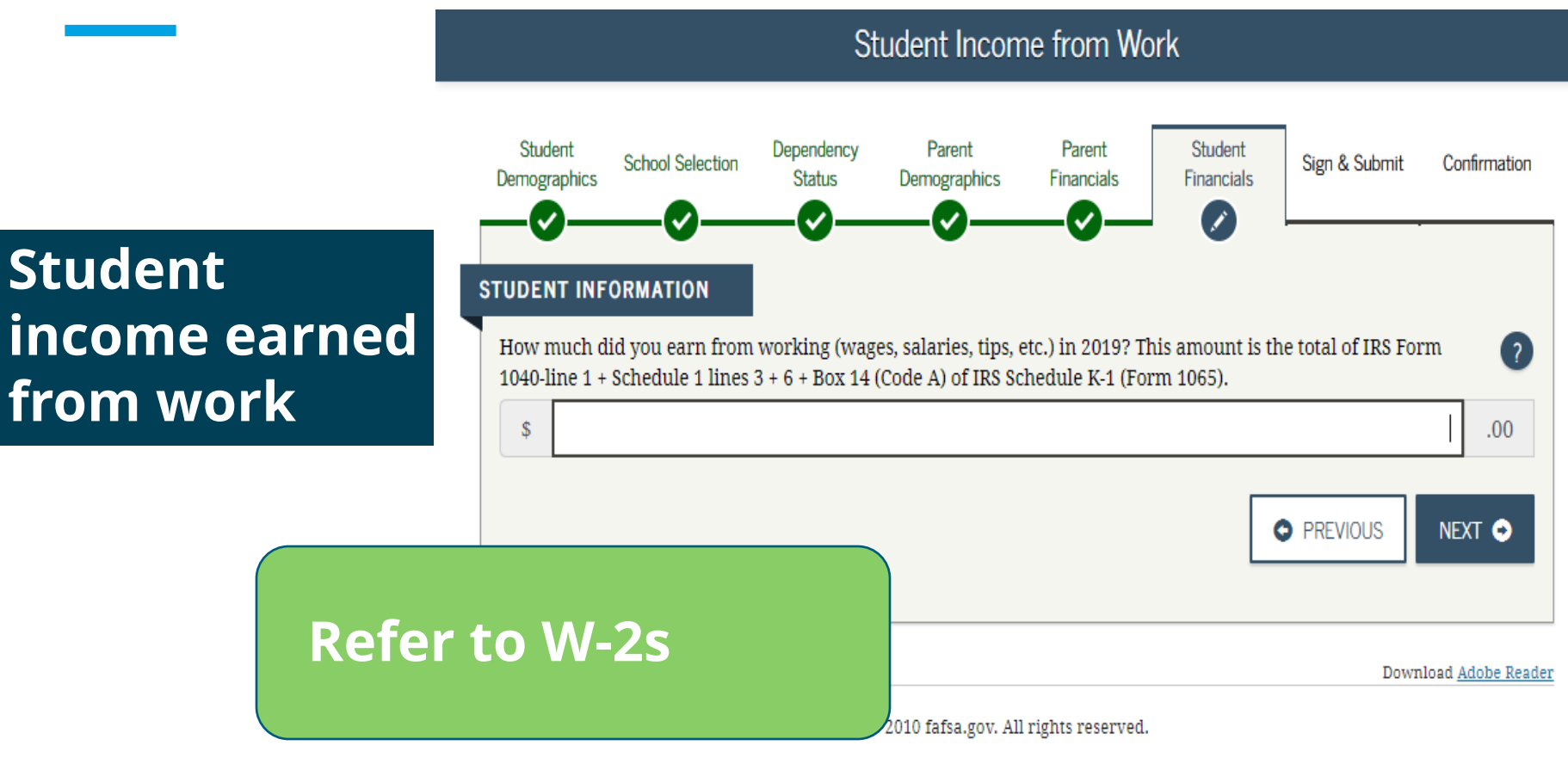

## **Student Financials – Student Assets**

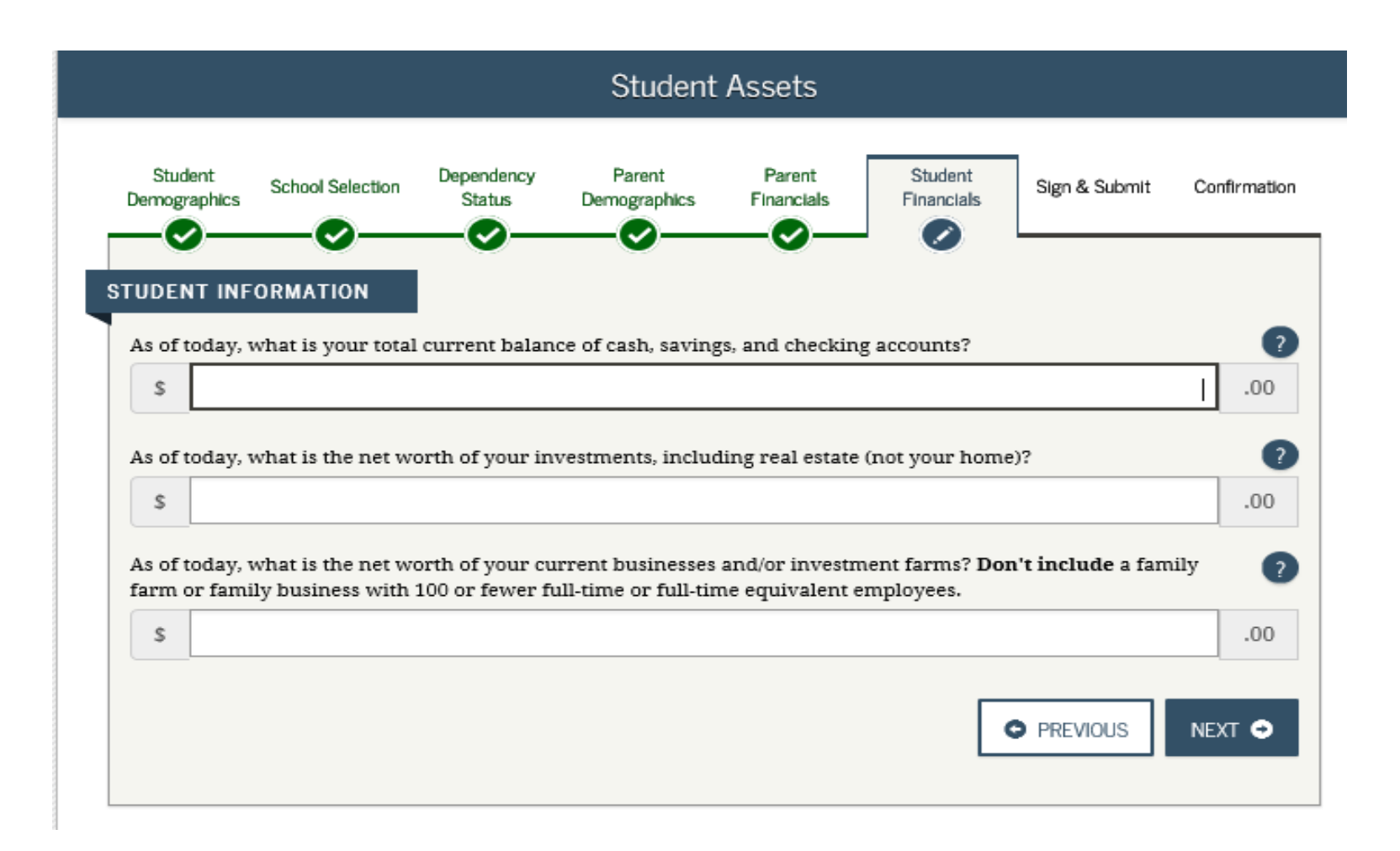

## **Student Financials – Student Assets**

Va

|                                                                                                    |                                                         |                                                      | Student                                                        | Assets                                                |                                                      |                      |                 |
|----------------------------------------------------------------------------------------------------|---------------------------------------------------------|------------------------------------------------------|----------------------------------------------------------------|-------------------------------------------------------|------------------------------------------------------|----------------------|-----------------|
| Student S<br>Demographics                                                                                 |                                                         | Dependency<br>Status                                 | Parent<br>Demographics                                         | Parent<br>Financials                                  | Student<br>Financials                                | Sign & Sub           | omit Confirmati |
| As of today, wh                                                                                           | at is your total (                                      | current balan                                        | ce of cash, saving                                             | s, and checkin                                        | g accounts?                                          |                      |                 |
| ¥                                                                                                    |                                                         |                                                      |                                                                |                                                       |                                                      |                      | .00             |
| As of today, what                                                                                         | at is the net wo                                        | orth of your in                                      | vestments, includ                                              | ling real estate                                      | (not your hom                                        | e)?                  | 00.             |
| As of today, wh                                                                                           | at is the net wo                                        | orth of your in                                      | vestments, incluc                                              | ling real estate                                      | (not your hom                                        | e)?                  | .00             |
| As of today, what a soft today, what a soft today, what farm or family is to the soft today.              | at is the net wo<br>at is the net wo<br>business with 1 | orth of your in<br>orth of your cu<br>100 or fewer f | vestments, includ<br>urrent businesses<br>ull-time or full-tir | ling real estate<br>and/or investn<br>ne equivalent e | (not your hom<br>nent farms? <b>Do</b><br>employees. | e)?<br>n't include a | a family        |
| As of today, what a soft today, what a soft today, what farm or family to the soft today is a soft today. | at is the net wo<br>at is the net wo<br>business with 1 | orth of your in<br>orth of your cu<br>100 or fewer f | vestments, includ<br>urrent businesses<br>ull-time or full-tir | ling real estate<br>and/or investn<br>ne equivalent e | (not your hom<br>nent farms? <b>Do</b><br>employees. | e)?<br>n't include a | a family .00    |

2010 fafsa.gov. All rights reserved.

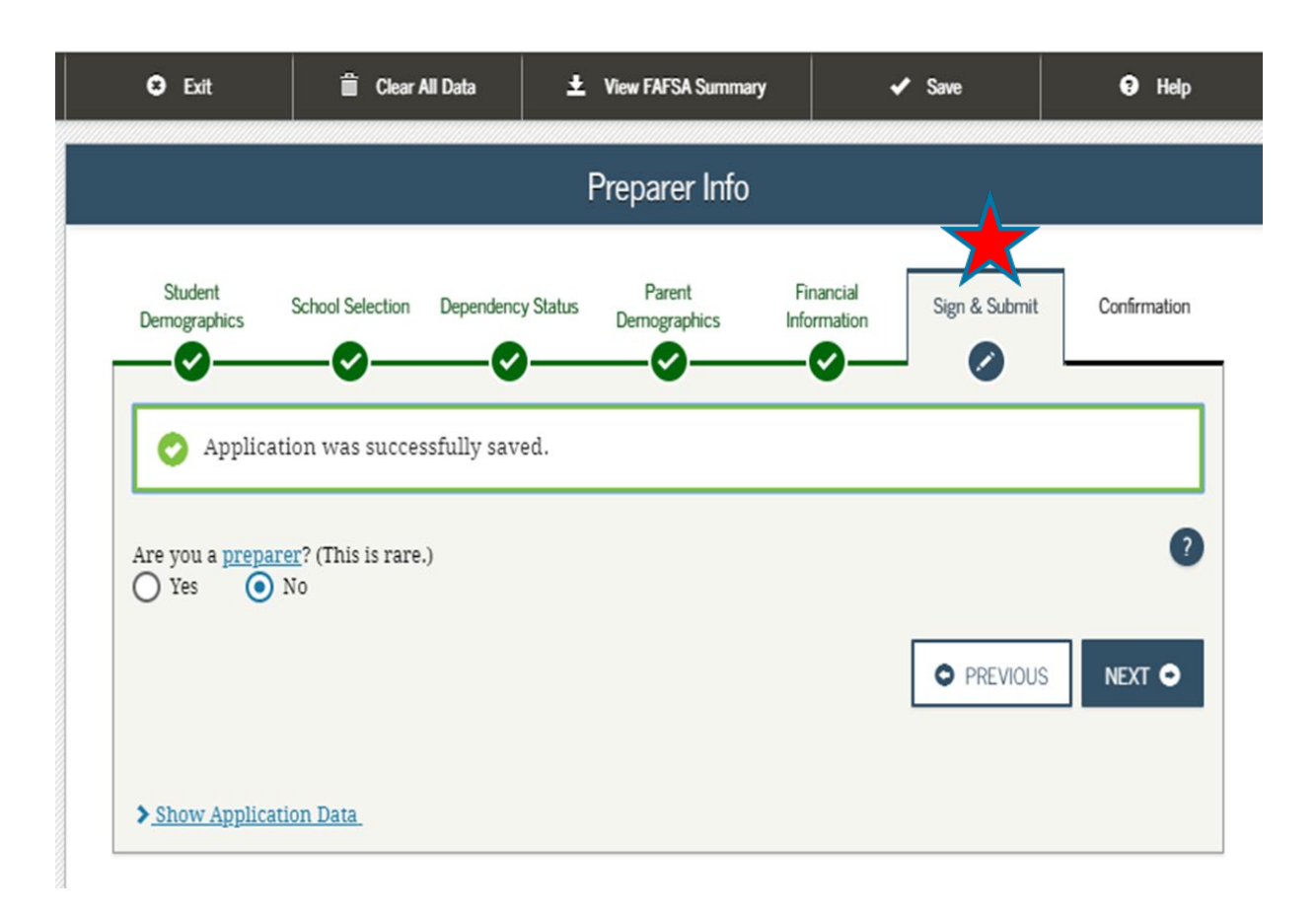

A preparer is someone you pay to complete your FAFSA – answer no in most cases

### **Click Next**

### **FAFSA Summary**

### Families can review the information listed

May print but really no need to as you will get a Student Aid Report after submitting the FAFSA with the information

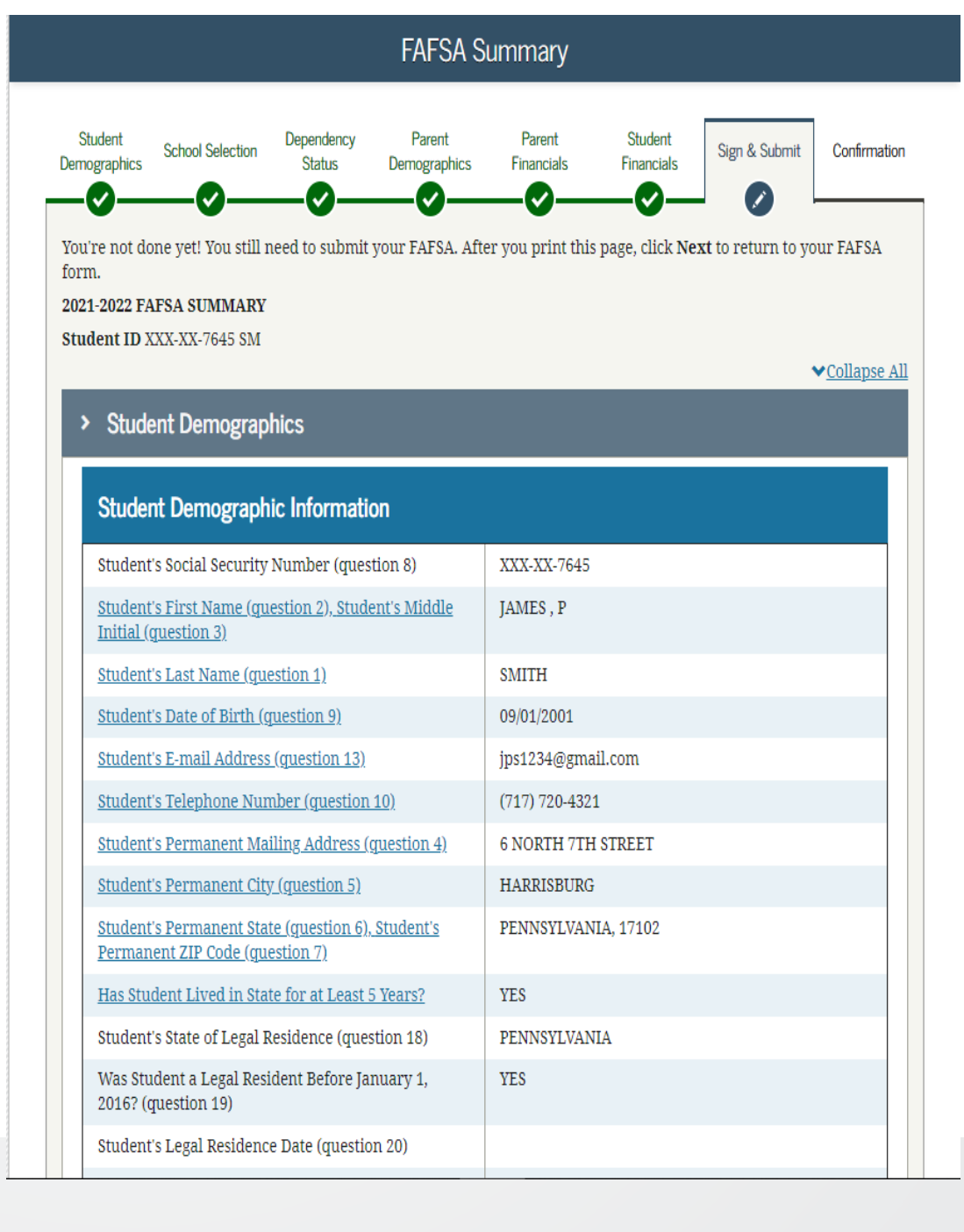

### Signatures

Student signature should be okay if signed in with FSA ID

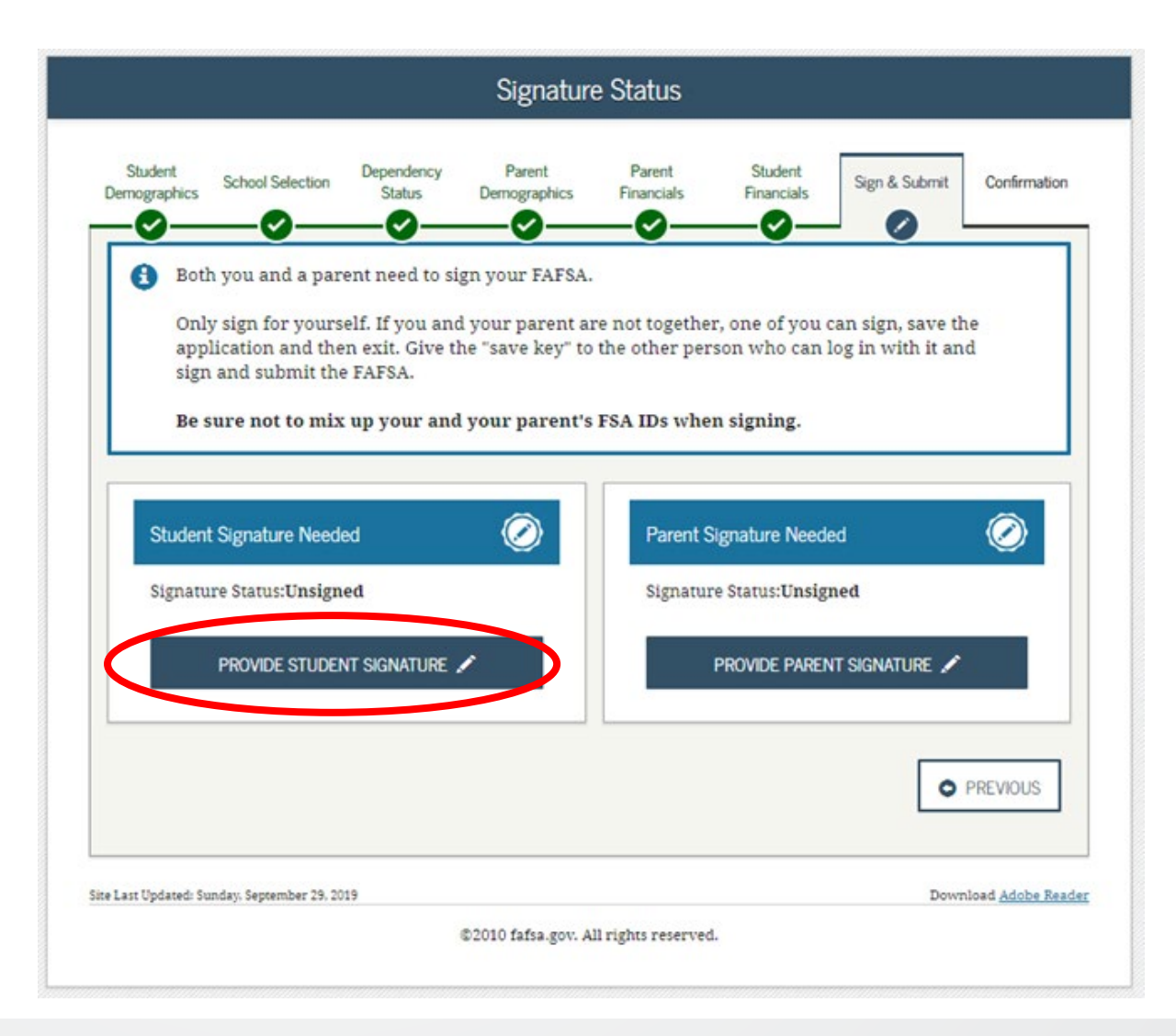

Student will sign using FSA ID.

If student logged in using FSA ID or used FSA ID for IRS DRT the student will not need to provide it again

| Student                                               | School Selection                                              | Dependency<br>Status                   | Parent<br>Demographics                                              | Parent<br>Financials | Student<br>Financials | Sign & Submit | Confirmation |
|-------------------------------------------------------|---------------------------------------------------------------|----------------------------------------|---------------------------------------------------------------------|----------------------|-----------------------|---------------|--------------|
| 0-                                                    |                                                               | _0_                                    | _0_                                                                 | _0_                  | _0_                   |               |              |
|                                                       | n                                                             | Social Se<br>Last Nan<br>Date of F     | t Signature fo<br>curity Number: 2<br>ne: last<br>Birth: 06/06/2000 | r<br>XXX-XX-4545     |                       |               |              |
| What i<br>Do not e                                    | 's your (the stu<br>enter the FSA ID if                       | i <b>dent's) FSA</b><br>You are not th | ID?<br>ne student.                                                  |                      |                       |               |              |
| FSA ID                                                | Username, E-mail                                              | Address, or M                          | obile Number                                                        |                      |                       |               | 0            |
|                                                       | est45                                                         |                                        |                                                                     |                      |                       |               |              |
| BenTe                                                 |                                                               |                                        |                                                                     |                      |                       |               |              |
| BenTe<br>Forgot I                                     | <u>Username   Creat</u>                                       | e an FSA ID                            |                                                                     |                      |                       |               |              |
| Forgot I                                              | <u>Username</u>   <u>Creat</u><br>Password                    | e an FSA ID                            |                                                                     |                      |                       |               | 0            |
| BenTe<br>Forgot I<br>FSA ID I                         | <u>Username   Creat</u><br>Password                           | e an FSA ID                            |                                                                     |                      |                       |               | 0            |
| BenTe<br>Forgot I<br>FSA ID I<br>FSA ID I<br>Forgot I | Username   Creat<br>Password<br>Password                      | e an FSA ID                            | SIGN THIS                                                           | FAFSA 🖍              |                       |               | 0            |
| BenTe<br>Forgot I<br>FSA ID 1<br>Forgot I<br>Forgot I | Username   Creat<br>Password<br>Password<br>ER OPTIONS TO SIG | e an FSA ID                            | SIGN THIS                                                           | FAFSA 🖍              | SIGNATU               | JRE STATUS    | P<br>NEXT O  |
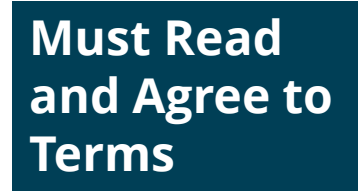

### **Click Next**

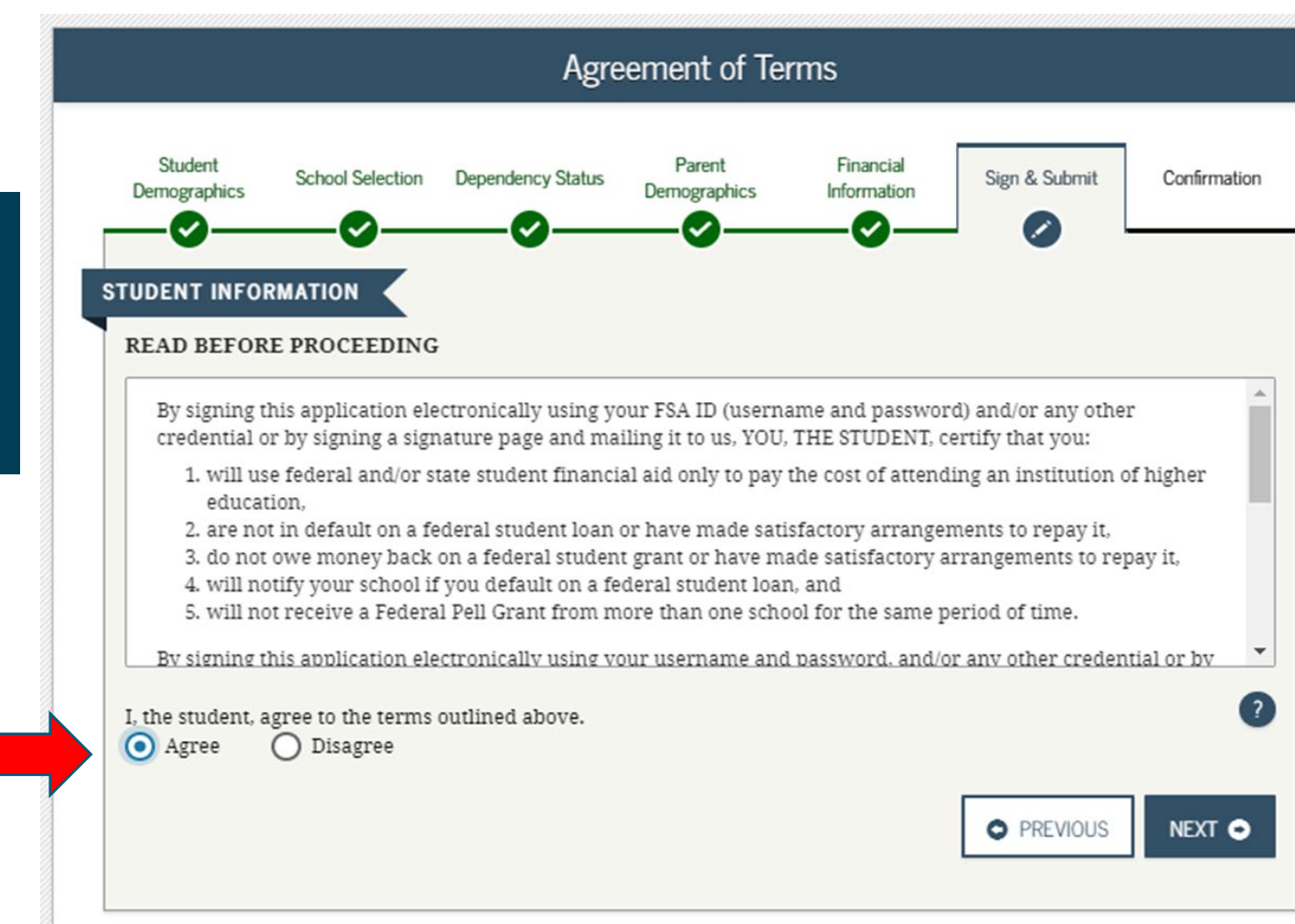

### Sign & Submit Parent

Click on Provide Parent Signature

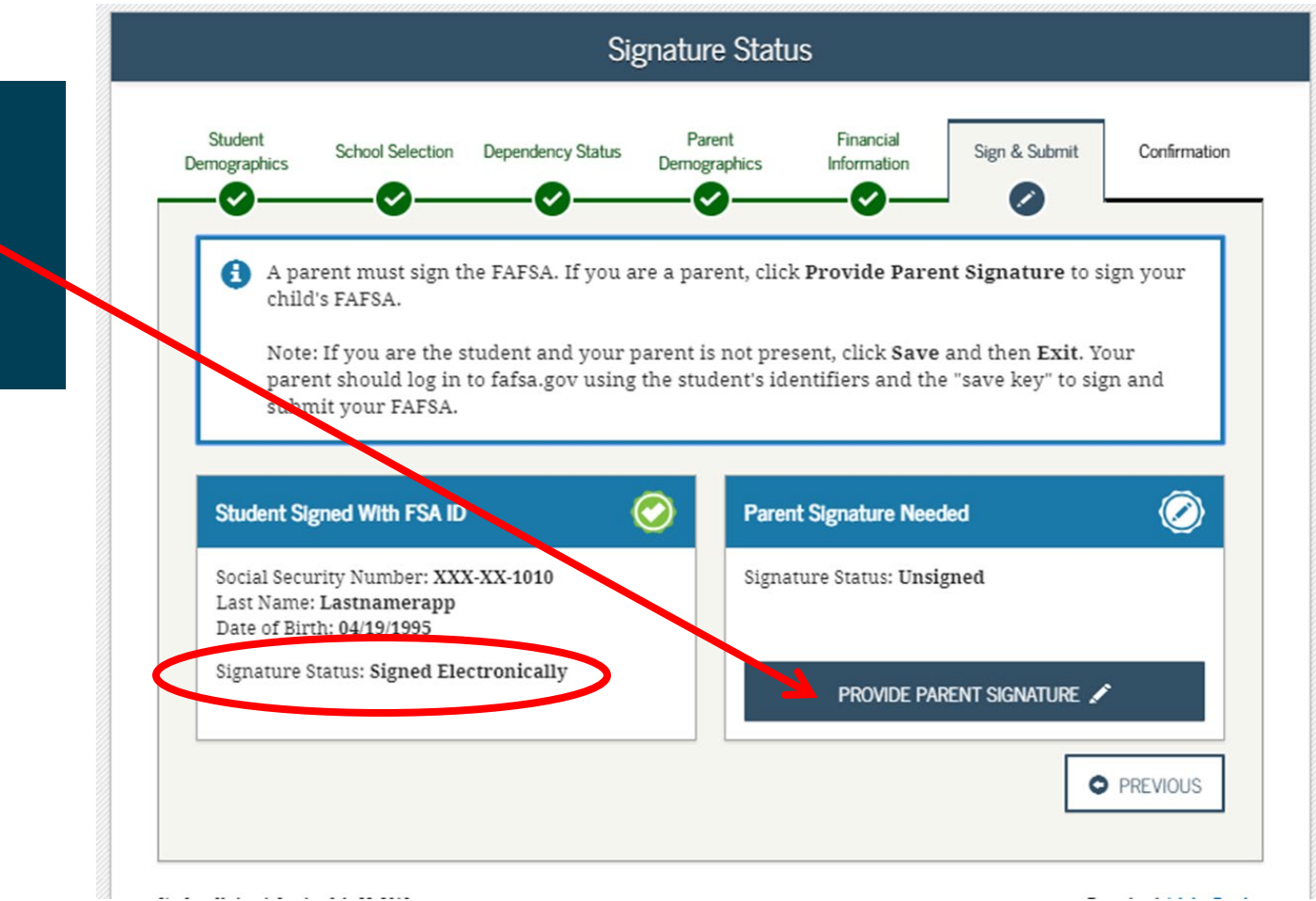

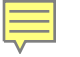

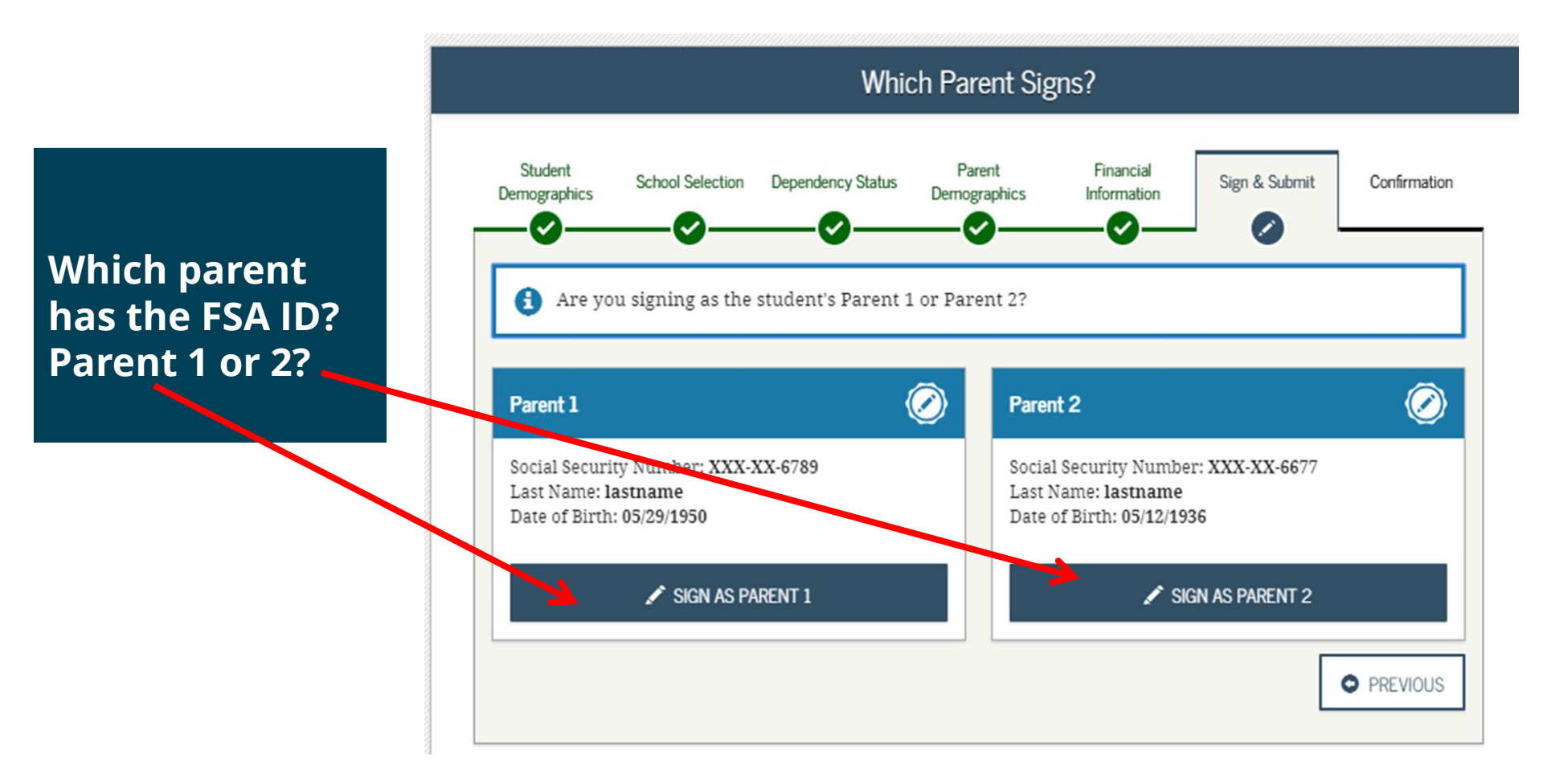

Creating affordable access to higher education.

### Parent will sign using FSA ID

Click sign this FAFSA

| Signature Options       |                                                                    |                                                        |                                                                   |                      |                       |               |                          |
|-------------------------|--------------------------------------------------------------------|--------------------------------------------------------|-------------------------------------------------------------------|----------------------|-----------------------|---------------|--------------------------|
| Student<br>Demographics | School Selection                                                   | Dependency<br>Status                                   | Parent<br>Demographics                                            | Parent<br>Financials | Student<br>Financials | Sign & Submit | Confirmation             |
|                         | n                                                                  | Parent<br>Social Se<br>Last Nan<br>Date of B           | Signature for<br>curity Number: 2<br>he: last<br>irth: 06/06/1980 | CXX-XX-4848          |                       |               |                          |
| What i<br>Do not e      | <b>is your (the par</b><br>enter the FSA ID if<br>Username, E-mail | <b>ent's) FSA I</b><br>you are not th<br>Address, or M | D?<br>e parent.<br>obile Number                                   |                      |                       |               | 0                        |
| Paren                   | ntTest612                                                          |                                                        |                                                                   |                      |                       |               |                          |
| Forgot                  | Username   Create                                                  | an FSA ID                                              |                                                                   |                      |                       |               |                          |
| FSA ID                  | Password                                                           |                                                        |                                                                   |                      |                       |               | 0                        |
|                         |                                                                    |                                                        |                                                                   |                      |                       |               |                          |
| Eorgot                  | ER OPTIONS TO SIG                                                  | N AND SUBMIT                                           | 3IGN THIS                                                         | FAFSA 🖍              | SIGNATU               | JRE STATUS    | NEXT O                   |
| itte Last Updated: St   | unday. September 29, 201                                           | 9                                                      | P2010 fafes our s                                                 |                      |                       | Down          | nload <u>Adobe Reade</u> |

Creating affordable access to higher education.

Parent must Read and Agree to Terms

**Click Next** 

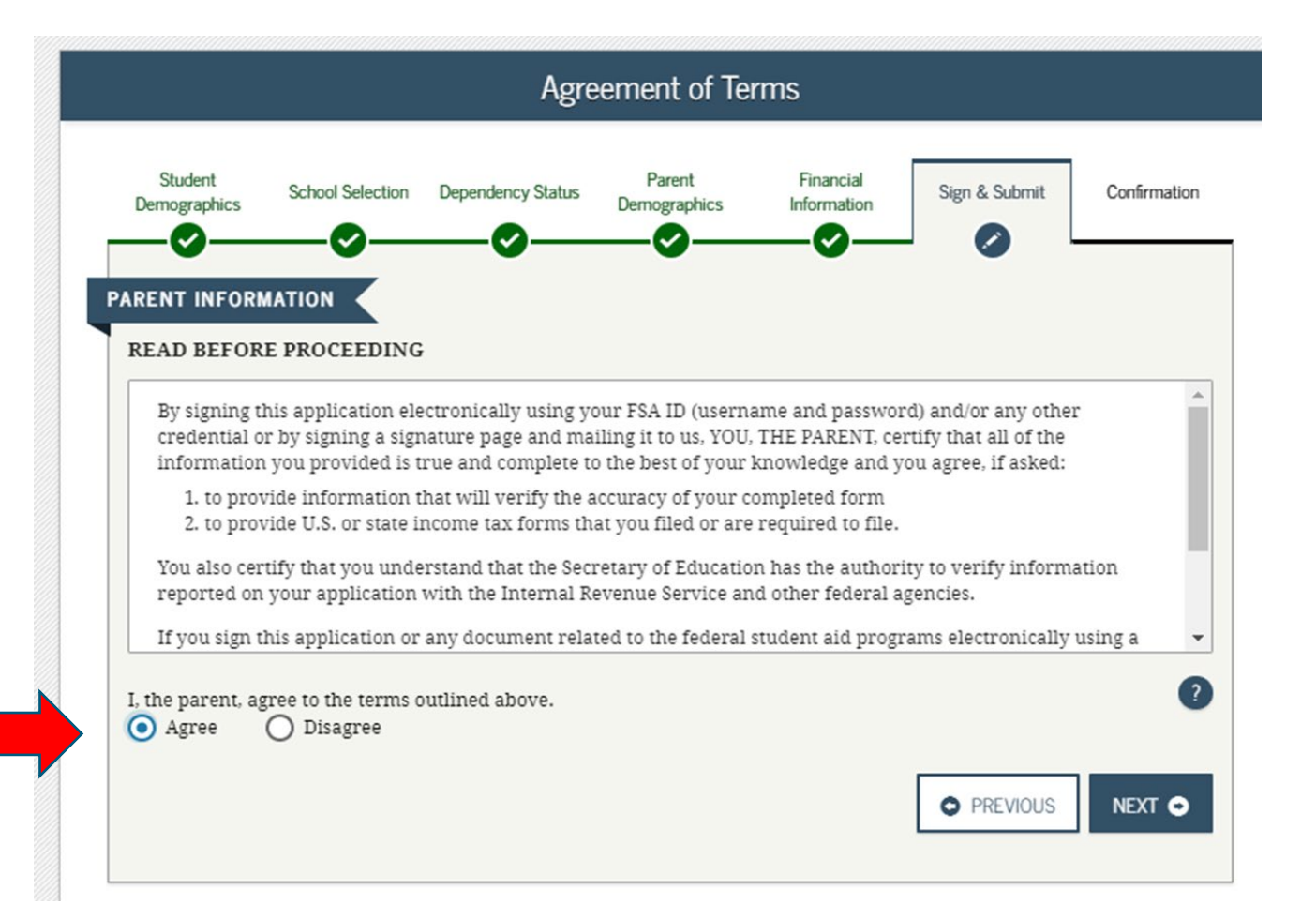

### **Other Options to Sign and Submit**

Recommend that you sign with FSA ID.

You can print a signature page and mail.

Submit without Signatures – you will have to return later to sign. The FAFSA will not be processed until signatures are provided.

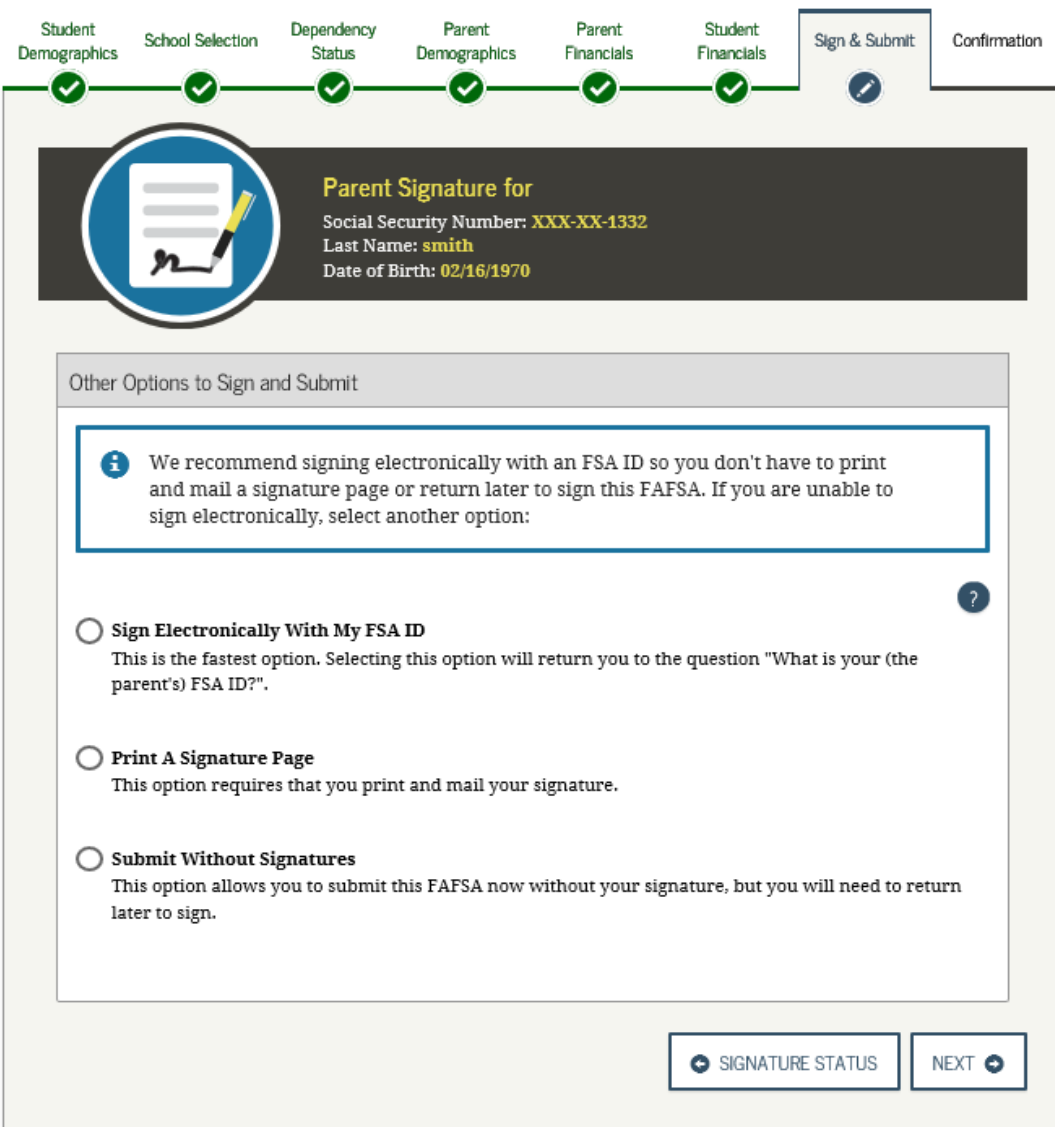

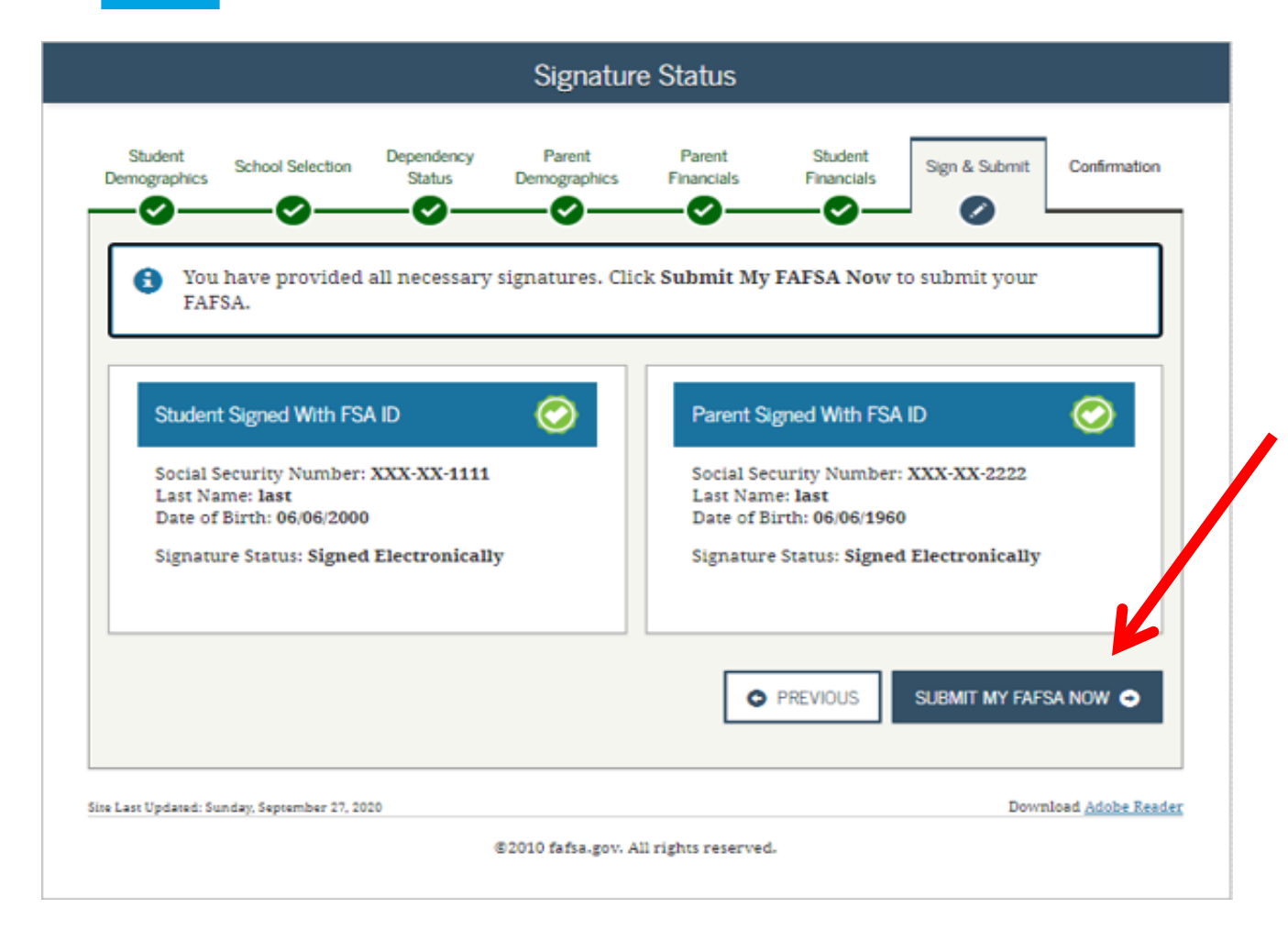

Will get a message that all signatures were provided

### Click on Submit My FAFSA Now

FAFSA information will be sent to the U.S. Department of Education FSA for processing.

Creating affordable access to higher education.

### **Confirmation Page**

### **Printing recommended**

Will list EFC , Federal Pell grant and federal student loan eligibility and amounts

Links to all schools listed on the FAFSA

Option to complete PA state grant form (SGF)

Sibling FAFSA link to transfer parent information

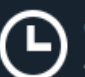

#### Congratulations, First

Your FAFSA was successfully submitted to Federal Student Aid.

Confirmation Number: F 00600669903 07/13/2020 16:32:10

Data Release Number (DRN):2866

#### What Happens Next

- In 7-10 business days, we will mail you a Student Aid Report (SAR) notifying you that your FAFSA was
  processed.
- Your FAFSA information will be made available to your school(s), and they will use it to determine the aid
  you may be eligible to receive.
- Your school(s) will contact you if they need more information or when they are ready to discuss your financial aid award.
- · If you have questions about your financial aid package, contact your school(s).

print this page 虐

θ

Start your state application to apply for state-based financial aid.

Does your brother or sister need to complete a FAFSA?

If so, you can transfer your parents' information into a new FAFSA for your brother or sister to save time. Your parents will have to provide a signature again, but that's all.

Θ

If the FAFSA is completed on a device which does not allow pop-ups, then the link from the FAFSA Confirmation Page will not work for accessing the SGF. Applicants should allow or enable pop-ups from <u>studentaid.gov</u> prior to completing the FAFSA, to ensure access to the SGF via the FAFSA link.

# **Completing your PA State Grant Form**

### Pennsylvania State Grant Form 2021-22

#### **Getting Started**

As the Student applying for a Pennsylvania State Grant, here's some information that you'll want to have ready.

- · If applicable, the month and year your diploma was received (for High School or GED).
- If married, your spouse's 9-digit Social Security Number.
- If you have a savings account through PA 529, you may need a recent account statement for the total savings, or visit pa529.com.
- Adobe Reader is required to view and print your PA State Grant Form. The plug-in is available as a <u>free</u> <u>download</u> from Adobe.

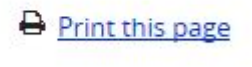

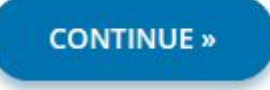

# **What Happens Next?**

FAFSA

 Student completes the FAFSA

Schools

 Receive FAFSA results and check for eligibility for financial aid Financial Aid Notifications

 Schools send to students

# **Special Circumstances**

### If things change....contact the Financial Aid Office

- Divorced or separated parents
- Recent death or disability
- Unemployment
- Reduced income

### Contact PHEAA for PA State Grant reconsideration

# The Plan

- Submit your FAFSA prior to school deadline
- Work hard on scholarship search
- Understand your costs
- Compare financial aid offers
- Think of your future

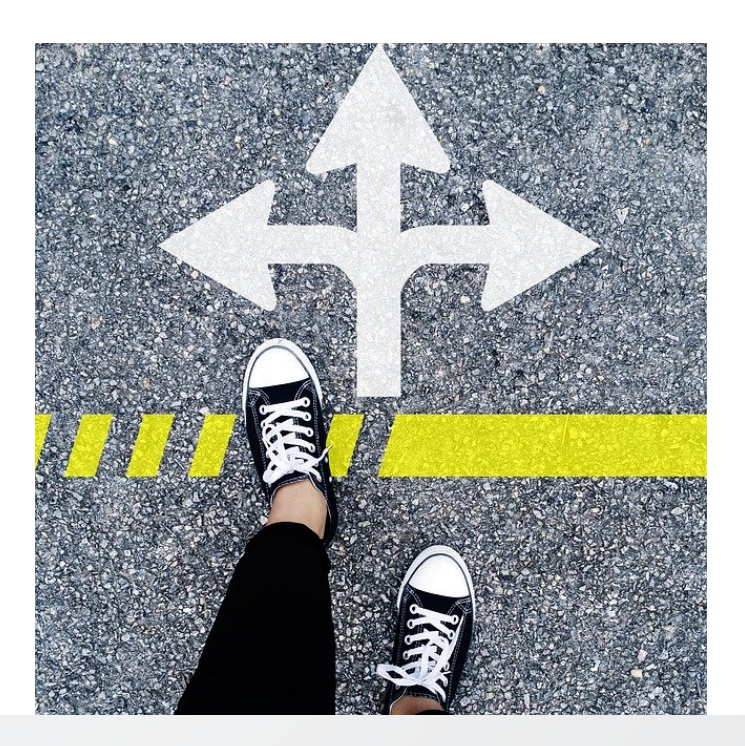

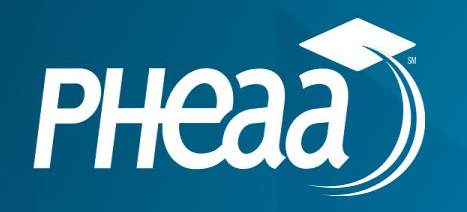

# Robin Walker Higher Education Access Partner PHEAA 717-956-8285 rwalker@pheaa.org